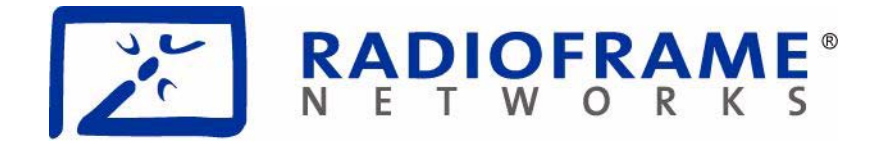

**RadioFrame Networks** 

# MC-Series Outdoor Pole Mount Users Guide

for International iDEN Operators Forum (IIOF)

08/27/2007 998-5005-01 Rev X1 ©2007 RadioFrame Networks, Inc. All rights reserved. All trade names, trademarks, or registered trademarks are trade names, trademarks, or registered trademarks of their respective companies.

#### Confidentiality

This document consists of information that is confidential and proprietary to RFN. Each reviewer of this document agrees, with regard to such confidential and proprietary information, (1) to hold such information in strict confidence until such information becomes publicly available through no fault or action of such reviewer, (2) if such reviewer is an entity, to disclose such information only to those of its employees who have a need to know such information in order to pursue a business opportunity with RFN relating to such information, and who have executed confidentiality agreements with such reviewer sufficient to cover such information, (3) not to disclose such information to any third party without the written consent of RFN, and (4) not to reproduce or use such information.

#### **Ownership**

RFN owns all right, title and interest in and to the S-Series system, any products or other commercializations thereof and any property rights related thereto (including, without limitation, any and all patents, copyrights, trademarks, service marks, trade secrets and other intellectual property and proprietary rights). RFN also owns all right, title and interest in and to the "S-Series" trademark. Any licenses to such rights will only be granted pursuant to a separate agreement. No intellectual property rights are granted in this document expressly, by implication or estoppel, or otherwise.

#### **Copyrights and Trademarks**

RadioFrame Networks is a trademark or service mark, and RadioFrame and the RadioFrame Networks logo are registered trademarks of RadioFrame Networks, Inc. You may not use these or any other RadioFrame Networks trademarks or service marks without the written permission of RadioFrame Networks, Inc. All other trademarks and trade names are the property of their respective owners. Throughout this publication, the terms RadioFrame Networks, RadioFrame and RFN signify RadioFrame Networks, Inc.

#### **MC-Series Outdoor Pole Mount**

© Copyright 2007 RadioFrame Networks, Inc. All Rights Reserved. No part may be reproduced, in any media, except as authorized by written permission of RadioFrame Networks, Inc.

#### **Document History**

This document is published with FrameMaker 7.2P158 using Version 1.0 (A4) / 2.1 (LTR) of the Master Template. The information contained in this document supersedes the following document(s):

| Date | Doc # | Document Name | Revision<br># |
|------|-------|---------------|---------------|
|      |       |               |               |
|      |       |               |               |

For more information about this document, or to order additional copies, please contact:

RadioFrame Networks, Inc. 9461 Willows Road NE Suite 100 Redmond, WA 98052 Attn: Technical Information Department

or E-mail your request to: support@RadioFrameNetworks.com

# **Document Registration and Feedback**

Title: <u>MC-Series Outdoor Pole Mount Users Guide</u> Document Number: <u>998-5005-01</u> Revision Number: <u>Rev X1</u> Publication Date: <u>8/27/2007</u>

Please complete this form and return it to the Documentation Group to ensure that you receive updates to this document. Fold this sheet and send it to the address on the back, or contact us via E-Mail at support@radioframenetworks.com.

Fill out your name and address or attach your business card.

| Name:    | Office Phone ( ) |
|----------|------------------|
| Address: | FAX: ( )         |
|          | Cell Phone: ( )  |
|          | Pager: ( )       |
| Region:  | E-Mail Address   |

Please tell us your initial impressions of this documentation.

|    |                                                                                   | Yes | No | N/A |
|----|-----------------------------------------------------------------------------------|-----|----|-----|
| 1. | Does this document appear to provide the information you require?                 |     |    |     |
| 2. | Does the information appear to be presented in a logical manner?                  |     |    |     |
| 3. | Does this document need more diagrams or illustrations?                           |     |    |     |
| 4. | Is the format accessible and easy-to-use?                                         |     |    |     |
| 5. | Do you expect to use this document on a regular basis?                            |     |    |     |
| 6. | How would you rate the usability of this document on a scale of 1-5 (1=excellent) |     |    |     |

Please take a few minutes to add any comments you feel will help us to improve the usability and quality of this document. Attach additional sheets, if necessary. Thanks for your help!

#### Fold 2nd, then staple (please, no tape)

Postage

| Name:    |      |
|----------|------|
| Title:   |      |
| Company: |      |
| Address: |      |
|          |      |
|          | Zip: |

RadioFrame Networks, Inc. 9461 Willows Road NE Suite 100 Redmond, Washington 98052 Attn: Technical Information

Fold 1st

# Contents

| Preface                                                           | 1  |
|-------------------------------------------------------------------|----|
| Audience                                                          | 1  |
| Purpose                                                           | 1  |
| Scope                                                             | 1  |
| Conventions                                                       | 2  |
| Chapter 1 Installation Process1                                   | -1 |
| 1.1 Mounting the MC-Series OPM System Cabinet1                    | -2 |
| 1.1.1 iSCIII 1·                                                   | -3 |
| 1.1.2 EAS 1·                                                      | -5 |
| 1.1.3 CSU 1·                                                      | -6 |
| 1.1.4 External RJ-45 Connector 1.                                 | -7 |
| 1.2 Mounting Auxiliary Equipment 1.                               | -8 |
| 1.3 Cabinet-to-Site Cabling 1.                                    | -8 |
| 1.3.1 Matching Terminals for PDU and Ground                       | -9 |
| 1.3.2 GPS surge arrestor 1.                                       | -9 |
| 1.3.3 RF Feed-Throughs (N-type connectors) 1-1                    | 0  |
| 1.3.4 Grounding 1-1                                               | 1  |
| 1.3.5 T1 1-1                                                      | 1  |
| 1.3.6 GPS Surge Arrestor 1-1                                      | 1  |
| 1.3.7 EAS Alarm Cabling 1-1                                       | 2  |
| 1.3.8 RF (Tx / Rx and Rx diversity) 1-1                           | 2  |
| 1.3.9 Power 1-1                                                   | 2  |
| 1.3.10 Air Conditioning 1-1                                       | 2  |
| Chapter 2 Initial Power-up2-                                      | -1 |
| 2.1 Initial Powering Procedure2-                                  | -2 |
| 2.2 System Setup 2-                                               | -3 |
| 2.3 Management—Datafill, Configuration and Optimization 2-        | -8 |
| 2.3.1 Datafill 2-                                                 | -8 |
| 2.3.2 Parameters that Do Not Apply to the MC-Series OPM System 2- | -8 |
| 2.3.3 Recommended Datafill Parameters 2-                          | -9 |
| 2.3.4 rxTxGain = 0 2-                                             | -9 |
| 2.3.5 defaultTxPower 2-                                           | -9 |
| 2.4 System Manager, Configuration, and Optimization 2-1           | 0  |
| 2.4.1 Navigating System Manager 2-1                               | 0  |
| 2.5 Functionality Test 2-1                                        | 3  |

| 2.6 Configuring the MC-Series OPM System                             | 2-14 |
|----------------------------------------------------------------------|------|
| 2.6.1 Navigating the System Configuration                            | 2-14 |
| 2.7 Optimization Procedures                                          | 2-25 |
| 2.7.1 Local Performance Monitoring                                   | 2-25 |
| 2.7.2 iDEN Uplink Analysis                                           | 2-27 |
| Chapter 3 System Configuration Changes                               | 3-1  |
| 3.1 Upgrading MC-Series OPM System Software                          | 3-2  |
| 3.1.1 Download MC-Series OPM System Software to the Laptop Computer. | 3-2  |
| 3.1.2 Download FTP Server Software to the Laptop Computer            | 3-2  |
| 3.2 Update the MC-Series OPM System Software                         | 3-8  |
| 3.2.1 Verify the Software Download                                   | 3-11 |
| 3.3 Rollback to the previous version of software                     | 3-13 |
| 3.4 Performing a System Reset                                        | 3-13 |
| Chapter 4 Final Checkout                                             | 4-1  |
| 4.1 Final Checkout procedures                                        | 4-2  |
| 4.1.1 Prerequisites                                                  | 4-2  |
| Required Tools:                                                      | 4-2  |
| 4.1.2 Checkout Procedures                                            | 4-3  |
| Chapter 5 Troubleshooting the OPM System                             | 5-1  |
| 5.1 Maintenance                                                      | 5-2  |
| 5.1.1 Annual Maintenance                                             | 5-2  |
| 5.2 Troubleshooting Guidelines                                       | 5-2  |
| 5.3 Hardware Alerts                                                  | 5-3  |
| 5.3.1 Fault Indications                                              | 5-3  |
| 5.3.2 ABIC Indicators                                                | 5-4  |
| 5.3.3 DRBS Indicators                                                | 5-5  |
| 5.3.4 OPM RF Shelf Indicators                                        | 5-5  |
| 5.4 Software Alerts                                                  | 5-6  |
| System Manager Alarms                                                | 5-6  |
| 5.4.1 Viewing System Manager Alarms                                  | 5-6  |
| 5.4.2 OMC Alarm Code                                                 | 5-9  |
| iDEN Alarm Code 4133                                                 | 5-10 |
| 5.4.3 System Manager Alarms                                          | 5-11 |
| 5.5 RadioBlade Transceiver Alarm Handling                            | 5-11 |
| 5.6 RadioBlade Troubleshooting                                       | 5-13 |
| 5.6.1 RadioBlade Locking Policy                                      | 5-13 |
| 5.6.2 Standby Blade                                                  | 5-13 |
| 5.6.3 Locking Policy for RadioBlade Transceiver with Errors          | 5-13 |
| 5.7 Serial Log Upload Procedure                                      | 5-15 |
| Chapter 6 Field Replaceable Unit (FRU) Procedures                    | 6-1  |
| 6.1 Field Replaceable Units (FRUs)                                   | 6-2  |
| 6.1.1 Field Replaceable Unit (FRU) Policy                            | 6-2  |
| 6.1.2 Field Replaceable Units (FRUs), Parts and Extra Supplies       | 6-3  |
| 6.2 Power Down Procedure                                             | 6-3  |
| 6.3 OPM RF Shelf                                                     | 6-4  |

| 6.3.1 RF Shelf Replacement Procedure           | 6-5         |
|------------------------------------------------|-------------|
| 6.3.2 Replacing a Fan in the RF Shelf          | 6-7         |
| 6.4 Replacing a Chassis: ABIC or DRBS          | 6-8         |
| 6.4.1 ABIC                                     | 6-8         |
| 6.4.2 DRBS                                     | Տ-10        |
| 6.5 ABIC- FRU Replacement Procedure            | թ-12        |
| 6.5.1 Replacing the CRIC 6                     | թ-12        |
| 6.5.2 BPC                                      | ծ-14        |
| 6.5.3 ERTM                                     | ծ-15        |
| 6.5.4 CRTC                                     | Տ-18        |
| 6.6 Adding or Removing RadioBlade Transceivers | 5-19        |
| 6.7 RadioBlade Transceiver Replacement         | <u>5-19</u> |
| 6.8 Power Distribution Unit (PDU)              | ò-24        |
| 6.8.1 PDU                                      | ò-25        |

| Appendix | A General Safety Information                   | A-1 |
|----------|------------------------------------------------|-----|
| A.1      | Static Sensitive Precautions                   | A-1 |
| A.2      | Safety Warnings                                | A-2 |
| A.3      | Safety Warnings per Cabinet Mount Instructions | A-2 |
|          | Reduced Air Flow                               | A-2 |
|          | Mechanical Loading                             | A-3 |
|          | Circuit Overloading                            | A-3 |
|          | Reliable Earthing                              | A-3 |
| A.4      | Recommendations                                | A-3 |

| Appendix | B IP Address RequirementsB | -1 |
|----------|----------------------------|----|
| B.1      | IP Address RequirementsB   | -1 |

| Appendix C OPM iDEN Microcell Cabinet Stack-Up Configuration | C-1  |
|--------------------------------------------------------------|------|
| C.1 Cabinet Configuration                                    | C-1  |
| C.1.1 Power Cabling                                          | C-1  |
| C.1.2 PDU Cabling                                            | C-4  |
| C.1.3 CSU Cabling                                            | C-6  |
| C.1.4 iSCIII Cabling                                         | C-8  |
| C.1.5 EAS Cabling                                            | C-10 |
| C.1.6 ABIC Cabling                                           | C-12 |
| C.1.7 DRBS Cabling                                           | C-14 |
| C.1.8 RF Shelf Cabling                                       | C-16 |
| C.1.9 Top of Rack Cabling                                    | C-19 |

| Appendix D | Functionality | <b>Test Procedures</b> | D-1 |
|------------|---------------|------------------------|-----|
|------------|---------------|------------------------|-----|

| D.1  | Interconnect and Dispatch Setup and Voice Quality Testing | D-1 |
|------|-----------------------------------------------------------|-----|
| D.2  | Packet Data Service Connection and Latency                | D-3 |
| D.3  | Short Message Service                                     | D-4 |
| D.4  | Handover and Cell Reselection                             | D-4 |
| D.5  | Interconnect Connection Stability and SQE Performance     | D-5 |
| D.6  | Dispatch Connection Stability                             | D-5 |
| D.7  | Idle SQE Testing and Validation                           | D-6 |
| D.8  | System Self-Recovery Test                                 | D-6 |
| D.9  | Packet Data Stability and Throughput                      | D-7 |
| D.10 | Validation of 'Unable to Key BR' Alarm                    | D-7 |
|      |                                                           |     |

| Appendix | E Tx / Rx Curves        | E-1  | I |
|----------|-------------------------|------|---|
| E.1      | 800E Tx Filter Response | eE-1 | l |

| Appendix | F BER Test Procedure                 | F-1  |
|----------|--------------------------------------|------|
| F.1      | Bit Error Rate (BER) Diagnostic Test | F-1  |
| F.2      | Prerequisites for Testing            | F-1  |
| F.3      | Test Tool                            | F-2  |
| F.4      | Testing Strategy                     | F-2  |
| F.4.     | 1 BER Test on an MCRB                | F-2  |
| F.5      | Equipment Connection/Setup           | F-3  |
| F.5.     | 1 Motorola R2660                     | F-4  |
| F.6      | BER Test Procedure                   | F-4  |
| F.7      | RadioBlade Transceiver Pre-Test      | F-5  |
| F.7.     | 1 RadioBlade Transceiver BER Test    | F-7  |
| F.8      | Equipment Disconnection              | F-11 |
| F.9      | BER Test Notes Master                | F-11 |

## 

| Appendix H | Repair and Technical Support | H-1 |
|------------|------------------------------|-----|
| H.1 Ra     | adioFrame Networks Support   | H-1 |
| H.1.1      | Technical Support            | H-1 |

Revision History.....Revision History-1

# Preface

## Audience

This document is written for the technical staff who are standards for installing, modifying and maintaining RadioFrame Networks equipment at International iDEN Operators Forum (IIOF) customer sites. All specifications and requirements pertain to OPM Series System equipment operating in 800E band with medium power amplification, as required in some International iDEN Operators Forum (IIOF) integrated Digital Enhanced Network (iDEN) installations.

The user of this document should be proficient with the following:

- Motorola Generation 3 Site Controller System
- iDEN OMC-R Configuration Management procedures
- Channel Service Unit (CSU) manufacturer's specifications
- Power supply and battery manufacturer's specifications
- General Dynamics R2660 Series Communications System Analyzer
- Fixed Network Equipment (FNE) Quality Standards
- National Electrical Code (NEC) standards
- National Fire Protection Associations (NFPA) Code 70
- ASTM (American Society For Testing and Materials)
- Bellcore Technical Specifications
- Electrostatic discharge (ESD) standards and procedures

## Purpose

The purpose of this document is to provide an overview of the RadioFrame Networks equipment and describes standards for installing, modifying and maintaining RadioFrame Networks equipment at IIOF's customer sites.

## Scope

This document provides instructions fro installing and operating RadioFrame equipment.

## Conventions

The following font and style conventions are used throughout this document.

| Convention                            | Used to Indicate                                                                      |  |
|---------------------------------------|---------------------------------------------------------------------------------------|--|
| Courier fixed-pitch font,<br>non-bold | Filenames, pathnames, scripts, screen displays (shown boxed), and lines of code       |  |
| Courier fixed-pitch font,<br>bold     | Text to be entered as instructed in a procedure                                       |  |
| Italics/Underline                     | Menu options as they appear on the screen                                             |  |
| ALL CAPITALS                          | Keyboard key names, such as ENTER or CTRL                                             |  |
| The term enter                        | The user should type the information and press ENTER when completed                   |  |
| The term type                         | The user should type the information but <i>should not</i> press ENTER when completed |  |

# Chapter 1 Installation Process

## **Overview**

This chapter describes connecting the RadioFrame and non-RadioFrame components within the enclosure.

## Contents

| 1.1  | Mounting the MC-Series OPM System Cabinet |      |
|------|-------------------------------------------|------|
| 1.1. | .1 iSCIII                                 | 1-3  |
| 1.1. | .2 EAS                                    | 1-5  |
| 1.1. | .3 CSU                                    | 1-6  |
| 1.1. | .4 External RJ-45 Connector               | 1-7  |
| 1.2  | Mounting Auxiliary Equipment              | 1-8  |
| 1.3  | Cabinet-to-Site Cabling                   |      |
| 1.3. | .1 Matching Terminals for PDU and Ground  | 1-9  |
| 1.3. | .2 GPS surge arrestor                     | 1-9  |
| 1.3. | .3 RF Feed-Throughs (N-type connectors)   | 1-10 |
| 1.3. | .4 Grounding                              | 1-11 |
| 1.3. | .5 T1                                     | 1-11 |
| 1.3. | .6 GPS Surge Arrestor                     | 1-11 |
| 1.3. | .7 EAS Alarm Cabling                      | 1-12 |
| 1.3. | .8 RF (Tx / Rx and Rx diversity)          | 1-12 |
| 1.3. | 9 Power                                   | 1-12 |
| 1.3. | 10 Air Conditioning                       | 1-12 |
|      |                                           |      |

## 1.1 Mounting the MC-Series OPM System Cabinet

Refer to the manufacturer's documentation (included with the OPM Series System Installation Kit) for installation procedures for mounting and securing the MC-Series OPM system Cabinet.

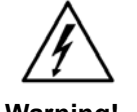

Always use two or more persons whenever moving a Cabinet. A fully configured equipment Cabinet weighs approximately 350 lbs (159 kg).

Warning!

This section describes procedures for mounting the following non-RadioFrame Networks equipment in the OPM Series System Cabinet:

- iSCIII
- EAS
- CSU

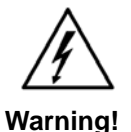

Any equipment installed in the OPM Series System Cabinet shall be UL listed.

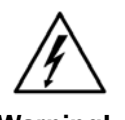

User equipment that is installed shall not draw a combined current of more than 5 Amps. This combined total shall be determined from the marked current rating label of the equipment to be installed.

Warning!

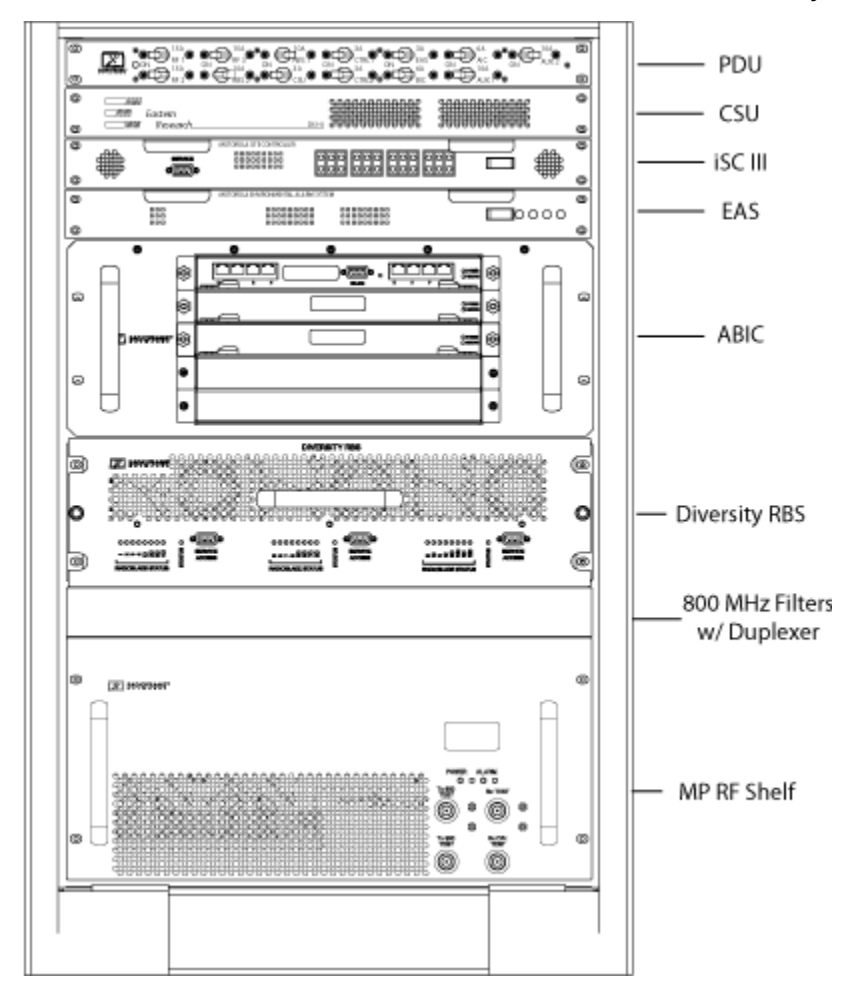

Figure 1.1 Locations of Non-RadioFrame Networks Hardware the OPM System Cabinet

## 1.1.1 iSCIII

- **Note:** The iSCIII does not come pre-installed with the OPM system. Therefore, follow this procedure to install the component.
- 1. While supporting the iSCIII, slide the iSCIII into the Cabinet mounting position.
- 2. Mount the iSCIII in the location shown in Figure 1.1. If necessary, install side rails in the mounting position in the Cabinet.
- 3. Secure the iSCIII to the Cabinet mounting rails using the four mounting screws provided with the unit. Tighten the screws to 4.5 Nm (40 in-lb).
- 4. Connect the RadioFrame Networks-provided ground cable (P/N 820-0609-10; ISC1 to GND BAR) between the Cabinet ground bar and the grounding lug on the rear of the iSCIII, and ensure the connection is tight.

- Connect the RadioFrame Networks-provided power cable (P/N 820-0613-50; PDU-CTRL\_1 to ISC1) between the iSCIII power and the CTRL1 circuit breaker on the PDU.
- 6. Connect the RadioFrame Networks-provided ground cable (P/N 820-0609-10; ISC1 to GND BAR) between the Cabinet ground bar and the grounding lug on the rear of the iSCIII, and ensure the connection is tight.
- 7. Connect the iSCIII according to IIOF's installation procedure.
- Refer to Figure 1.2. Using the RadioFrame Networks-provided coax cable (P/N 111-0001-02;ABIC-ERTM 5 MHz IN to iSCIII REF OUT-1), connect the iSCIII port SITE REF OUT 1 [K] to the ABIC ERTM port 5 MHz IN [L].
- 9. Terminate the two remaining SITE REF OUT ports on the iSCIII.
- 10. Using the RadioFrame Networks-provided coax cable (PN 111-0001-02; ABIC-CRTC to iSC1 REF OUT-1), connect the iSCIII port 10B2-1 to CRTC port 10Base2 iSCIII.
- 11. Terminate the two remaining iSCIII 10B2 ports on the iSCIII.

Note: Figure 1.2 does not show all cabling. For complete cabling information, refer to Appendix C (OPM iDEN Microcell Cabinet Stack-Up Configuration).

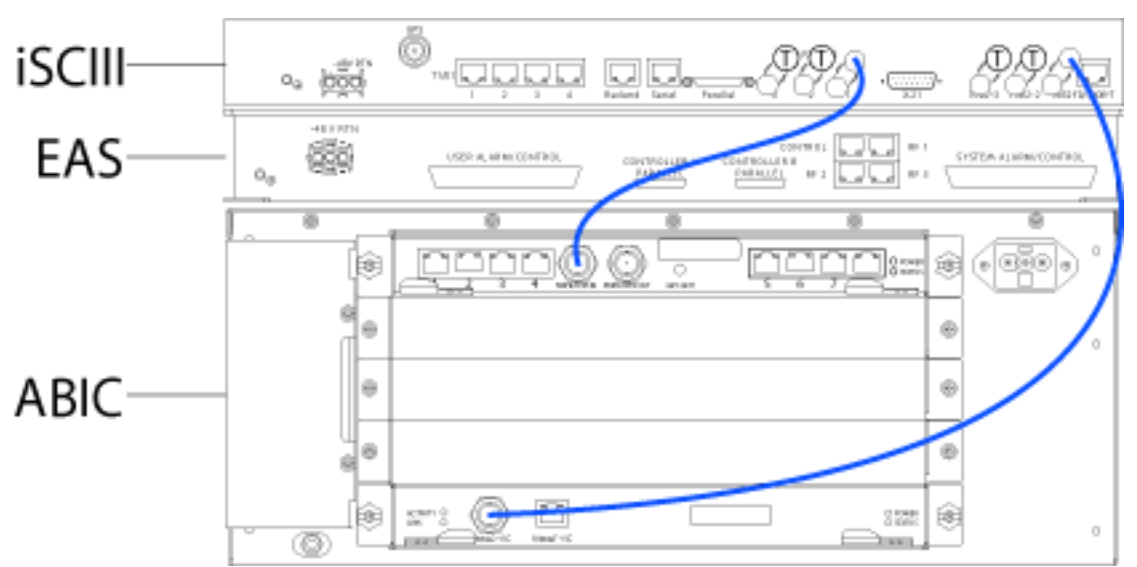

Figure 1.2 Connections between the iSCIII and ABIC

## 1.1.2 EAS

**Note:** You need to install an EAS. Therefore, follow this procedure:

- 1. While supporting the EAS, slide the EAS into the Cabinet mounting position.
- 2. Mount the EAS in the location shown in Figure 1.1.
- 3. Secure the EAS to the Cabinet mounting rails using the four mounting screws provided with the unit. Tighten the screws to 4.5 Nm (40 in-lb).
- 4. Connect the RadioFrame Networks-provided ground cable (P/N 820-0609-10; EAS to GND BAR) between the Cabinet ground bar and the grounding lug on the rear of the EAS, and ensure the connection is tight.
- Connect the RadioFrame Networks-provided power cable (P/N 820-0616-50; EAS to PDU-EAS) between the EAS power and the EAS circuit breaker on the PDU.
- 6. Connect EAS to each iSCIII according to IIOF's installation procedure.
- 7. Refer to Figure 1.3. Connect the RadioFrame Networks-provided contact closure alarm wires from the CONTROL port on the EAS (RJ-45) to the STATUS connectors on the PDU (Molex).

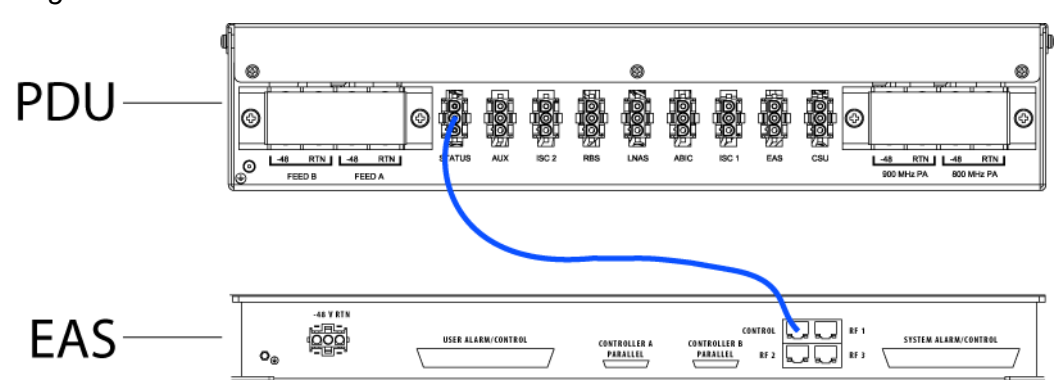

Figure 1.3 Connection between EAS Control Port and PDU Status Connectors

Note: Figure 1.3 does not show all cabling. For complete cabling information, refer to Appendix C (OPM iDEN Microcell Cabinet Stack-Up Configuration).

## 1.1.3 CSU

**Note:** You need to install an CSU. Therefore, follow this procedure:

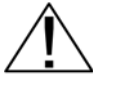

Always connect the power cable to the CSU *before* connecting the power cable to the PDU.

Warning!

- 1. Remove the Cabinet mounting rails from the CSU mounting location.
- 2. While supporting the CSU, slide the CSU into the Cabinet mounting position.
- 3. Mount the CSU in the location shown in the Figure 1.1. As necessary, follow the equipment manufacturer's installation procedure for mounting the CSU.
- 4. Connect the RadioFrame Networks-provided ground cable (P/N 820-0609-10; CSU to GND BAR) between the Cabinet ground bar and the grounding lug on the rear of the CSU, and ensure the connection is tight.
- 5. Connect the RadioFrame Networks-provided power cable (P/N 820-0615-50; CSU to PDU-CSU) to the CSU power.
- 6. Connect the other end of the power cable to the circuit breaker on the PDU.
- 7. Connect the CSU to the iSCIII according to IIOF's procedure.
- 8. Using a CAT-5 cable, connect 10/100 Ethernet port 1 on the CSU to port 8 on the ABIC ERTM for remote-management access.

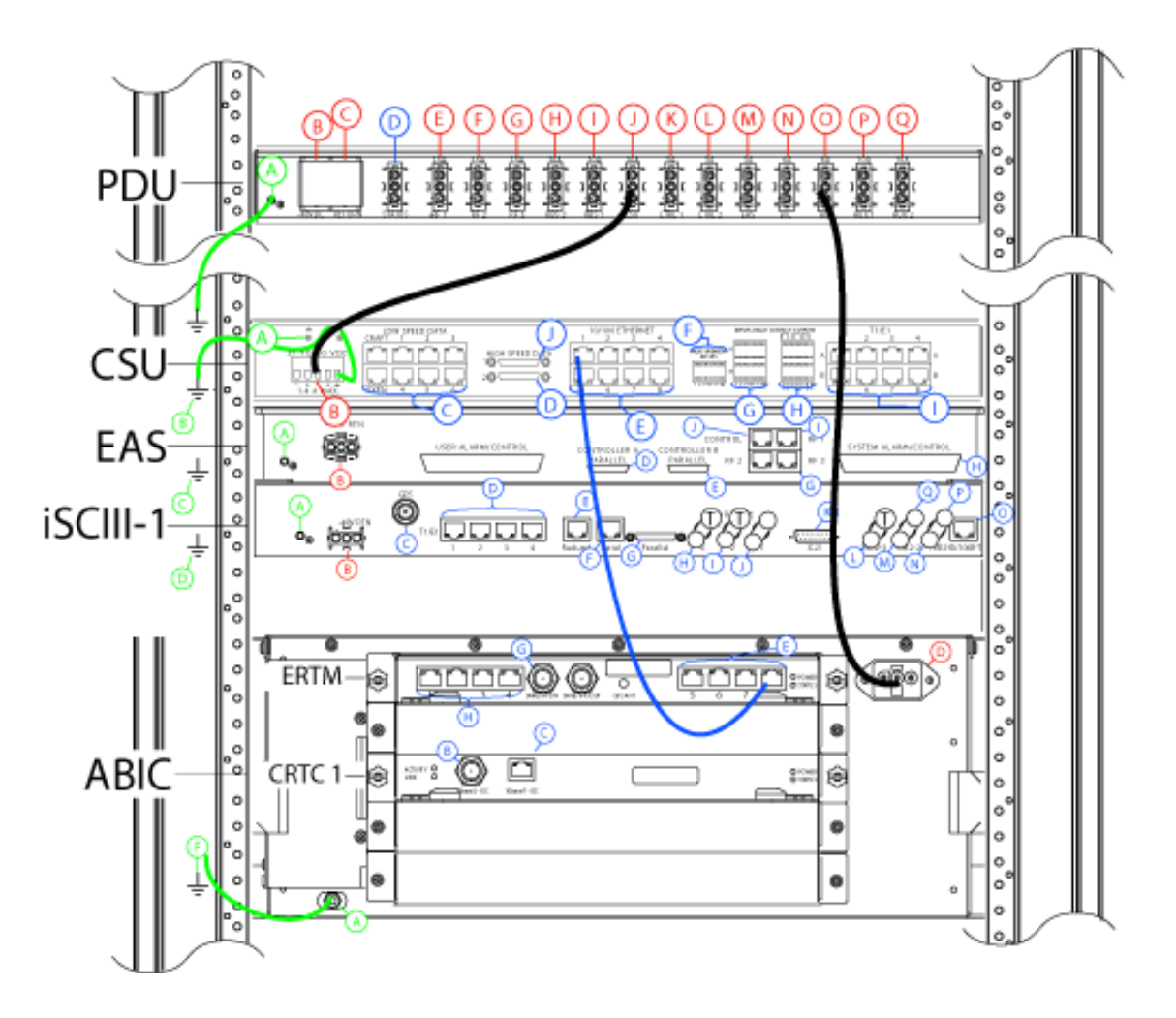

Figure 1.4 Connection between CSU and ABIC

Note: Figure 1.4 does not show all of the cabling. For complete cabling information, refer to Appendix C (OPM iDEN Microcell Cabinet Stack-Up Configuration).

## 1.1.4 External RJ-45 Connector

Located on the side of the enclosure is a weatherproof connector connected to the CRIC via the front of the ABIC that allows local access to the Management system without opening the case. Refer to Figure 1.5.

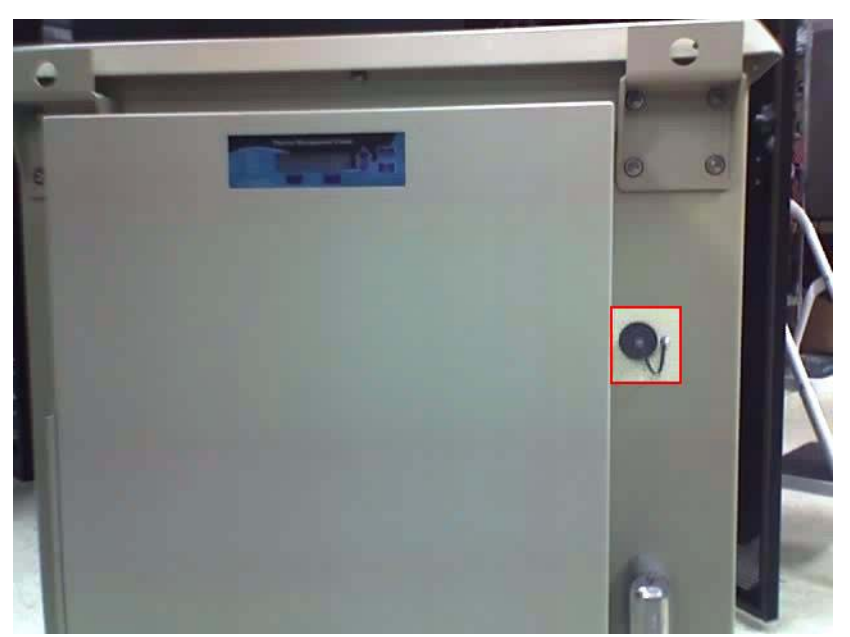

Figure 1.5 Remote RJ-45 System Access from outside the Cabinet

## 1.2 Mounting Auxiliary Equipment

Follow vendor procedures for mounting the following auxiliary equipment:

- Powerplant
- Surge arrestors
- Environmental sensors

## 1.3 Cabinet-to-Site Cabling

Follow the IIOF's procedures for installing the following wiring at the site, and then complete the procedures in this section to complete the Cabinet-to-site cabling. See Table 1.1 for rear of the enclosure connections.

- Grounding
- T1
- GPS surge arrestors
- EAS alarm cabling
- RF (Tx / Rx and Rx diversity)
- Power
- Air Conditioning (Power)

## **1.3.1 Matching Terminals for PDU and Ground**

Select from the list of termination lugs in Table 1.1 (listed is the smallest packaging size available); use two when connecting the powerplant to the PDU and one when connecting the PDU ground to the top of the bus bar.

| P/N         | AWG | Config.     | Quantity (per Package) |
|-------------|-----|-------------|------------------------|
| LCD2-14A-Q  | 2   | Straight    | 25                     |
| LCD2-14AF-Q | 6   | Straight    | 25                     |
| LCD6-14A-L  | 2   | Right Angle | 50                     |
| LCD6-14AF-L | 6   | Right Angle | 50                     |

Table 1.1 Power and Ground Lugs

Note: Crimp Tool needed: CT-1700

#### 1.3.2 GPS surge arrestor

Table 1.2 shows the surge arrestor dimensions and performance specifications.

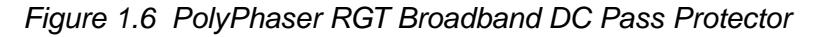

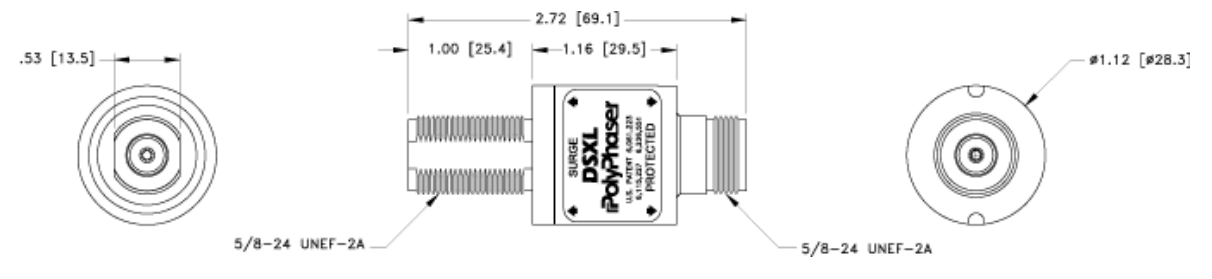

| Application:          | Bulkhead mount weatherproof when installed                                                                                                    |  |
|-----------------------|----------------------------------------------------------------------------------------------------|--|
| Surge/Frequency/VSWR: | IEC 61000-4-5 8/20 µS waveform<br>20kA@800 MHz to 2.0 GHz@≤1.1:1 VSWR<br>18kA@800 MHz to 2.3 GHz@≤ 1.1:1 VSWR<br>18kA@700 MHz to 2.7 GHz@≤ 1.1:1 VSWR |  |
| Insertion Loss:       | 500W@920MHz<br>(750W@50 ° C)                                                                                                    |  |
| Continuous Power:     | $\leq$ ±3 V for 3kA@ 8/20 µS waveform                                                                                                    |  |
| Let through Voltage:  | $\leq$ ±3 V for 3kA@8/20 $\mu$ S waveform                                                                                                    |  |
| Let Through Energy:   | $\leq$ 0.5 µJ for 3kA@8/20 µS waveform                                                                                                    |  |
| Temperature:          | -40 $^{\circ}$ C to +85 $^{\circ}$ C Storage/Operating                                                                                                |  |
| Vibration:            | 1G @ 5 to 100 Hz                                                                                                    |  |
| Environmental:        | Meets IEC 60529 IP65<br>Meets Bellcore #TA-NWT-000487<br>Procedure 4.11 Wind driven (120 mph/193 kph) Rain Intrusion Test                             |  |

| Table | 1.2 DSXL | PolyPhaser   | Specifications |
|-------|----------|--------------|----------------|
| iabio |          | i olyi naool | opoonnounonio  |

## 1.3.3 RF Feed-Throughs (N-type connectors)

| Table | 1.3 | Specifications  | for N-Type | Feed-Through  | Connectors   |
|-------|-----|-----------------|------------|---------------|--------------|
| iabio | 1.0 | opeoinioadionio |            | i ood i mougn | 001111001010 |

| RadioFrame<br>Networks P/N | Config. / Specs.                                           | SM Electronics P/N |
|----------------------------|------------------------------------------------------------|--------------------|
| 514-0001-99                | Terminator, N-M w/ chain 2 W 6 GHz, 18 dB max VSWR @ 6 GHz | STN0610C           |

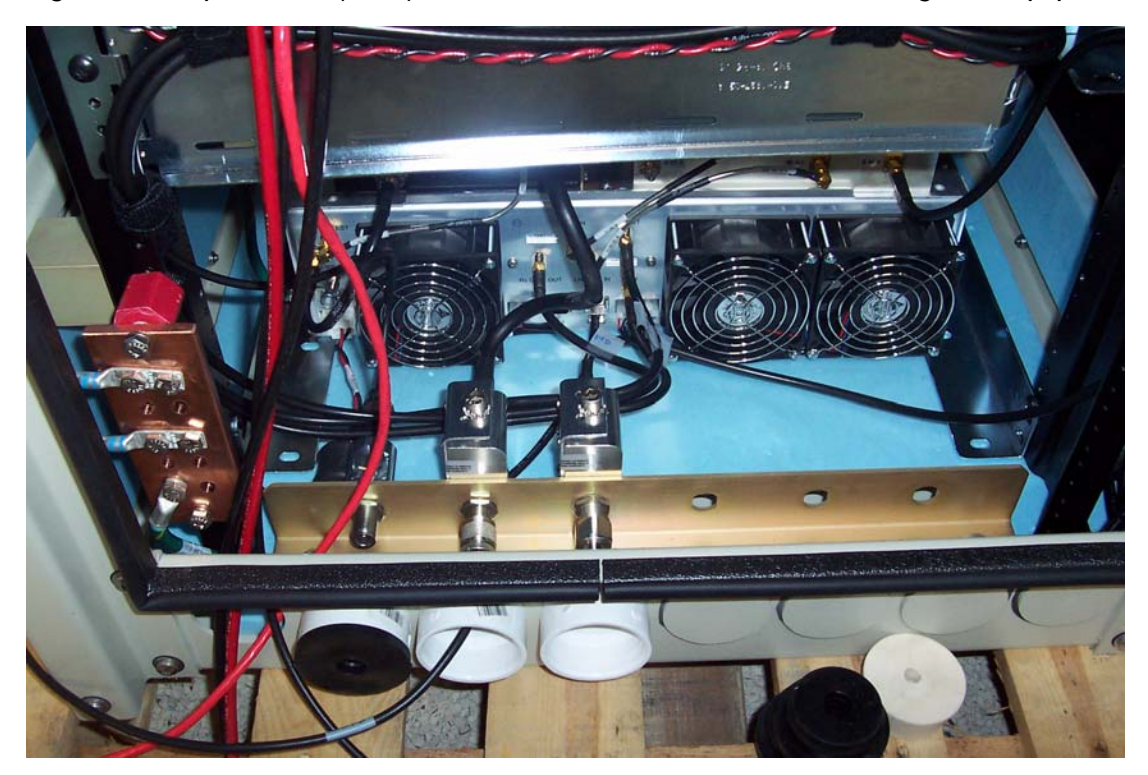

Figure 1.7 Top of Rack (TOR) Rear of the Cabinet, Bulkhead, Cabling and Equipment

## 1.3.4 Grounding

- 1 Ground the Cabinet ground bar to the site according to IIOF's installation instructions using 2-hole terminal lug. Type is Panduit 2-hole, P/N LCD6-14A, or equivalent. Required crimp tool is CT-1700.
- 2 Connect the site ground to the ground at the rear of the enclosure according to IIOF's installation procedures (see Figure 1.7 for ground location at the rear of the enclosure).

#### 1.3.5 T1

- 1. Follow IIOF procedure for routing the site T1 cable through the rear of the enclosure as shown in Figure 1.7.
- 2. Connect the T1 cable to the CSU according to IIOF's installation instructions.

#### **1.3.6 GPS Surge Arrestor**

**Note:** The Surge Arrestor comes installed in the enclosure.

1. Connect each GPS surge arrestor to the GPS antenna coax according to IIOF's installation procedures.

## 1.3.7 EAS Alarm Cabling

- 1. Follow IIOF's procedure for routing the two 50-pair alarm cables through the rear of the Cabinet, as shown in Figure 1.7.
- 2. Connect the two 50-pair alarm cables to the back of the EAS:

EAS: USER ALARM / CONTROL

EAS: SYSTEM ALARM / CONTROL

3. Terminate the two 50-pair alarm cables to the two blocks on the backboard, making sure that each cable is connected to its specific block.

## 1.3.8 RF (Tx / Rx and Rx diversity)

The MC-Series OPM system Cabinet provides the following RF connectors at the rear of the enclosure for connection to the site RF distribution system:

- Tx / Rx
- Div1

Connect the female N-type connectors to the onsite RF distribution system (antenna, DAS, etc.).

#### 1.3.9 Power

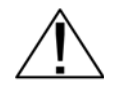

Verify that all breakers in the PDU are in the OFF position prior to proceeding. Leave them in the OFF position until instructed otherwise.

#### Warning

1. Connect the powerplant to the PDU using two (2) -hole terminal lugs. Type is Panduit 2-hole, P/N LCD6-14A, or equivalent. Crimp tool needed: CT-1700.

## 1.3.10 Air Conditioning

The enclosure's air conditioning (A/C) system is connected to the power supply via a three wire cable that is routed through a conduit on the side of the enclosure (Figure 1.8).

The A/C specifications appear in Table 1.4.

Note: The air conditioning unit requires 220 Volts AC.

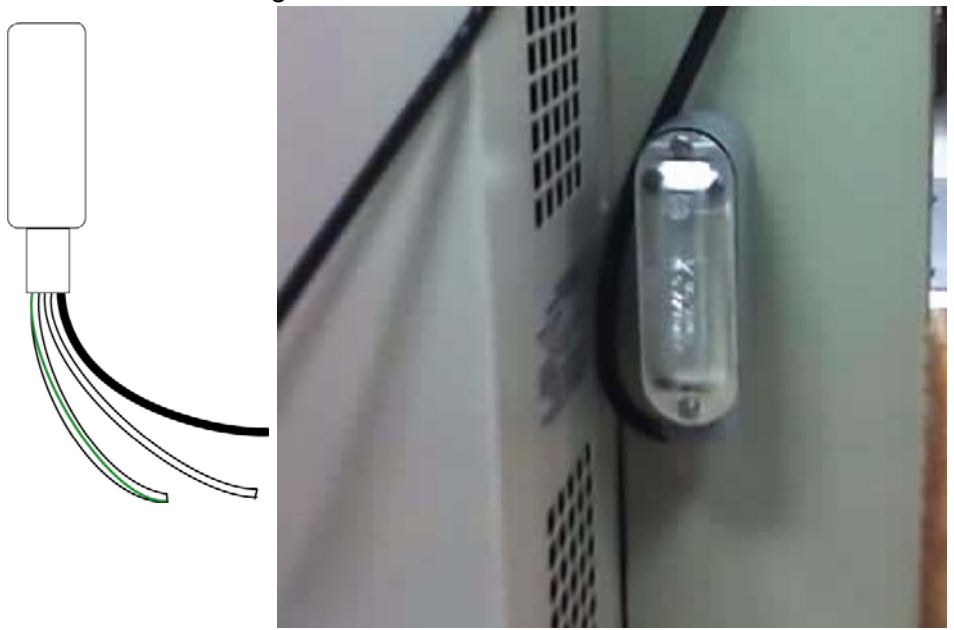

Figure 1.8 A/C Power Connection

1. Wire the three wire connector accordingly, paying attention to wiring codes.

| Value            | Measurement |  |
|------------------|-------------|--|
| 230              | Volts AC    |  |
| Amps             | 4.3         |  |
| Phase            | 1           |  |
| Hz               | 60          |  |
| Refrigerant      | 22          |  |
| Amount           | 15 Oz.      |  |
| Design Pressures |             |  |
| Low side         | 260 psi     |  |
| High side        | 335 psi     |  |
| Nominal values   |             |  |
| Output           | 4,000 BTU   |  |
| 220              | Volts       |  |
| 4.8              | Amps        |  |
| Hertz            | 50          |  |

Table 1.4 A/C Specifications

## Chapter 2 Initial Power-up

## **Overview**

This chapter describes the initial power up of the system after the components have been installed and connected to all cabling.

## Contents

| 2.1 Initial Powering Procedure                      |                  |
|-----------------------------------------------------|------------------|
| 2.2 System Setup                                    |                  |
| 2.3 Management—Datafill, Configuration and Optimiz  | zation2-8        |
| 2.3.1 Datafill                                      |                  |
| 2.3.2 Parameters that Do Not Apply to the MC-Serie  | s OPM System 2-8 |
| 2.3.3 Recommended Datafill Parameters               |                  |
| 2.3.4 rxTxGain = 0                                  |                  |
| 2.3.5 defaultTxPower                                |                  |
| 2.4 System Manager, Configuration, and Optimization | n 2-10           |
| 2.4.1 Navigating System Manager                     |                  |
| 2.5 Functionality Test                              | 2-13             |
| 2.6 Configuring the MC-Series OPM System            |                  |
| 2.6.1 Navigating the System Configuration           |                  |
| 2.7 Optimization Procedures                         |                  |
| 2.7.1 Local Performance Monitoring                  |                  |
| 2.7.2 iDEN Uplink Analysis                          |                  |
|                                                     |                  |

## 2.1 Initial Powering Procedure

- 1. Verify that the AC power to the Air Conditioner (A/C) is on and the A/C is operating.
- 2. Verify that all breakers in the PDU are in the OFF position.
- 3. Ensure that the power switches on the iSCIII and the EAS are all in the OFF position.
- 4. Using the breakers on the PDU, turn up the equipment by completing the following steps, verifying that each component is operational before proceeding to the next step.
- 5. Using the breaker on the PDU and the power switch on the front of the iSCIII, turn up the iSCIII, and then verify that it is operational and that GPS lock has been established before proceeding. For more information, refer to the Motorola document Gen 3 Site Controller System Manual, 68P80801E30-O.
- 6. Using the breaker on the PDU and the power switch on the front of the EAS, turn up the EAS, and then verify that it is operational before proceeding. For more information, refer to the Motorola document Gen 3 Site Controller System Manual, 68P80801E30-O.
- 7. Using the breaker on the PDU, turn up the CSU.
- 8. Configure the CSU according to the manufacturer's documentation and IIOF's standards.
- 9. Using the breaker on the PDU, turn up the ABIC and DRBS, and then verify that both components are operational before proceeding.
- 10. Wait approximately 3 minutes for the following indications:

## DRBS:

- The STATUS LED for each Group will turn green in this order: A then C.
- The RADIOBLADE TRANSCEIVER STATUS LEDs will turn red and then green for each present RadioBlade transceiver. If no RadioBlade transceiver is present, the LED will not light. To verify the contents of the DRBS, pull out the shelf (powering off is not required) and inspect the RadioBlade transceivers and their respective status LEDs. Referring to Figure 2.1, reinsert the DRBS. To do this, press up on one side rail locking arm and press down on the other side rail locking arm, and then push the unit into the Cabinet.

## CRIC

• The POWER and STATUS LEDs will turn red and then green. All ABIC card LEDs will turn green.

11. Using the breaker on the PDU, turn up the RF Shelf and then verify that the RF Shelf is operational before proceeding. The POWER and ALARM LEDs on the front of the RF shelf will turn green.

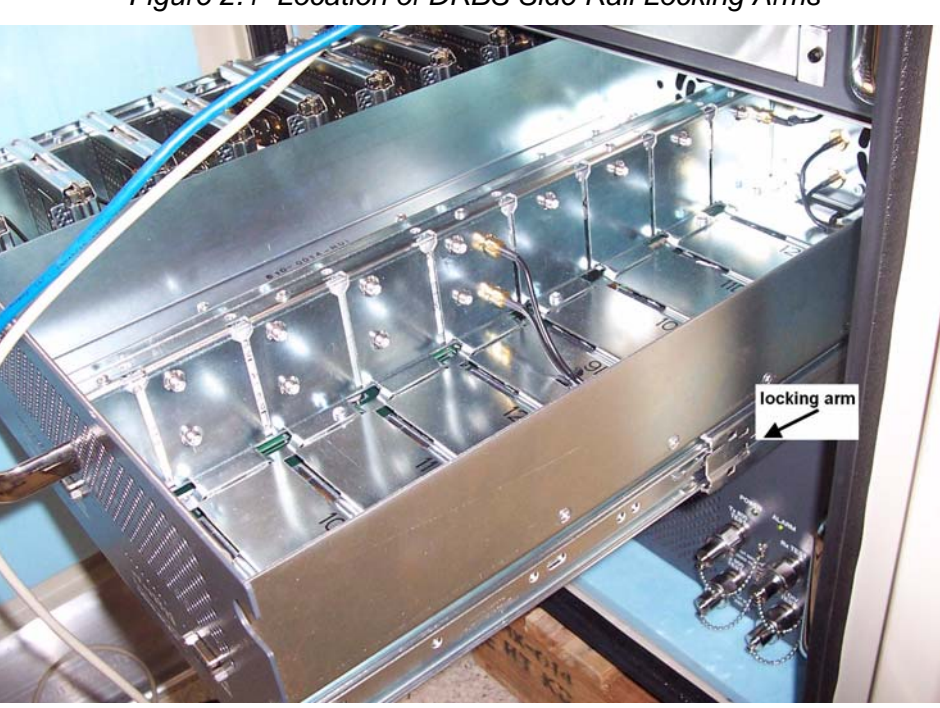

Figure 2.1 Location of DRBS Side Rail Locking Arms

## 2.2 System Setup

1. Connect the laptop to port 8 of the ABIC CRIC using an Ethernet (CAT-5) cable.

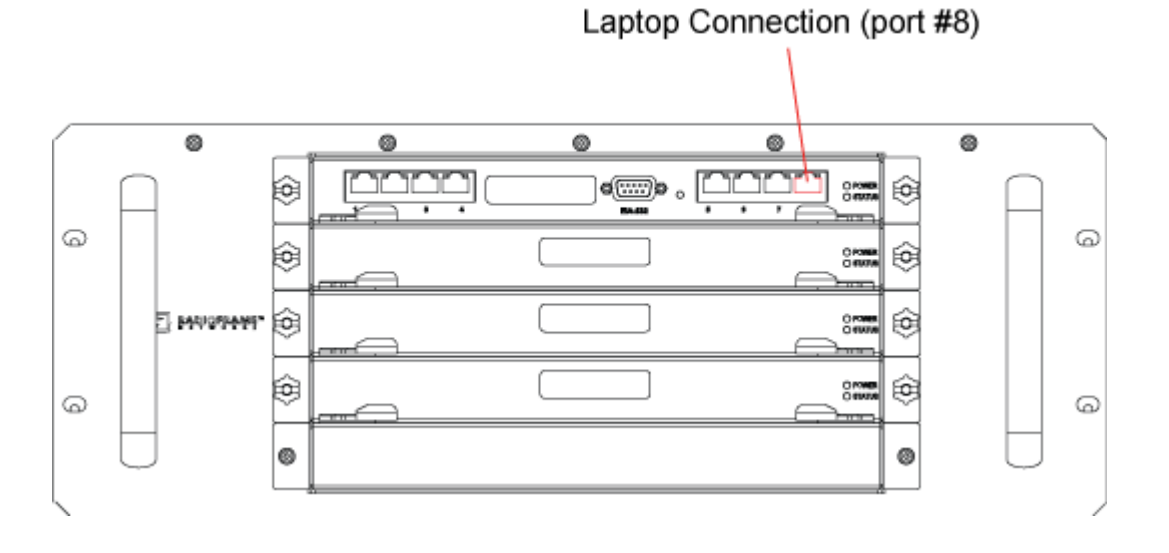

Figure 2.2 Location of ABIC CRIC Laptop Connection Port

- 2. Set the laptop IP address to 192.168.200.4 and turn on DHCP.
- 3. Start System Manager.
- 4. Launch a browser session and enter the MC-Series OPM system IP address: http://192.168.200.5. The System Manager Home page appears, which contains five tabs to select from:

#### Home

Displays a welcome banner and a link for setting up users and changing the MC-Series OPM System password.

## **System Configuration**

Depicts the status of the ABIC and DRBS.

## Alarms

Displays alarm information.

## **Performance Monitoring**

Displays real-time performance information.

## Diagnostics

Provides tools for testing.

#### Support

Displays support information, including online help.

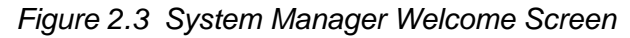

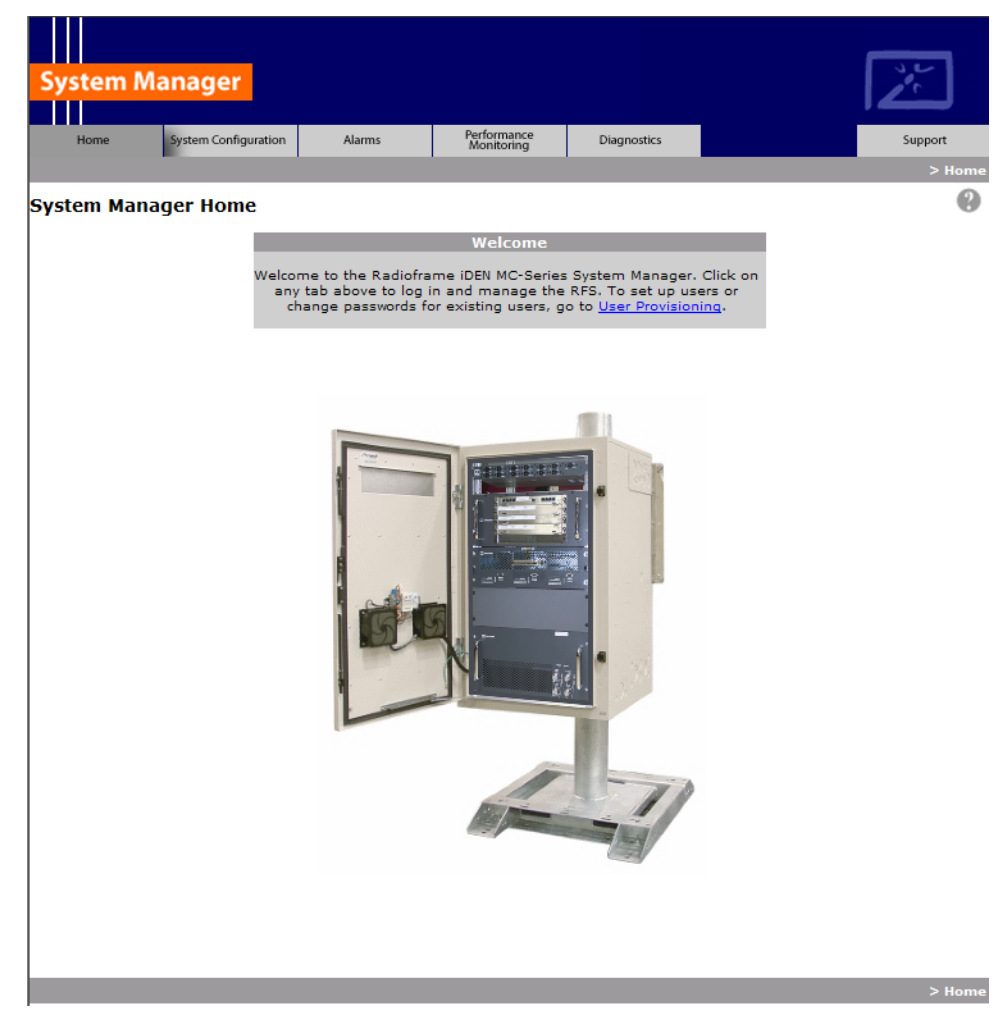

- 5. Log in to System Manager.
- Select the System Configuration tab to display the login window. For User Name, type Sysadmin (case sensitive). For Password, type Radioframe (case sensitive), and then select OK. To change the password, refer to section Changing the System Password "Changing the System Password".

| Connect to 10.152.                                                                                                    | 244.10 <b>? X</b>                        |  |  |  |  |
|----------------------------------------------------------------------------------------------------|------------------------------------------|--|--|--|--|
|                                                                                                    | GA                                       |  |  |  |  |
| The server 10.152.2<br>and password.                                                                                                    | 244.10 at Radioframe requires a username |  |  |  |  |
| Warning: This server is requesting that your username and<br>password be sent in an insecure manner (basic authentication<br>without a secure connection). |                                          |  |  |  |  |
| User name:                                                                                                    | 🔮 Sysadmin 💌                             |  |  |  |  |
| Password:                                                                                                    | •••••                                    |  |  |  |  |
|                                                                                                    | Remember my password                     |  |  |  |  |
|                                                                                                    |                                          |  |  |  |  |
|                                                                                                    | OK Cancel                                |  |  |  |  |

Figure 2.4 System Manager Log-in Window

- **Note:** Before proceeding to iDEN Configuration, it is a good idea to ensure that the MC-Series OPM software is the latest released version. Refer to section 2.6.1 .E. (Viewing Hardware and Software Versions).
- 7. Select the iDEN Configuration link at the bottom of the System Configuration page.
  - a. On the iDEN Configuration page, make sure the configuration agrees with the site datafill and also the RF cabling. The sector assignments must match the cabling inn the rear of the enclosure. All cab/pos values must be associated with the appropriate sector. The MC-Series OPM System will attempt to register all BRs with the cab/pos values selected in this menu. An example configuration is shown in Figure 2.5. For more information.

| System                                                                  | manage     |             |             |            |                          |              |              |         |            |                |         |          | Ž    | J          |  |
|-------------------------------------------------------------------------|------------|-------------|-------------|------------|--------------------------|--------------|--------------|---------|------------|----------------|---------|----------|------|------------|--|
| Home                                                                    | System Cor | nfiguration | Alarms      | P          | erformance<br>Monitoring | Diagnostics  |              |         |            |                |         |          | Suj  | port       |  |
| > <u>System Configuration</u> > IDEN Configuration<br>DEN Configuration |            |             |             |            |                          |              |              |         |            |                |         |          |      |            |  |
|                                                                         |            |             |             |            | Ca                       | ibinet / Pos | ition Config | uration |            |                |         |          |      |            |  |
|                                                                         | Sector: 1  |             |             |            |                          | Sector: 1 V  |              |         |            | Sector: 2 V    |         |          |      |            |  |
| BR<br>Instance                                                          | Cabinet    | Position    | Quad        | 900<br>MHz | BR<br>Instance           | Cabinet      | Position     | Quad    | 900<br>MHz | BR<br>Instance | Cabinet | Position | Quad | 900<br>MHz |  |
| 1                                                                       | 1          | 1           |             |            | 13                       |              |              |         |            | 25             | 2       | 1        |      |            |  |
| 2                                                                       | 1          | 2           |             |            | 14                       |              |              |         |            | 26             | 2       | 2        |      |            |  |
| 3                                                                       | 1          | 3           | <b>&gt;</b> |            | 15                       |              |              |         |            | 27             | 2       | 3        | ~    |            |  |
| 4                                                                       |            |             |             |            | 16                       |              |              |         |            | 28             |         |          |      |            |  |
| 5                                                                       |            |             |             |            | 17                       |              |              |         |            | 29             |         |          |      |            |  |
| 6                                                                       |            |             |             |            | 18                       |              |              |         |            | 30             |         |          |      |            |  |
| 7                                                                       |            |             |             |            | 19                       |              |              |         |            | 31             |         |          |      |            |  |
| 8                                                                       |            |             |             |            | 20                       |              |              |         |            | 32             |         |          |      |            |  |
| 9                                                                       |            |             |             |            | 21                       |              |              |         |            | 33             |         |          |      |            |  |
| 10                                                                      |            |             |             |            | 22                       |              |              |         |            | 34             |         |          |      |            |  |
| 11                                                                      |            |             |             |            | 23                       |              |              |         |            | 35             |         |          |      |            |  |
| 12                                                                      |            |             |             |            | 24                       |              |              |         |            | 36             |         |          |      |            |  |
| Save Changes Clear Form                                                 |            |             |             |            |                          |              |              |         |            |                |         |          |      |            |  |
| c oc oo 110-0                                                           |            |             |             |            |                          |              |              |         |            |                |         | 6 15 min |      |            |  |

Figure 2.5 iDEN Configuration Page

- 8. After iDEN configuration is updated (by clicking on Save Changes), a System Reset is required.
- 9. Go to the Performance Monitoring page (section Local Performance Monitoring "Local Performance Monitoring") and confirm that are BRs that were intended to be brought up are in the UEA state. If there are BRs that are not active, select the Alarms tab and review the Active Alarm Manager for any active alarms.

For more information, refer to section 5.4.3 (System Manager Alarms).

- 10. Validate ToR output power or go to step 12.
- 11. Connect the General Dynamics R2660 Series Communication System Analyzer to the rear of the enclosure Tx /Rx1. Then set up the R2660 for iDEN Base mode. Enter the control channel frequency for sector 1, and then measure the output power of that frequency.

**Note:** The default is +36 dBm per carrier, assuming that the datafill parameter defaultTxPower is set to 9.5. If necessary, adjust the datafill parameter (refer to section 2.3.5 (defaultTxPower)).

- 12. Measure the SQE and frequency error for the control channel to see if they are within specifications.
- 13. Verify that all BRs have the same output power.

For each channel, enter the frequency into the R2660 and verify that the SQE, frequency error, and power level are all within specifications.

- 14. Repeat steps 7 through 13 as needed for each sector.
- 15. Review the Active Alarm Manager for any un-cleared alarms.

Refer to the section (System Manager Alarms) for more information.

## 2.3 Management—Datafill, Configuration and Optimization

This section describes configuration techniques that affect the behavior of the MC-Series OPM system. The Datafill section covers the datafill parameters as they differ from the Motorola EBTS. Section System Manager, Configuration, and Optimization covers configuration options using System Manager, with sections Navigating System Manager and Configuring the MC-Series OPM System introducing basic operations and Optimization Procedures presenting optimization procedures.

The MC-Series OPM system is designed for compatibility with the Motorola EBRC and QUAD Base Radios (BRs). However, due to architecture differences between the two systems, not all datafill parameters apply equally to the MC-Series OPM system.

## 2.3.1 Datafill

This section describes only those datafill parameters that need to be taken into consideration when used with the MC-Series OPM system. Any datafill parameter not described here can be assumed to behave identically to the Motorola EBTS. This section includes:

- 2.3.2 (Parameters that Do Not Apply to the MC-Series OPM System) Parameters that have no effect on the MC-Series OPM system
- 2.3.3 (Recommended Datafill Parameters) Parameters that RadioFrame Networks supports, but which need to be setup differently from the typical setup for a Motorola BR

## 2.3.2 Parameters that Do Not Apply to the MC-Series OPM System

The following parameters have no effect on the MC-Series OPM system. There is no functional equivalent in the MC-Series OPM system, and as such the parameters can be ignored.

## A. combinerType

This parameter specifies the type of combiner used to connect the cells Base Radios to the antenna. The options are hybrid and cavity. The MC-Series OPM system is similar to a cavity type combiner physically but it does not have the same frequency limitations as the cavity combiner that this parameter is used for.

#### 2.3.3 Recommended Datafill Parameters

The following parameters need to be set differently than what is currently set with Motorola BR. These settings are not required but recommended for best operation.

## A. PCC

The power control constant is broadcast on the BCCH and is used by the MS to calculate a target value for its transmit power. For Indoor Pico and Micro-Cell applications this value will vary depending upon the RF environment (i.e., if used outdoors the value will be quite different from an indoor scenario). For the MC-Series OPM system, the setting of this parameter depends on what is connected between the MC-Series OPM system and the antenna. The default value should be calculated in accordance with Motorola guidance detailed in the Datafill Parameter Guide. Lowering this parameter forces the mobile to operate at fairly low Tx level thus conserving battery life. In cases where the MC-Series OPM system is connected to a DAS, the gains and losses of the paths should be canculated when determining this value.

## B. Pto (transmit power)

The Cells outbound transmit power referenced at the output of the RF Distribution System Antenna Port. It is used as a reference point value when computing the link budget of the system. RadioFrame Networks recommends that the value of this parameter be set appropriate to the TOR output power, which is determined by the defaultTxPower parameter (see below).

## 2.3.4 rxTxGain = 0

This parameter is the difference in gain between the receiver and transmit antenna paths expressed in dB. The MC-Series OPM system does not use this parameter directly.

## 2.3.5 defaultTxPower

**Note:** Refer to release notes for the proper range information.

This is the average output power of the PA, measured at the RF connector of the BR. For the MC-Series OPM system, this parameter can be used to adjust the output power of the system. The gain at the shelf is fixed and cannot be altered.

The MC-Series OPM system has a different range of output levels than a standard Motorola EBTS, and as such, these values will map to a different set of actual Tx output power levels. Refer to the Datafill Guide for the values and more information.

## 2.4 System Manager, Configuration, and Optimization

## 2.4.1 Navigating System Manager

## A. Logging into System Manager

- 1. Connect a laptop computer to port 8 of the ABIC CRIC using an Ethernet (Cat-5) cable.
- 2. Start System Manager by typing the IP address of the MC-Series OPM System into Internet Explorer (default 192.168.200.5).
- 3. The System Manager Home page appears and displays five tabs to select from to set up and monitor the RadioFrame MC-Series OPM System.

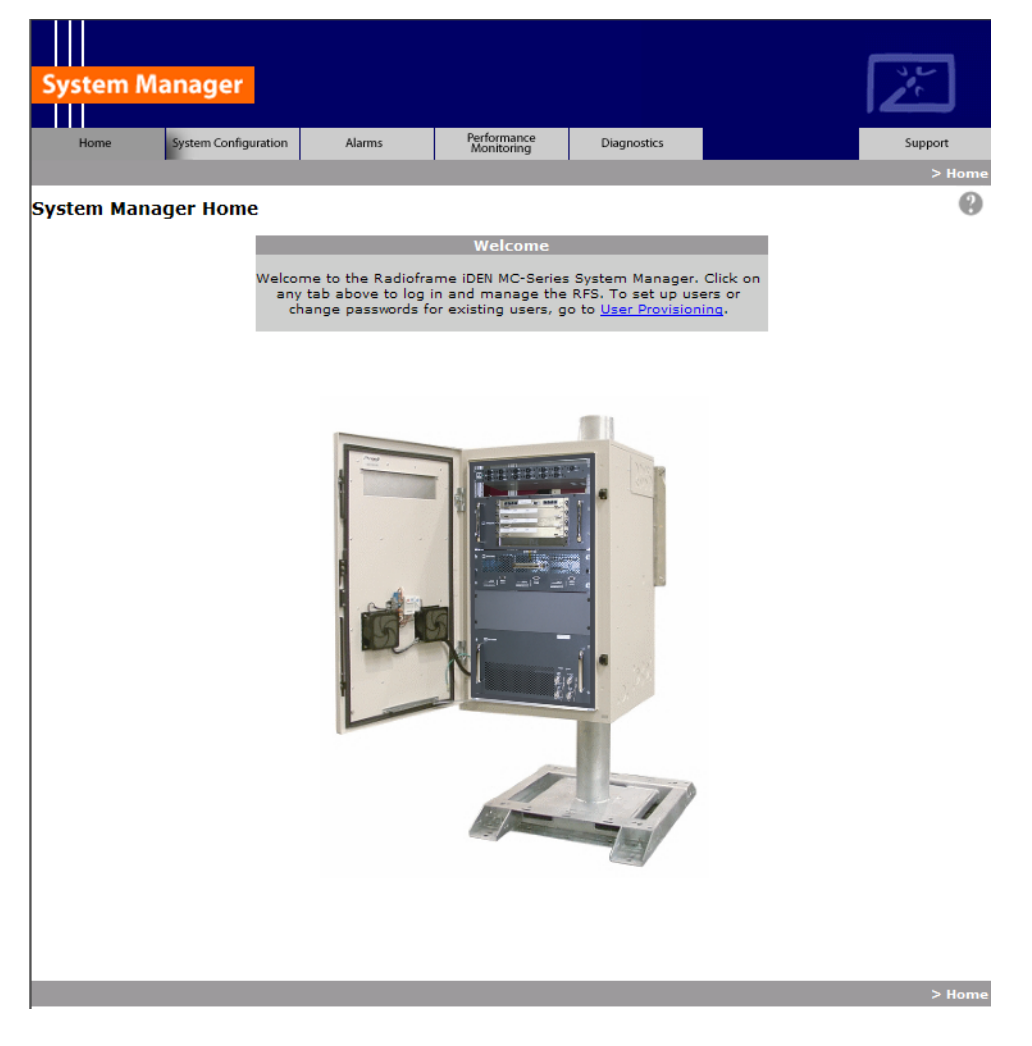

Figure 2.6 System Manager Home Page

#### Home

Displays a welcome banner and a link for setting up users and changing the MC-Series system password.

#### **System Configuration**

Depicts the status of the ABIC, DRBS, and RadioBlade transceivers.

#### Alarms

Displays alarm information.

#### **Performance Monitoring**

Displays real-time performance information.

## **Diagnostics**

Provides tools for testing.

## Support

Displays support information, including online help.

- 4. To log in, select any tab.
- 5. For **User Name**, type the MC-Series OPM System user name.
- 6. For **Password**, type the MC-Series OPM System password.
- 7. To save the password, check 'Save this password in your password list' check box.
- 8. Select OK.

Figure 2.7 Network Password Pop-up Dialog Box

| Connect to 10.152.                                                                                                    | 244.10 <b>? X</b>                       |  |  |  |
|----------------------------------------------------------------------------------------------------|-----------------------------------------|--|--|--|
|                                                                                                    |                                         |  |  |  |
| The server 10.152.2<br>and password.                                                                                                    | 44.10 at Radioframe requires a username |  |  |  |
| Warning: This server is requesting that your username and<br>password be sent in an insecure manner (basic authentication<br>without a secure connection). |                                         |  |  |  |
| User name:                                                                                                    | 🖸 Sysadmin 💌                            |  |  |  |
| Password:                                                                                                    | •••••                                   |  |  |  |
|                                                                                                    | Remember my password                    |  |  |  |
|                                                                                                    |                                         |  |  |  |
|                                                                                                    | OK Cancel                               |  |  |  |

## B. Changing the System Password

- 1. Select the Home tab, and then select the User Provisioning link.
- 2. For Select User Name, choose the appropriate system title from the dropdown menu.
- 3. Typically, choose Sysadmin (Entire System) unless instructed to do otherwise.
- 4. Type the Current Password.
- 5. Type the New Password and confirm it, then select Save Changes.

Figure 2.8 Set System Manager Password Dialog Box

| Set                  | System Manager Password  |
|----------------------|--------------------------|
| Select User<br>Name: | Sysadmin (Entire System) |
| Current<br>Password: |                          |
| New<br>Password:     | (enter new password)     |
|                      | (confirm new password)   |
|                      | Save Changes Clear       |

## 2.5 Functionality Test

RadioFrame Networks recommends that a certification process be completed to ensure proper operational performance and to verify the integrity of the following services:

- Voice quality for 3:1 Interconnect Voice
- Voice quality for 6:1 Private Group Dispatch Voice
- Call setup reliability for 3:1 Interconnect Voice
- Call setup reliability for 6:1 Private and Group Dispatch Voice
- Call stability for all of the above voice services
- Connection quality, stability, delay and perceived throughput for the Packet Data service
- Connection setup reliability for Packet Data
- Idle SQE quality and variation
- Call up SQE quality and variation
- Short Message Service
- Handover and cell reselection
- · Performance will also be validated by collecting at least one week of

performance statistical data

Refer to Appendix D (Functionality Test Procedures) for procedures to conduct functionality testing.

Note: MC-Series OPM system does not support Circuit-Switched data.

## 2.6 Configuring the MC-Series OPM System

#### 2.6.1 Navigating the System Configuration

The System Configuration page displays icons depicting the ABIC and the DRBS (see Figure 2.1). The colored bar beneath each icon represents the status of that component as listed in Table 2.1.

| System Manage                                 | er                  |                           |             | X                                    |
|-----------------------------------------------|---------------------|---------------------------|-------------|--------------------------------------|
| Home System G                                 | onfiguration Alarms | Performance<br>Monitoring | Diagnostics | Support                              |
|                                               |                     |                           |             | > <u>System Configuration</u> > ABIC |
| ABIC Configurati                              | on                  |                           |             |                                      |
| BIC Devi                                      | ce Configuration    |                           | Sta         | atus                                 |
| Device Name:<br>(limit 31 characters)         | ABIC                |                           |             | legend                               |
| IP Address:                                   | 192,168,200,5       |                           |             |                                      |
|                                               |                     |                           | AB          | IC                                   |
| Building Address:<br>(limit 3,000 characters) |                     | ×                         |             |                                      |
| Sa                                            | ve Changes          |                           |             | 54                                   |
|                                               |                     |                           | R           | BS                                   |
| Carrier                                       | IP Configuration    |                           |             |                                      |
| IP Address:                                   | 10.152.244.10       |                           |             |                                      |
| Network Mask:                                 | 255.255.255.248     |                           |             |                                      |
| Default Gateway:                              | 10.152.244.9        |                           |             |                                      |
| Sa                                            | vo Changes          |                           |             |                                      |
|                                               | ve onanges          |                           |             |                                      |
| Other Con                                     | figuration Options  |                           |             |                                      |
| Software Downlo                               | ad & System Reset   |                           |             |                                      |
| Software Version                              | Information         |                           |             |                                      |
| iDEN Configuratio                             | <u>n</u>            |                           |             |                                      |
| RBS Status                                    |                     |                           |             |                                      |
| RadioBlade Alarm                              | <u>15</u>           |                           |             |                                      |
|                                               |                     |                           |             |                                      |
| 21:52:51 AUG 08                               |                     |                           |             | > System Configuration > BIC         |

Figure 2.9 ABIC Configuration Page Showing ABIC and DRBS Status

Table 2.1 Status Color Interpretations

| Color  | Status Indicator | Description                                                                                                    |  |  |  |  |  |
|--------|------------------|----------------------------------------------------------------------------------------------------|--|--|--|--|--|
| Green  | Active           | The component is installed, configured and operational.                                                              |  |  |  |  |  |
| Yellow | Inactive         | The component is installed but has not been configured.                                                              |  |  |  |  |  |
| Gray   | Inactive         | Unit not installed or Port disabled                                                                                  |  |  |  |  |  |
| Red    | Alarm            | The component has returned an alarm condition. Refer to 5.4.3 (System Manager Alarms) for specific alarm conditions. |  |  |  |  |  |

- 1. To view configuration information for a component, select its icon.
- 2. The ABIC configuration page displays the device name, IP address, building address and other pertinent information.
- 3. To return to a previous page, select the component pathname at the top of the tab (System Configuration>ABIC...), or to return to the ABIC configuration page, select the System Configuration tab at any time.

#### A. Viewing the Status of the RadioBlade Transceivers

The DRBS Status, RadioBlade Alarms, and RadioBlade Control (formerly RadioBlade Statistics) pages show the MCRB. Select the **DRBS STATUS** link at the bottom of the System Configuration page. The DRBS Status page displays an icon for each RadioBlade transceiver installed in the DRBS, and indicates the status of the RadioBlade transceiver and whether or not it is locked. At the top of the page are three icons representing the status of each group (A and C) in the DRBS.

| Home                 | System Configuration           | Alarms       | Performance<br>Monitoring | Diagnostics |                 | Support          |
|----------------------|--------------------------------|--------------|---------------------------|-------------|-----------------|------------------|
|                      | 1 1                            |              |                           |             | Performance Mon | itoring > RBS St |
| S Status             | RadioBlade Control             | RadioBlade A | larms                     |             |                 |                  |
| BS Stat              | us                             |              |                           |             |                 | Legend           |
| RF Shelf t           | ypes                           |              |                           |             |                 |                  |
|                      | MP RFS<br>Port A               | 10           | IKNOWN                    | UNKNC       | WN<br>C         | Active           |
|                      |                                | ĺ            |                           |             | ĺ               |                  |
|                      |                                | _            |                           |             |                 | Inactive         |
|                      |                                |              |                           |             |                 | Disabled         |
| RadioBlac            | de status                      | Diver        | sity RadioBlade           | 5           |                 |                  |
| 4D                   |                                | 8D           |                           | 12D         |                 | Alarm            |
|                      |                                |              |                           |             |                 | J = Unlocke      |
|                      |                                |              |                           |             |                 | L = Locke        |
| ЗD                   |                                | 7D           |                           | 11D         |                 |                  |
|                      |                                |              |                           |             |                 |                  |
|                      |                                |              |                           |             |                 |                  |
| 2D                   |                                | 6D           |                           | 10D         |                 |                  |
|                      |                                |              |                           |             |                 |                  |
|                      |                                |              |                           |             |                 |                  |
| 1D - L               |                                | 50           |                           | 90          |                 |                  |
|                      |                                | Prima        | ary RadioBlade            | 5           |                 | 1                |
| 4                    |                                | 8            |                           | 12          |                 |                  |
|                      |                                | Ŭ            |                           |             |                 |                  |
|                      |                                |              |                           |             |                 |                  |
| ō                    |                                | 7            |                           | 11          |                 |                  |
| 3 <mark>•</mark> L • | L <mark>- L - L - L</mark> - L |              |                           |             |                 |                  |
|                      |                                |              |                           |             |                 |                  |
| 2                    |                                | 6            |                           | 10          |                 |                  |
|                      |                                |              |                           |             |                 |                  |
|                      |                                |              |                           |             |                 |                  |
| •                    |                                | 5            |                           | 9           |                 |                  |
| 1 • 1 •              | L <mark>- L - L - L</mark> - L |              |                           |             |                 |                  |
|                      |                                |              |                           |             |                 |                  |
|                      |                                |              |                           |             |                 |                  |
|                      |                                |              |                           |             |                 |                  |

Figure 2.10 RadioBlade Status Page

#### B. Locking and Unlocking a RadioBlade Transceiver

Select the RadioBlade transceiver icon or the RadioBlade Control link at the top of the DRBS Status page. The RadioBlade Control page displays the following information for each iDEN RadioBlade transceiver:

- RadioBlade transceiver Slot (1-24)
- RB ID
- State

- RB PLL Status
- Carrier ID
- Transmit Frequency
- Cabinet
- Position
- Locked/Unlocked

To lock or unlock a RadioBlade transceiver, select the icon in the Locked/Unlocked column.

| Norme         System Configuration         Alume         Modelsmine<br>(Configuration)         Despination<br>(Configuration)         Despination (Configuration)         Despination)         Despination (Configuration)         Despination)         Despination (Configuration)         Despination)         Despination (Configuration)         Despination)         Despination (Configuration)         Despination)         Despination (Configuration)         Despination (Configuration)         Despination (Configuration)         Despination (Configuration)         Despination (Configuration)         Despination (Configuration)         Despination (Configuration)         Despination (Configuration)         Despination (Configuration)         Despination (Configuration)         Despination (Configuration)         Despiniton (Configuration)                                                                                                    | stem            | Mana                         | ger                               |             |                 |                        |                 |              |               | 1                     |
|----------------------------------------------------------------------------------------------------|-----------------|------------------------------|-----------------------------------|-------------|-----------------|------------------------|-----------------|--------------|---------------|-----------------------|
| Interview         National Matter and Stress and Stress |                 |                              |                                   |             |                 | - form                 |                 |              |               |                       |
| Status   RadioBlade Control   RadioBlade Alarns           Status   RadioBlade Control   RadioBlade Alarns           Status   Status   S                                           | Home            | Syste                        | m Configuration                   | Alarms      | Pe              | normance<br>lonitoring | Diagnostics     | forreap.ce.M | nnitorioa > a | Suppor                |
| roup J         shate       Rade       Rade        Rade                                                                                                    | status<br>dioBl | <u>s   Radiot</u><br>lade Co | <u>Blade Control</u>  <br>Sontrol | RadioBlade  | <u>) Alarms</u> |                        |                 |              | lock a        | <u>all   unlock a</u> |
| Side     RB     BPLL     pace     State     Carrier     Frace.     Cablet     position     disclet       1     8c01     NAA<br>(LOCKED)     0                                                                                                    <                                                                                                    | roup .          | A                            |                                   |             |                 |                        |                 |              |               |                       |
| 1       Bettol NMA<br>(LOCKED)       0       .       .       .       .       .       .       .       .       .       .       .       .       .       .       .       .       .       .       .       .       .       .       .       .       .       .       .       .       .       .       .       .       .       .       .       .       .       .       .       .       .       .       .       .       .       .       .       .       .       .       .       .       .       .       .       .       .       .       .       .       .       .       .       .       .       .       .       .       .       .       .       .       .       .       .       .       .       .       .       .       .       .       .       .       .       .       .       .       .       .       .       .       .       .       .       .       .       .       .       .       .       .       .       .       .       .       .       .       .       .       .       .       .       .       .                                                                                                    | RB<br>Slot      | RB<br>ID                     | RB PLL<br>Status                  | Tx<br>Power | State           | Carrier<br>ID          | Trans.<br>Freq. | Cabinet      | Position      | Locked/<br>Unlocked   |
| $ \begin{array}{cccccccccccccccccccccccccccccccccccc$                                                                                                    | 1               | 8c:01                        | N/A<br>(LOCKED)                   | 0           |                 |                        | -               |              | -             | <b>a</b>              |
| ···LD100000··LD10000000000000000000000000000000000000000000000000000000000000000000000000000000000000000000000000000000000000000000000000000000000000000000000000000000000000000000000000000000000000000000000<                                                                                                    |                 |                              | -                                 |             | LDI             | 0                      | 0               | 0            | 0             | 8                     |
|                                                                                                    |                 | •                            | -                                 |             | LDI             | 0                      | 0               | 0            | 0             | 8                     |
| ····ID1000000····ID100000000·········000000000000000000000000000000000000000000000000000000000000000000000000000000000000000000000000000000000000000000000000000000000000000000000000000000000000000000000000 <t< td=""><td></td><td>•</td><td>-</td><td>-</td><td>LDI</td><td>0</td><td>0</td><td>0</td><td>0</td><td>8</td></t<>                                                                                                    |                 | •                            | -                                 | -           | LDI             | 0                      | 0               | 0            | 0             | 8                     |
| ···LD10000002······························································································································································································· <td< td=""><td></td><td>•</td><td>-</td><td></td><td>LDI</td><td>0</td><td>0</td><td>0</td><td>0</td><td>8</td></td<>                                                                                                    |                 | •                            | -                                 |             | LDI             | 0                      | 0               | 0            | 0             | 8                     |
| $\cdot$ $\cdot$ LD1 $0$ $0$ $0$ $0$ $0$ $1$ $3$ $8d:2d$ $\frac{N/A}{LOCKED}$ $0$ $                                                                                           -$                                                                                                    |                 | •                            | -                                 | •           | LDI             | 0                      | 0               | 0            | 0             | 8                     |
| 2       empt         3       8d:2d $(N_{CCKED})$ 0 $\cdot$ $\cdot$                                                                                                    |                 | •                            | -                                 |             | LDI             | 0                      | 0               | 0            | 0             | 8                     |
| 3         84:2d         N/A<br>(LOCKED)         0         -         -         -         -         -         -         -         -         -         -         -         -         -         -         -         -         -         -         -         -         -         -         -         -         -         -         -         -         -         -         -         -         -         -         -         -         -         -         -         -         -         -         -         -         -         -         -         -         -         -         -         -         -         -         -         -         -         -         -         -         -         -         -         -         -         -         -         -         -         -         -         -         -         -         -         -         -         -         -         -         -         -         -         -         -         -         -         -         -         -         -         -         -         -         -         -         -         -         -         -         -         -                                                                                                    | 2               |                              |                                   |             |                 | empty                  |                 |              |               |                       |
| -       -       LD1       0       0       0       0       0         -       -       LD1       0       0       0       0       0       0       0       0       0       0       0       0       0       0       0       0       0       0       0       0       0       0       0       0       0       0       0       0       0       0       0       0       0       0       0       0       0       0       0       0       0       0       0       0       0       0       0       0       0       0       0       0       0       0       0       0       0       0       0       0       0       0       0       0       0       0       0       0       0       0       0       0       0       0       0       0       0       0       0       0       0       0       0       0       0       0       0       0       0       0       0       0       0       0       0       0       0       0       0       0       0       0       0       0       0       0       0 </td <td>3</td> <td>8d:2d</td> <td>N/A<br/>(LOCKED)</td> <td>0</td> <td>•</td> <td></td> <td>-</td> <td>•</td> <td>•</td> <td><u></u></td>                                                                                                    | 3               | 8d:2d                        | N/A<br>(LOCKED)                   | 0           | •               |                        | -               | •            | •             | <u></u>               |
| -       -       LD1       0       0       0       0       0       0         -       -       LD1       0       0       0       0       0       0       0       0       0       0       0       0       0       0       0       0       0       0       0       0       0       0       0       0       0       0       0       0       0       0       0       0       0       0       0       0       0       0       0       0       0       0       0       0       0       0       0       0       0       0       0       0       0       0       0       0       0       0       0       0       0       0       0       0       0       0       0       0       0       0       0       0       0       0       0       0       0       0       0       0       0       0       0       0       0       0       0       0       0       0       0       0       0       0       0       0       0       0       0       0       0       0       0       0       0       0 </td <td></td> <td>•</td> <td>-</td> <td>-</td> <td>LDI</td> <td>0</td> <td>0</td> <td>0</td> <td>0</td> <td>8</td>                                                                                                    |                 | •                            | -                                 | -           | LDI             | 0                      | 0               | 0            | 0             | 8                     |
| -       -       LD1       0       0       0       0       0       0       0       0       0       0       0       0       0       0       0       0       0       0       0       0       0       0       0       0       0       0       0       0       0       0       0       0       0       0       0       0       0       0       0       0       0       0       0       0       0       0       0       0       0       0       0       0       0       0       0       0       0       0       0       0       0       0       0       0       0       0       0       0       0       0       0       0       0       0       0       0       0       0       0       0       0       0       0       0       0       0       0       0       0       0       0       0       0       0       0       0       0       0       0       0       0       0       0       0       0       0       0       0       0       0       0       0       0       0       0       0                                                                                                    |                 | •                            | -                                 | -           | LDI             | 0                      | 0               | 0            | 0             | 8                     |
| -       -       LDI       0       0       0       0       0       0       0       0       0       0       0       0       0       0       0       0       0       0       0       0       0       0       0       0       0       0       0       0       0       0       0       0       0       0       0       0       0       0       0       0       0       0       0       0       0       0       0       0       0       0       0       0       0       0       0       0       0       0       0       0       0       0       0       0       0       0       0       0       0       0       0       0       0       0       0       0       0       0       0       0       0       0       0       0       0       0       0       0       0       0       0       0       0       0       0       0       0       0       0       0       0       0       0       0       0       0       0       0       0       0       0       0       0       0       0       0                                                                                                    |                 | •                            | -                                 |             | LDI             | 0                      | 0               | 0            | 0             | 8                     |
| -       -       LDI       0       0       0       0       0         -       -       LDI       0       0       0       0       0       0       0       0       0       0       0       0       0       0       0       0       0       0       0       0       0       0       0       0       0       0       0       0       0       0       0       0       0       0       0       0       0       0       0       0       0       0       0       0       0       0       0       0       0       0       0       0       0       0       0       0       0       0       0       0       0       0       0       0       0       0       0       0       0       0       0       0       0       0       0       0       0       0       0       0       0       0       0       0       0       0       0       0       0       0       0       0       0       0       0       0       0       0       0       0       0       0       0       0       0       0       0 </td <td></td> <td>•</td> <td>-</td> <td>•</td> <td>LDI</td> <td>0</td> <td>0</td> <td>0</td> <td>0</td> <td>8</td>                                                                                                    |                 | •                            | -                                 | •           | LDI             | 0                      | 0               | 0            | 0             | 8                     |
| -     -     LDI     0     0     0     0     0       4     -     empty       1D     8d:1f     N/A<br>(LOCKED)     0     -     -     -     -     -       -     -     -     LDI     0     0     0     0     0       -     -     -     LDI     0     0     0     0     0       -     -     -     LDI     0     0     0     0     0       -     -     -     LDI     0     0     0     0     0       -     -     -     LDI     0     0     0     0     0       -     -     -     LDI     0     0     0     0     0       -     -     -     LDI     0     0     0     0     0       -     -     -     LDI     0     0     0     0     0       -     -     -     LDI     0     0     0     0     0       -     -     -     LDI     0     0     0     0     0       -     -     -     LDI     0     0     0     0       - <td></td> <td></td> <td>-</td> <td>-</td> <td>LDI</td> <td>0</td> <td>0</td> <td>0</td> <td>0</td> <td><b>a</b></td>                                                                                                    |                 |                              | -                                 | -           | LDI             | 0                      | 0               | 0            | 0             | <b>a</b>              |
| 4                                                                                                    |                 |                              | -                                 | -           | <u>LDI</u>      | 0                      | 0               | 0            | 0             | <b>a</b>              |
| ID       outil'       (LOCKED)       0       -       -       -       -       -       -       -       -       -       -       -       -       -       -       -       -       -       -       -       -       -       -       -       -       -       -       -       -       -       -       -       -       -       -       -       -       -       -       -       -       -       -       -       -       -       -       -       -       -       -       -       -       -       -       -       -       -       -       -       -       -       -       -       -       -       -       -       -       -       -       -       -       -       -       -       -       -       -       -       -       -       -       -       -       -       1       0       0       0       0       0       0       0       0       0       0       0       0       0       0       0       0       0       0       0       0       0       0       0       0       0       0       0       0                                                                                                    | 4               | 01.11                        | N/A                               |             |                 | empty                  |                 |              |               | 0                     |
| -       -       LDI       0       0       0       0       0       0       0       0       0       0       0       0       0       0       0       0       0       0       0       0       0       0       0       0       0       0       0       0       0       0       0       0       0       0       0       0       0       0       0       0       0       0       0       0       0       0       0       0       0       0       0       0       0       0       0       0       0       0       0       0       0       0       0       0       0       0       0       0       0       0       0       0       0       0       0       0       0       0       0       0       0       0       0       0       0       0       0       0       0       0       0       0       0       0       0       0       0       0       0       0       0       0       0       0       0       0       0       0       0       0       0       0       0       0       0       0                                                                                                    | 10              | 8d:1f                        | (LOCKED)                          | 0           |                 |                        |                 |              |               |                       |
| -       -       LDI       0       0       0       0       0       0       0       0       0       0       0       0       0       0       0       0       0       0       0       0       0       0       0       0       0       0       0       0       0       0       0       0       0       0       0       0       0       0       0       0       0       0       0       0       0       0       0       0       0       0       0       0       0       0       0       0       0       0       0       0       0       0       0       0       0       0       0       0       0       0       0       0       0       0       0       0       0       0       0       0       0       0       0       0       0       0       0       0       0       0       0       0       0       0       0       0       0       0       0       0       0       0       0       0       0       0       0       0       0       0       0       0       0       0       0       0                                                                                                    |                 |                              | -                                 | •           | LDI             | 0                      | 0               | 0            | 0             | <b>a</b>              |
| -       -       LDI       0       0       0       0       0       0       0       0       0       0       0       0       0       0       0       0       0       0       0       0       0       0       0       0       0       0       0       0       0       0       0       0       0       0       0       0       0       0       0       0       0       0       0       0       0       0       0       0       0       0       0       0       0       0       0       0       0       0       0       0       0       0       0       0       0       0       0       0       0       0       0       0       0       0       0       0       0       0       0       0       0       0       0       0       0       0       0       0       0       0       0       0       0       0       0       0       0       0       0       0       0       0       0       0       0       0       0       0       0       0       0       0       0       0       0       0                                                                                                    |                 | -                            | -                                 |             | LDI             | 0                      | 0               | 0            | 0             | <b>a</b>              |
| LDI 0 0 0 0 0<br>LDI 0 0 0 0<br>LDI 0 0 0 0<br>2D LDI 0 0 0 0<br>empty<br>3D                                                                                                    |                 |                              | -                                 | -           | LDI             | 0                      | Û               | 0            | 0             | 8                     |
| <u>LDI</u> 0 0 0 0<br><u>LDI</u> 0 0 0 0<br>2D = empty =                                                                                                    |                 |                              | -                                 | -           | LDI             | 0                      | 0               | 0            | 0             | 8                     |
| <u>LDI</u> 0 0 0 0 <b>2</b><br>2D empty<br>3D empty                                                                                                    |                 |                              | -                                 | -           | LDI             | 0                      | 0               | 0            | 0             | -                     |
| 2D empty<br>3D empty                                                                                                    | 25              |                              | -                                 | -           | LDI             | 0                      | 0               | 0            | 0             | 8                     |
| empty                                                                                                    | 2D              |                              |                                   |             |                 | empty                  |                 |              |               |                       |
| 4D amoty                                                                                                    | 3U<br>4D        |                              |                                   |             |                 | empty                  |                 |              |               |                       |

Figure 2.11 RadioBlade Control Page

## C. RadioBlade Alarms Page

The RadioBlade Alarms Page displays information for RadioBlades either on a per-channel or per-blade basis, as appropriate for that type of alarm. This page is shown in Figure 2.12.

| Figure 2.12 | RadioBlade Alarms | Page |
|-------------|-------------------|------|
|-------------|-------------------|------|

| ste            | m Ma                                          | nage             | er                             |                  |                   |            |                  |                  |                  |                   |                       |          | 22      |
|----------------|-----------------------------------------------|------------------|--------------------------------|------------------|-------------------|------------|------------------|------------------|------------------|-------------------|-----------------------|----------|---------|
| Hom            | e                                             | System Co        | nfiguration                    | Alarms           |                   | Performant | ie in the second | Diagnostics      |                  |                   |                       | S        | iupport |
|                |                                               |                  | -                              |                  |                   | monitoring | J                |                  |                  | <u>Performanc</u> | <u>e Monitorinq</u> > | RadioBla | ide Al  |
| Statu<br>dio E | us   <u>Rad</u><br>Blade <i>i</i><br>ar Stats | ioBlade<br>Alarm | <u>Control</u>  <br>I <b>S</b> | <u>RadioBlad</u> | l <u>e Alarms</u> |            |                  |                  |                  |                   |                       |          | 0       |
| irouț<br>RB    | D A<br>RB                                     | State            | PLL 1                          | PLL 2            | PLL 3             | RF         | FPGA<br>F2       | Rx<br>Overflow / | Tx<br>Overflow / | Tx<br>Underrun /  | Sit<br>Mismatch /     | TxSize   | CRO     |
| Slot           | ID                                            |                  | Errors ?                       | Errors ?         | Errors ?          | Error      | Error            | [PLL 4] ?        | [PLL 5] ?        | [PLL 7] ?         | [PLL 6] ?             | Error    | Erro    |
| 1              | 7b:e8                                         | -                | 0                              | 0                | 0                 | 0          | 0                | [0]              | [7]              | [7]               | [0]                   |          | 0       |
| -              | -                                             | <u>UEA</u>       | -                              | -                | -                 | -          | -                | 0                | 1                | 0                 | 0                     | 0        | -       |
| -              | -                                             | <u>UEA</u>       | -                              | -                | -                 | -          | -                | 0                | 1                | 0                 | 0                     | 0        | -       |
| -              | -                                             | <u>UEA</u>       | -                              | -                | -                 | -          | -                | 0                | 1                | 0                 | 0                     | 0        | -       |
| -              | -                                             | <u>UEA</u>       | -                              | -                | -                 | -          | -                | 0                | 1                | 0                 | 0                     | 0        | -       |
| -              | -                                             | LEI              | -                              | -                | -                 | -          | -                | 0                | 0                | 0                 | 0                     | 0        | -       |
| -              | -                                             | LEI              | -                              | -                | -                 | -          | -                | 0                | 0                | 0                 | 0                     | 0        | -       |
| 2              | 81:37                                         | -                | 0                              | 0                | 0                 | 0          | 0                | [0]              | [1]              | [1]               | [0]                   | -        | 0       |
| -              | -                                             | <u>UEA</u>       | -                              | -                | -                 | -          | -                | 0                | 0                | 0                 | 0                     | 0        | -       |
| -              | -                                             | <u>UEA</u>       | -                              | -                | -                 | -          | -                | 0                | 0                | 0                 | 0                     | 0        | -       |
| -              | -                                             | LEI              | -                              | -                | -                 | -          | -                | 0                | 0                | 0                 | 0                     | 0        | -       |
| -              | -                                             | <u>LEI</u>       | -                              | -                | -                 | -          | -                | 0                | 0                | 0                 | 0                     | 0        | -       |
| -              | -                                             | <u>LEI</u>       | -                              | -                | -                 | -          | -                | 0                | 0                | 0                 | 0                     | 0        | -       |
| -              | -                                             | <u>LEI</u>       | -                              | -                | -                 | -          | -                | 0                | 0                | 0                 | 0                     | 0        | -       |
| 3              | 81:d6                                         | -                | 0                              | 0                | 0                 | 0          | 0                | [0]              | [0]              | [0]               | [0]                   | -        | 0       |
| -              | -                                             | LEI              | -                              | -                | -                 | -          | -                | 0                | 0                | 0                 | 0                     | 0        | -       |
| -              | -                                             | LEI              | -                              | -                | -                 | -          | -                | 0                | 0                | 0                 | 0                     | 0        | -       |
| -              | -                                             | LEI              | -                              | -                | -                 | -          | -                | 0                | 0                | 0                 | 0                     | 0        | -       |
| -              | -                                             | LEI              | -                              | -                | -                 | -          | -                | 0                | 0                | 0                 | 0                     | 0        | -       |
| -              | -                                             | LEI              | -                              |                  | -                 | -          | -                | 0                | 0                | 0                 | 0                     | 0        | -       |
| -              | -                                             | LEI              | -                              |                  | -                 | -          | -                | o                | 0                | 0                 | 0                     | 0        | -       |
| 4              | 87:77                                         |                  | 0                              | 0                | 0                 | 0          | 0                | [0]              | [0]              | [0]               | [0]                   |          | 0       |
| -              | -                                             | LEI              | -                              |                  | -                 | -          | -                | 0                | 0                | 0                 | 0                     | 0        | -       |
| -              | -                                             | LEI              | -                              | -                | -                 | -          | -                | o                | 0                | o                 | 0                     | 0        | -       |
|                |                                               |                  |                                |                  |                   |            |                  |                  |                  |                   |                       |          |         |
| -              | -                                             | LEI              | -                              | -                | -                 | -          | -                | 0                | 0                | 0                 | 0                     | 0        | -       |

## D. Changing the Device Name, IP Address or Building Location

The System Configuration page displays the configuration for the selected component (ABIC and DRBS) including the Device Name, IP Address, and Building Address—this information can be changed at any time. For the ABIC, this page also displays External IP Configuration, the information that systems outside the MC-Series OPM System use to recognize it, including the Default Gateway (the IP address of the CSU).

- 1. Select the icon of the component to be changed.
- 2. For Device Name, enter up to 31 alphanumeric characters to uniquely identify the component.
- 3. The IP Address is assigned during the installation of the MC-Series OPM System, and doesn't need to be changed.
- 4. For Building Address, enter up to 3,000 alphanumeric characters specifying the location of the component. Enter information such as the street address, mailing address, building and other site information, as well as the building floor, Telco closet and Cabinet location.
- 5. Select Save Changes.

| System Manage                                 | er                  |                           |             |                        | ž                 |
|-----------------------------------------------|---------------------|---------------------------|-------------|------------------------|-------------------|
| Home System Co                                | onfiguration Alarms | Performance<br>Monitoring | Diagnostics |                        | Support           |
|                                               |                     |                           |             | > <u>System Config</u> | uration > ABIC    |
| ABIC Configurati                              | on                  |                           |             |                        |                   |
| BIC Devi                                      | ce Configuration    |                           |             | Status                 |                   |
| Device Name:<br>(limit 31 characters)         | ABIC                |                           |             |                        | <u>legend</u>     |
| IP Address:                                   | 192.168.200.5       |                           |             | ABIC                   |                   |
| Building Address:<br>(limit 3,000 characters) |                     |                           | PLL         |                        |                   |
| Sav                                           | ve Changes          |                           |             |                        |                   |
| Carrier 1                                     | (P Configuration    |                           |             | KDS                    |                   |
| IP Address:                                   | 10.152.244.10       |                           |             |                        |                   |
| Network Mask:                                 | 255.255.255.248     |                           |             |                        |                   |
| Default Gateway:                              | 10.152.244.9        |                           |             |                        |                   |
| Sav                                           | ve Changes          |                           |             |                        |                   |
| Other Cont                                    | figuration Options  |                           |             |                        |                   |
| Software Downloa                              | ad & System Reset   |                           |             |                        |                   |
| Software Version                              | Information         |                           |             |                        |                   |
| iDEN Configuratio                             | n                   |                           |             |                        |                   |
| RBS Status                                    |                     |                           |             |                        |                   |
| RadioBlade Alarm                              | <u>15</u>           |                           |             |                        |                   |
| 21:52:51 AUG 08                               |                     |                           |             | > <u>System Co</u>     | nfiguration > BIC |

Figure 2.13 System Configuration Page, ABIC Selected Component

#### E. Viewing Hardware and Software Versions

Select the **Software Version Information** link on the System Configuration page. The Software Version Information page depicts each component in the MC-Series OPM System, and each board installed in each component. For each board the page lists:

- MAC—the MAC address
- HW—hardware version
- FPGA—Field Programmable Gate Array version (manufacturer defined)
- ROM—software loaded at time of shipment

- SW Selected—currently selected software version, A or B
- SW Loaded—currently loaded software version, A or B
- SW Versions A—Software version loaded in partition A
- SW Versions B—Software version loaded in partition B

| System Manager                                                                                                    |                                                                                                    |                       | ſ                                                                                                    | 14                     |
|----------------------------------------------------------------------------------------------------|----------------------------------------------------------------------------------------------------|-----------------------|----------------------------------------------------------------------------------------------------|------------------------|
| J                                                                                                    |                                                                                                    |                       |                                                                                                    | <u>ن</u>               |
| Home System Configuration A                                                                                                    | Jarms Performance Monitoring                                                                                                    | Diagnostics           |                                                                                                    | Support                |
|                                                                                                    |                                                                                                    | > <u>System Con</u>   | figuration > Software Versi                                                                                                    | on Information         |
| Software Version Informatio                                                                                                    | n                                                                                                    |                       |                                                                                                    |                        |
| aBIC 192.168.200.5                                                                                                    |                                                                                                    |                       |                                                                                                    |                        |
| bcRIC 192.168.200.5           MAC: 00:03:e0:40:15:9d           HW: 000c           FPGA: 000b           ROM: RFN_MC_R15.0.604           SW Elected: Version A           SW Loaded: Version A | SW Versions A<br>Platform: RFN_MC_R15.0.60<br>HTTP: RFN_MC_R15.0.604<br>DEN: RFN_MC_R15.0.604<br>HTTP: RFN_MC_R15.0.604                   |                       | SW Versions B<br>Platform: RFN_MC_R15.0.60<br>HTTP: RFN_MC_R15.0.604<br>DEN: RFN_MC_R15.0.604<br>HTTP: RFN_MC_R15.0.604            | 04                     |
| BPC 192.158.200.8<br>MAC: 00:03:e0:30:24:1d<br>HW: 0003<br>FPGA: 6009<br>ROM: RFN_MC_R15.0.604<br>SW Selected: Version A<br>SW Loaded: Version A                                            | SW Versions A<br>Platform: RFN_MC_R15.0.600<br>DSPRX: RFN_MC_R15.0.604<br>DSPTX: RFN_MC_R15.0.604<br>IDEN: RFN_MC_R15.0.604               |                       | SW Versions B<br>Platform: RFN_MC_R15.0.60<br>DSPRX: RFN_MC_R15.0.604<br>DSPTW: RFN_MC_R15.0.604<br>DEN: RFN_MC_R15.0.604          | 04                     |
| BPC 192.158.200.7<br>MAC: 00:03:e0:30:33:84<br>HW: 00:03<br>FPGA: 60:09<br>ROM: RFN_MC_R15.0.604<br>SW Selected: Version A<br>SW Loaded: Version A                                          | SW Versions A<br>Platform: RFN_MC_R15.0.600<br>DSPRX: RFN_MC_R15.0.604<br>UDEN: RFN_MC_R15.0.604<br>UDEN: RFN_MC_R15.0.604                |                       | SW Versions B<br>Platform: RFN_MC_R15.0.60<br>DSPRX: RFN_MC_R15.0.604<br>DSPTX: RFN_MC_R15.0.604<br>DEN: RFN_MC_R15.0.604          | 04                     |
| BPC 192.158.200.6<br>MAC: 00:03:e0:30:2b:c8<br>HW: 0003<br>FPGA: 6009<br>ROM: RFN_MC_R15.0.604<br>SW Selected: Version A<br>SW Loaded: Version A                                            | SW Versions A<br>Platform: RFN_MC_R15.0.600<br>DSPRX: RFN_MC_R15.0.604<br>DSPTX: RFN_MC_R15.0.604<br>IDEN: RFN_MC_R15.0.604               |                       | SW Versions B<br>Platform: RFN_MC_R15.0.60<br>DSPRX: RFN_MC_R15.0.604<br>DSPTW: RFN_MC_R15.0.604<br>DEN: RFN_MC_R15.0.604          | 04                     |
| RBS GROUPS                                                                                                    |                                                                                                    |                       |                                                                                                    |                        |
| CROUP A<br>MAC: 00:03:e0:50:28:75<br>HW: 0020<br>ROM: RFN_MC_R15.0.604<br>SW Selected: Version A<br>SW Loaded: Version A                                                                    | SW Varsions A<br>Platform: RFN_MC_R15.0.60<br>RBS FPGA: RFN_MC_R15.0.60<br>IDEN: N/A<br>IDEN: N/A<br>IDEN FPGA: 0x080<br>MCRB FPGA: 0x015 | 1 F<br>14 F<br>1<br>1 | S <b>W Versions B</b><br>Platform: RFN_MC_R15.0.60<br>R85 FPGA: RFN_MC_R15.0.6<br>DEN: N/A<br>DEN: FPGA: 0x080<br>MCRB FPGA: 0x015 | 04<br>04               |
| 04:21:56                                                                                                    |                                                                                                    | > <u>System Con</u>   | figuration > Software Version                                                                                                    | on Informat <u>ion</u> |

## F. Changing the iDEN Configuration

The MC-Series OPM System operates as a series of base radios. Each RadioBlade transceiver in the MC-Series is assigned a BR ID and sector (1, 2 or 3). And, each BR in the MC-Series OPM System is assigned a default Cabinet position in the site datafill.

To change the default Cabinet position:

- 1 Select the **iDEN Configuration** link at the bottom of the System Configuration tab.
- 2 Enter the **Cabinet** and **Position** for the specified BR(s).
- 3 Select any **Quad BRs** (only one per group), according to site datafill parameters.
- In Figure 2.15, one Quad BR has been selected: BR Instance 5 Cabinet 3
   Position 5, in the first group. In this example, BRs 5 through 8 make up the Quad BR.
- 5 Select the **Save Changes** button to save the changes.

| System         | Manage     | r           |             |            |                          |              |              |         |            |                |                   |                  | Ž                |            |
|----------------|------------|-------------|-------------|------------|--------------------------|--------------|--------------|---------|------------|----------------|-------------------|------------------|------------------|------------|
| Home           | System Cor | nfiguration | Alarms      | P          | erformance<br>Monitoring | Diagnostics  |              |         |            |                | > <u>System C</u> | onfiguration >   | Sup<br>iDEN Conf | iguration  |
|                |            |             |             |            | Ca                       | abinet / Pos | ition Config | uration |            |                |                   |                  |                  |            |
|                | Sec        | tor: 1 💌    |             |            |                          | Sec          | tor: 1 💌     |         |            |                | Sec               | tor: 2 💌         |                  |            |
| BR<br>Instance | Cabinet    | Position    | Quad        | 900<br>MHz | BR<br>Instance           | Cabinet      | Position     | Quad    | 900<br>MHz | BR<br>Instance | Cabinet           | Position         | Quad             | 900<br>MHz |
| 1              | 1          | 1           |             |            | 13                       |              |              |         |            | 25             | 2                 | 1                |                  |            |
| 2              | 1          | 2           |             |            | 14                       |              |              |         |            | 26             | 2                 | 2                |                  |            |
| 3              | 1          | 3           | <b>&gt;</b> |            | 15                       |              |              |         |            | 27             | 2                 | 3                |                  |            |
| 4              |            |             |             |            | 16                       |              |              |         |            | 28             |                   |                  |                  |            |
| 5              |            |             |             |            | 17                       |              |              |         |            | 29             |                   |                  |                  |            |
| 6              |            |             |             |            | 18                       |              |              |         |            | 30             |                   |                  |                  |            |
| 7              |            |             |             |            | 19                       |              |              |         |            | 31             |                   |                  |                  |            |
| 8              |            |             |             |            | 20                       |              |              |         |            | 32             |                   |                  |                  |            |
| 9              |            |             |             |            | 21                       |              |              |         |            | 33             |                   |                  |                  |            |
| 10             |            |             |             |            | 22                       |              |              |         |            | 34             |                   |                  |                  |            |
| 11             |            |             |             |            | 23                       |              |              |         |            | 35             |                   |                  |                  |            |
| 12             |            |             |             |            | 24                       |              |              |         |            | 36             |                   |                  |                  |            |
|                |            |             |             |            |                          | Save Change  | es Clea      | r Form  |            |                |                   |                  |                  |            |
| 6:36:29 JUL 2  | 4          |             |             |            |                          |              |              |         |            |                | > System_Co       | onfiguration > i | iDEN Confi       | guration   |

Figure 2.15 iDEN Configuration Page

**Note:** The middle group (Sector 2) of the DRBS is not available for use in the system.

# 2.7 Optimization Procedures

## 2.7.1 Local Performance Monitoring

1. In System Manager, select the Performance Monitoring tab.

| System N                                                             | lanager                                                                                     |                    |                           |          |         |                    | 2<br>L                         |
|----------------------------------------------------------------------|---------------------------------------------------------------------------------------------|--------------------|---------------------------|----------|---------|--------------------|--------------------------------|
| Home                                                                 | System Configuration                                                                        | Alarms             | Performance<br>Monitoring | Diagnost | tics    | > iDEN Per         | Support<br>formance Monitoring |
| <u>RBS Status   R</u>                                                | adioBlade Control   Ra                                                                      | dioBlade Alar      | <u>ms</u>                 |          |         |                    | 0                              |
| iDEN Perfo                                                           | ormance Monitor                                                                             | ing                |                           |          |         |                    |                                |
| Number of Syst<br>Number of Syst<br>Number of Syst<br>Number of Syst | æm Interconnect Setups<br>æm Dispatch Setups:<br>æm Interconnect LOTs:<br>æm Dispatch LOTs: | : 0<br>0<br>0<br>0 | Clear Stats               | )        |         |                    |                                |
| Number of Syst                                                       | em Percent LOTs:                                                                            | 0.00%<br>Not Read  |                           |          |         |                    |                                |
| bCRIC Uptime:                                                        |                                                                                             | 00:46:14           |                           |          |         |                    |                                |
| Time since last                                                      | reset:                                                                                      | 00:46:14           |                           |          |         |                    |                                |
|                                                                      | Group A                                                                                     |                    | Group B                   |          |         | Group C            |                                |
| There are no B                                                       | Rs assigned to Group A                                                                      | There are no       | o BRs assigned to         | Group B  | There a | are no BRs assigne | ed to Group C                  |
|                                                                      |                                                                                             |                    |                           |          |         |                    |                                |
|                                                                      |                                                                                             |                    |                           |          |         |                    |                                |
|                                                                      |                                                                                             |                    |                           |          |         |                    |                                |
|                                                                      |                                                                                             |                    |                           |          |         |                    |                                |
| 00:46:14 JAN 01                                                      |                                                                                             |                    |                           |          |         | > iDEN Per         | formance Monitoring            |

Figure 2.16 Operational Status—Performance Monitoring Page

Note: Group "B" is not supported on the OPM System

- 2. Select a BR icon to display the **Base Radio Performance Statistics** page.
- 3. Verify that the mean INI is within normal range (will vary depending on what is connected between TOR and the antenna).
- 4. Verify that the % poor SQE does not exceed 2% on a substantial number of packets (i.e., greater than 10,000 packets).
- 5. Repeat steps 2 through 4 for each BR in the system.

| Syster               | m Configuration                 | Alarms                  | Performance<br>Monitoring                  | Diagnostics       |                         |
|----------------------|---------------------------------|-------------------------|--------------------------------------------|-------------------|-------------------------|
| 16                   |                                 |                         |                                            | > <u>P</u>        | erformance Monitoring : |
| RadioBla<br>lio 7 De | <u>de Control</u>  <br>erforman | <u>RadioBlade Alarr</u> | <u>ns</u>                                  |                   |                         |
|                      | Cabinet:                        | Position                | MAC Add                                    | ress: Carr        | ier ID: Active          |
|                      | 2                               | 1                       | 00:03:e0:                                  | a9:15:85 43d -    | BOOMHZ UE               |
|                      |                                 |                         |                                            |                   |                         |
| Load                 | current statis                  | tics                    |                                            |                   |                         |
| Base                 | Radio 24-hou                    | r interval statistics   |                                            |                   |                         |
| Π                    | mestamp<br>(GMT)                | mean<br>INI ?           | % poor SQE ?<br>( slots bad /<br>checked ) | maximum<br>RSSI ? | minimum<br>RSSI ?       |
| 02:                  | 00:39 NOV<br>16                 | -125.36                 | NO CALLS<br>(0/0)                          | NO CALLS          | NO CALLS                |
| 01:                  | 30:39 NOV<br>16                 | -125.33                 | NO CALLS<br>(0/0)                          | NO CALLS          | NO CALLS                |
| 01:                  | 00:39 NOV<br>16                 | -125.39                 | NO CALLS<br>(0/0)                          | NO CALLS          | NO CALLS                |
| 00:                  | 14:59 NOV<br>16                 | -124.70                 | NO CALLS<br>(0/0)                          | NO CALLS          | NO CALLS                |
| 23:                  | 44:59 NOV<br>15                 | -124.67                 | NO CALLS<br>(0/0)                          | NO CALLS          | NO CALLS                |
| 23:                  | 14:59 NOV<br>15                 | -124.65                 | NO CALLS<br>( 0 / 0 )                      | NO CALLS          | NO CALLS                |
| 22:                  | 45:00 NOV<br>15                 | -127.27                 | NO CALLS<br>(0/0)                          | NO CALLS          | NO CALLS                |
| 22:                  | 15:00 NOV<br>15                 | -127.45                 | NO CALLS<br>( 0 / 0 )                      | NO CALLS          | NO CALLS                |
| 21:                  | 45:00 NOV<br>15                 | -124.73                 | NO CALLS<br>(0/0)                          | NO CALLS          | NO CALLS                |
| 21:                  | 15:00 NOV<br>15                 | -124.69                 | NO CALLS<br>(0/0)                          | NO CALLS          | NO CALLS                |
| 20:                  | 45:00 NOV<br>15                 | -124.72                 | NO CALLS<br>(0/0)                          | NO CALLS          | NO CALLS                |
| 20:                  | 15:01 NOV<br>15                 | -124.71                 | NO CALLS<br>(0/0)                          | NO CALLS          | NO CALLS                |
| 19:                  | 45:01 NOV                       | -124.65                 | NO CALLS                                   | NO CALLS          | NO CALLS                |

Figure 2.17 Base Radio Performance Statistics Page

#### 2.7.2 iDEN Uplink Analysis

RadioFrame Networks' iDEN Uplink Analysis Tool plots the Mean RSSI, Mean I+N and SQE for the last 80 seconds for the BR channel which has been selected. Figure 2.18 shows the System Manager page, accessible from the Diagnostics tab. The analyzer prints the following information:

- Mean RSSI (----- red): Average Received Signal Strength Indicator.
- Mean I+N (----- magenta): Average Interference Plus Noise.
- SQE (----yellow): Signal Quality Estimate.

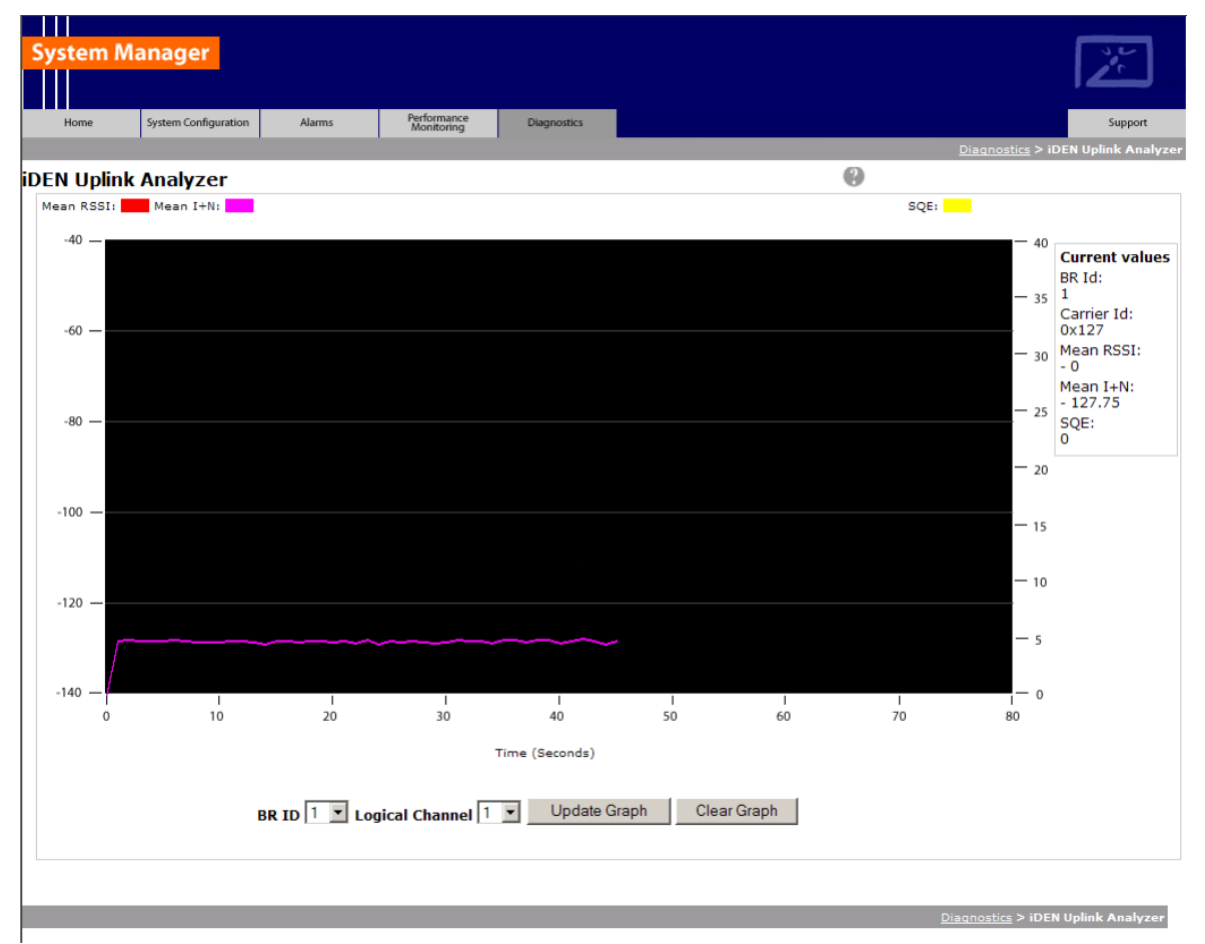

Figure 2.18 Uplink Analyzer Page

## A. To use the Uplink Analysis Tool:

- 1. Select a radio and channel:
  - a. Select the base radio from the BR ID menu. Select the channel from the Logical Channel menu.
  - b. Click Update Graph to clear the screen and start a new graph with the new radio and channel.
  - c. Click Clear Graph to reset the graph and start fresh with the current base radio and channel.
- 2. Reset the graph by clicking Clear Graph, and start fresh with the current base radio and channel.

Note: The Carrier ID is displayed in Hex for the BR chosen.

#### B. Voice Loopback Diagnostic Test

The Voice Loopback Diagnostic test provides the ability to loop all inbound voice traffic back out on the same logical channel for a given BR. This allows a person with a mobile to do uplink and downlink testing on a given BR without having to call someone else to monitor voice quality. The person on the Mobile simply speaks into the mobile and can hear his or her own voice.

Note: This test can also be used to isolate voice quality issue to the backhaul.

#### To use the Voice Loopback Test feature:

 Click Start Test on the Voice Loopback Diagnostic Test Page to start the voice packet loopback. The first call, and only the first call, set up after Start Test is selected will be looped back. If a call other than the tester's happens to be set up after Start Test is selected and before the tester has the opportunity to set up the call, the other call will be looped back.

| System Manager      |                      |        |                           |             |                                   |  |  |
|---------------------|----------------------|--------|---------------------------|-------------|-----------------------------------|--|--|
| Home                | System Configuration | Alarms | Performance<br>Monitoring | Diagnostics | Support                           |  |  |
|                     |                      |        |                           |             | Diagnostics > Voice Loopback Test |  |  |
| Voice Loopback Test |                      |        |                           |             |                                   |  |  |
| Start Test          | Stop Test            |        |                           |             |                                   |  |  |
| Test Status         | : Not started        | ł      |                           |             |                                   |  |  |
|                     |                      |        |                           |             |                                   |  |  |
|                     |                      |        |                           |             | Diagnostics > Voice Loopback Test |  |  |

#### Figure 2.19 Voice Loopback Diagnostic Test Page

- 2. Speak into the handset, and listen to evaluate voice quality.
- 3. Click Stop Test to terminate the test.

The loopback will persist on the selected BR until the Stop Test button is selected.

The Test Status line will give a brief indication of the test state (Not Started; Waiting for Call Setup; Started).

#### C. System Parameter Information Page

The System Parameter Information Page displays the type 1 iDEN System Parameter Information that comes across the BCCH chain.

# **Note:** Only a subset of the BCCH information is currently displayed.

| Home         System Configuration         Alarms         Performance<br>Monitoring         Diagnostics |              |
|----------------------------------------------------------------------------------------------------|--------------|
|                                                                                                    | Support      |
| Diagnostics > System                                                                                   | n Parameter: |
| System Parameters                                                                                      | (2)          |
| brId 16 updated 34 seconds ago                                                                         |              |
| PCC Value (dB): -65                                                                                    |              |
| Color Code, Extension: 2, 0                                                                            |              |
| PCCH Carrier Id : 47d                                                                                  |              |
| hdvrCINROutboundThreshold (dB): 6                                                                      |              |
| hdvrCINROutboundHysteresis (dB): 8                                                                     |              |
| rselCINROutboundThreshold (dB): 8                                                                      |              |
| rselCINROutboundHysteresis (dB): 6                                                                     |              |
| Neighbor 0:         Carrier 127 Color Code 2 Class 2                                                   |              |
| Neighbor 1:         Carrier 43d Color Code 2 Class 2                                                   |              |
| SCCH: NA                                                                                               |              |

#### Figure 2.20 System Parameter Information Page

Note: The datafill parameters

"hdvrCINROutboundThreshold" and "rconCINROutboundThreshold" are modified in the iSCIII per the iDEN specification.

The value displayed as "rsel\_threshold" in the System Parameter Information page reflects the observed BCCH value, which is the datafill value of "rconCINROutboundThreshold", offset by + 14 dB. The value displayed as "hdvr\_threshold" is the datafill value "hdvrCINROutboundThreshold", offset by

+ 14 dB. For example, in the screen shot shown in Figure 2.20, the datafill value corresponding to "hdvr\_threshold" would be equal to 6 (i.e., 6 + 14 = 20). System Manager is the MC-Series OPM System web-based interface. System Manager provides status, performance, and alarm information for the MC-Series OPM System and its components, as well as diagnostic tools and online help. When new releases of System Manager are provided, download the new release as described in section 3.1 (Upgrading MC-Series OPM System Software).

If any of the following information is changed in System Manager, also note those changes on the Equipment Inventory or site as-built documentation:

- Physical location
- IP addresses
- Port connections
- Sector locations

# Chapter 3 System Configuration Changes

## **Overview**

The MC-Series OPM system is shipped with the latest software installed. With each new software release, RadioFrame Networks provides its customers with the new software and accompanying information in the *RadioFrame Networks Customer Release Notes*.

## Contents

| 3.1 Upgrading MC-Series OPM System Software                   | 3-2       |
|---------------------------------------------------------------|-----------|
| 3.1.1 Download MC-Series OPM System Software to the Laptop Co | mputer3-2 |
| 3.1.2 Download FTP Server Software to the Laptop Computer     | 3-2       |
| 3.2 Update the MC-Series OPM System Software                  | 3-8       |
| 3.2.1 Verify the Software Download                            | 3-11      |
| 3.3 Rollback to the previous version of software              | 3-13      |
| 3.4 Performing a System Reset                                 | 3-13      |
|                                                               |           |

## 3.1 Upgrading MC-Series OPM System Software

The following procedures describe how to upgrade MC-Series OPM System software. System Manager contains two separate partitions in which to install software: active and inactive. This provides the means to revert back to a previous version of system software if required.

#### 3.1.1 Download MC-Series OPM System Software to the Laptop Computer

**Note:** If the laptop already contains the **docs**, **platform** and **iden** directories for the system software in the root, you may wish to delete these directories and all of their contents before downloading and extracting the latest system software. This way you can ensure a complete clean install.

Download the latest system software, a self-extracting zip file, from:

http://www.radioframenetworks.com/partners

- 1. Navigate to the IIOF's support pages. If you have not visited the RadioFrame Networks PartnerWeb site, you will be asked to register. Use your IIOF e-mail address and create a password.
- 2. Once your account is authenticated, install/extract the zip file directly into the C:/ drive on the laptop. The install creates three directories at the root level: docs, platform and iden.

#### 3.1.2 Download FTP Server Software to the Laptop Computer

You will need an FTP server application running on the laptop computer. If one is already installed, you can skip to section 3.2 (Update the MC-Series OPM System Software). The following procedure installs a shareware program (Wftpd.exe) and configures it correctly. Use the method for your version of Windows.

#### A. Windows XP Method

Windows XP is capable of correctly configuring Wftpd.exe if you follow these steps.

1. Download Wftpd.exe, a self-extracting zip file, from:

http://www.radioframenetworks.com/partners

or from

http://www.wftpd.com/

- 2. Open the zip file with your archive/compress/extract utility (e.g., WinZip).
- 3. Extract to your Windows drive root directory (e.g., C:\).
- 4. From the Windows Start menu, select Run.

- Click Browse... in the Run dialog box and browse to C:\Program Files\WFTPD (Windows XP should have placed the properly configured executable Wftpd.exe in Program Files\WFTPD. If you do not see it there, you need to follow the Windows 2000 configuration method.)
- 6. In the **Browse** dialog box, select the file **Wftpd.exe** and click **Open**.

Figure 3.1 Executing Wftpd from the Windows XP Laptop Run Dialog Box

| Run   | <u>?</u> ×                                                                                               |
|-------|----------------------------------------------------------------------------------------------------|
| -     | Type the name of a program, folder, document, or<br>Internet resource, and Windows will open it for you. |
| Open: | C:\Program Files\WFTPD\Wftpd.exe"                                                                        |
|       | OK Cancel Browse                                                                                         |

- 7. Click **OK** in the Run dialog box to start WFTPD.
- 8. Check configuration as follows: Navigate to the **Security** menu and select **Users/Rights...** . In the **User/Rights Security** dialog box, select **board** from the **User Name** drop down list.
- 9. Now proceed to the section 3.2 (Update the MC-Series OPM System Software) to upgrade the system software.

#### B. Windows 2000 Method

1. Download Wftpd.exe, a self-extracting zip file, from:

http://www.radioframenetworks.com/partners

or from

http://www.wftpd.com/

- 2. Open the zip file with your archive/compress/extract utility (e.g., WinZip).
- 3. Extract to your Windows drive root directory (e.g., C:\).
- 4. From the Windows Start menu, select Run.
- 5. Open the FTP Server enter C:\Wftpd.exe in the dialog box and click OK.

Figure 3.2 Executing Wftpd from the Windows 2000 Laptop Run Dialog Box

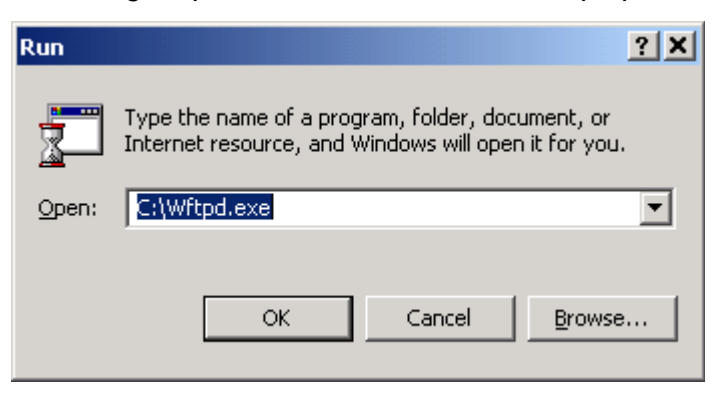

6. The configuration in Figure 3.3 is for Wfptd:

Figure 3.3 Wftptd Settings (Bottom of Screen Shot)

| <mark>o,</mark> c | :\Doc        | umen   | ts and Sei | ttings\cyor      | nlick\My D       | ocuments\r | ntl_beta |         | × |
|-------------------|--------------|--------|------------|------------------|------------------|------------|----------|---------|---|
| Eile              | <u>E</u> dit | ⊻iew   | Logging    | <u>M</u> essages | <u>S</u> ecurity | Help       |          |         |   |
|                   |              |        |            |                  |                  |            |          |         |   |
|                   |              |        |            |                  |                  |            |          |         |   |
|                   |              |        |            |                  |                  |            |          |         |   |
|                   |              |        |            |                  |                  |            |          |         |   |
|                   |              |        |            |                  |                  |            |          |         |   |
|                   |              |        |            |                  |                  |            |          |         |   |
|                   |              |        |            |                  |                  |            |          |         |   |
|                   |              |        |            |                  |                  |            |          |         |   |
|                   |              |        |            |                  |                  |            |          |         |   |
|                   |              |        |            |                  |                  |            |          |         |   |
| For H             | lelp, pr     | ess F1 |            |                  |                  |            | 1 socket | 0 users |   |

7. From the **Security menu**, select **General**, configure the **General Security** page as shown in Figure 3.4 and then select **OK**.

|      | C:\Doo       | umen | ts and Sei | ttings\DSw                                                                                       | ringle\Des                                                                                        | sktop∖lo                                                                | og.txt -                          | WFTPD                |  |
|------|--------------|------|------------|--------------------------------------------------------------------------------------------------|---------------------------------------------------------------------------------------------------|-------------------------------------------------------------------------|-----------------------------------|----------------------|--|
| Eile | <u>E</u> dit | ⊻iew | Logging    | <u>M</u> essages                                                                                 | <u>S</u> ecurity                                                                                  | Help                                                                    |                                   |                      |  |
|      |              |      | Gen        | eral Securit<br>▼ Enable S<br>▼ Allow Ani<br>▼ Allow Up<br>▼ Allow Ani<br>(Each of<br>Timeout fo | V<br>ecurity<br>onymous<br>loads<br>onymous U<br>sonymous U<br>user takes<br>socket a<br>socket a | Iploads<br>er of Use<br>at least o<br>t most tw<br>connectio<br>(secone | ers<br>nne 100<br>ro.)<br>ds) 500 | OK<br>Cancel<br>Help |  |

Figure 3.4 General Security Dialog Box Settings

8. From the **Security menu**, select **User/rights**, and for **User Name** select **anonymous** from the drop down menu, and then select the **Rights**<< button and verify that the settings are the same as shown in Figure 3.5.

| <mark>⊠</mark> ,c | :\Doc        | umen         | ts and Se     | ttings\DSv       | vingle∖De        | sktop∖log.txt | - WFTPD  |   |
|-------------------|--------------|--------------|---------------|------------------|------------------|---------------|----------|---|
| Eile              | <u>E</u> dit | <u>V</u> iew | Logging       | <u>M</u> essages | <u>S</u> ecurity | Help          |          |   |
|                   |              |              |               |                  |                  |               |          |   |
|                   | Use          | r / Rig      | hts Secu      | rity Dialog      |                  |               |          | × |
|                   | U            | ser Nar      | ne:           | anonyi           | mous             | -             | Done     |   |
|                   | _L           | lser and     | onymous-      |                  |                  |               |          |   |
|                   |              |              | New User.     |                  | Delete           | Cha           | nge Pass |   |
|                   | Н            | ome Di       | rectory:      |                  |                  | Bestricted t  | n home   |   |
|                   |              |              |               | 10-1             |                  |               |          |   |
|                   |              |              | Help          | 1                |                  |               | Rights<< | 1 |
|                   | - Rig        | ghts for     | user anon     | J<br>ymous ———   |                  |               |          |   |
|                   |              |              |               |                  |                  |               | 5        |   |
|                   | [            | Directo      | ry:  *        |                  |                  | •             | Remove   |   |
|                   |              | F            | Rights for di | irectory —       |                  |               |          |   |
|                   |              |              |               | 🔽 Read           |                  |               |          |   |
| For H             | e            |              |               | 🔽 Write, De      | elete, Rena      | .me, etc      |          |   |
|                   |              |              |               | 🔽 List Direc     | ctories          |               |          |   |
|                   |              |              |               |                  |                  |               |          |   |
|                   |              |              |               |                  |                  |               |          |   |

Figure 3.5 User / Rights Security Dialog Box Settings

9. Select the **New User...** button, and then for **User Name** type **board** in the text box, and then select **OK**.

Figure 3.6 New-User Name

| 0 <mark>.</mark> C | :\Doc    | umen    | ts and Set | ttings\cyor | nlick\My D | ocume | nts\ntl_l    |          |             |
|--------------------|----------|---------|------------|-------------|------------|-------|--------------|----------|-------------|
| File               | Edit     | View    | Logging    | Messages    | Security   | Help  |              |          |             |
| U                  | ser / F  | Rights  | Security [ | Dialog      |            |       |              |          | ×           |
|                    | User N   | la Nev  | v User     |             |            |       | _            | XIe      |             |
|                    | -User    | <br>Usi | er Name:   | board       |            |       | OK<br>Cancel |          |             |
|                    | Home     |         |            |             |            |       | Help         |          |             |
|                    |          | Help    | D          |             |            |       | R            | ights >> |             |
|                    |          |         |            |             |            |       |              |          |             |
| For H              | lelp, pr | ess F1  |            |             |            |       | 1 s          | ocket    | 0 users /// |

10. For **New Password** type **wind**, then retype **wind** in the **Verify Password** text box, and then select **OK**.

| User / Rigł | nts Security Dialog |           |
|-------------|---------------------|-----------|
| User Na     | Change Password     | × le      |
| User        | New Password:       | ОК        |
|             | Verify Password:    | Cancel    |
| Home D      |                     | Help      |
| H           | Help                | Rights >> |

Figure 3.7 Password

11. The User/Rights Security dialog box reappears, and the **User Name** is now set to **board**. Select the **Rights** button and verify that the settings are the same as shown below, and then select **Done**.

| User / Rights Security Dialog                                       |
|---------------------------------------------------------------------|
| User Name: Doard Done Done                                          |
| Restrict to home directory and below                                |
| Help Rights<                                                        |
| Rights for user board                                               |
| Rights for directory *                                              |
| Read     Create Files/Dirs     List Directories     Verwrite/Delete |
|                                                                     |

Figure 3.8 User Name Set in User/Rights Security Dialog Box

12. Now proceed to the next section to upgrade the system software.

## 3.2 Update the MC-Series OPM System Software

The following procedure assumes that the MC-Series OPM System is currently running at least the RadioFrame Networks 15.0 release, and that the system is to be upgraded to the RadioFrame Networks MC 15.0 OPM load. If this is not the case, the system must first be upgraded to a version of RadioFrame Networks software that supports software baselining. For SW download scenarios involving other software upgrades or downgrades, please contact RadioFrame Networks Technical Support for specific instructions (1-800-328-0847).

The procedure also assumes that the service laptop to be used for upgrading the system software contains the system software load extracted to the root directory and that the correctly configured FTP server is running on the laptop. If this software is not yet in place, please start at section 3.1.2 (Download FTP Server Software to the Laptop Computer).

- 1. Connect the laptop to the MC-Series OPM System, start System Manager, and log in (for complete instructions, refer to section 2.2 (System Setup)).
- 2. Navigate to the **Software Download & System Reset** page (Figure 3.9) by selecting the **System Configuration** tab and clicking on the **Software Download & System Reset** link.

Note: Before starting the download in step 3, be sure to clear any FTP Server Address that shows up in the **Remote Software Download Settings** field. If you need to clear an address from this field, you must click the **Save Changes** button.

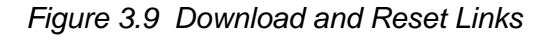

| System Manager                                                                                                    | ۲.                                                  | 340          |
|----------------------------------------------------------------------------------------------------|-----------------------------------------------------|--------------|
| Home System Configuration Alarms Performat<br>Monitoria                                                                                                    | nce Diagnostics                                     | Support      |
| Software Download & System Reset                                                                                                    | > <u>System Configuration</u> > Software Download & | System Reset |
| Download to Version A         Filename:       Browse         software to       Download Version A         Version A)       Download Version A         Download to Version B       Browse         Filename:       Browse         (Select the<br>software to<br>download to       Download Version B         Version B)       Download Version B         Remote Software Download Settings       FTP Server Address<br>(leave blank to use the<br>address of the web browser's<br>computer)         Save Changes       Save Changes | Status<br>ABIC<br>PLI:LOCKED                        | legend       |
| System Reset                                                                                                    |                                                     |              |
| RadioBlade Alarms                                                                                                    |                                                     | c            |
| 03:11:20                                                                                                    | > system Configuration > Software Download &        | system Reset |

**Note:** iDEN Cabinet/Sector Information is not preserved in a downgrade from a 15.0 MCRB release to any non-MCRB release. Care should be taken to record this information and re-enter it as necessary after a downgrade.

- **Note:** In the following procedures, ffs0 is partition A; ffs1 is partition B.
- 3. Using the inactive partition—"Download Version A" or "Download Version B" in System Manager—navigate to the /platform/loads/MC-Series directory, and then run the download on the following two files (observe the Download Successful page; if a file fails, download it again):
  - rom\_staging.txt
  - plat\_staging.txt

The inactive partition is the one that is not selected under System Reset (A or B). Browse for the file in the text box of the inactive partition, A or B, and then select the **Download to Version...** button.

- 4. Using the inactive partition
  - a. "Download Version A" or "Download Version B" in System Manager.
  - b. Navigate to the /iden2/loads/BplusMC-Series directory.
  - c. Run the download on the following file (observe the Download Successful page; if it fails, repeat the download):
    - iden\_staging.txt
  - a. Reboot the system using System Manager to the new load and wait for the download to complete successfully, which may take several minutes. This release must also be downloaded to the other partition at this time.
- 5. Using the inactive partition
  - a. "Download Version A" or "Download Version B" in System Manager.
  - b. Navigate to the /platform/loads/MC-Series directory.
  - c. Run the download on the following file (observe the Download Successful page; if it fails, repeat the download):
    - plat\_staging.txt
- 6. Using the inactive partition
  - a. "Download Version A" or "Download Version B" in System Manage.
  - b. Navigate to the /iden2/loads/BplusMC-Series directory.

- c. Run the download on the following file (observe the Download Successful page; if it fails, repeat the download):
  - iden\_staging.txt
- a. Reboot the system using System Manager to the new load and wait for the download to complete successfully, which may take several minutes.

#### 3.2.1 Verify the Software Download

1. Select the Software Version Information link on the System Configuration page.

| System Manager                                                                                                    |                                                                                                    |                    |                                                                                                    | 34                       |  |  |
|----------------------------------------------------------------------------------------------------|----------------------------------------------------------------------------------------------------|--------------------|----------------------------------------------------------------------------------------------------|--------------------------|--|--|
|                                                                                                    |                                                                                                    |                    |                                                                                                    |                          |  |  |
| Home System Configuration A                                                                                                    | larms Performance<br>Monitoring                                                                                              | Diagnostics        |                                                                                                    | Support                  |  |  |
| Coftware Version Informatio                                                                                                    | n                                                                                                    | > <u>System Co</u> | onfiguration > Software Ve                                                                                             | ersion Information       |  |  |
| aBIC 192.168.200.5                                                                                                    |                                                                                                    |                    |                                                                                                    |                          |  |  |
| <b>bCRIC 192.168.200.5</b><br>MAC: 00:03:e0:40:15:9d<br>HW: 000c<br>FPGA: 000b<br>ROM: RFN_MC_R15.0.604<br>SW Selected: Version A<br>SW Loaded: Version A | SW Versions A<br>Platform: RFN_MC_R15.0.604<br>HTTP: RFN_MC_R15.0.604<br>IDEN: RFN_MC_R15.0.604<br>HTTP: RFN_MC_R15.0.604    | 4                  | SW Versions B<br>Platform: RFN_MC_R15.0<br>HTTP: RFN_MC_R15.0.60<br>iDEN: RFN_MC_R15.0.60<br>HTTP: RFN_MC_R15.0.60     | 1.604<br>14<br>14<br>14  |  |  |
| <b>aBPC 192.168.200.8</b><br>MAC: 00:03:e0:30:24:1d<br>HW: 0003<br>FPGA: 6009<br>ROM: RFN_MC_R15.0.604<br>SW Selected: Version A<br>SW Loaded: Version A  | SW Versions A<br>Platform: RFN_MC_R15.0.604<br>DSPRX: RFN_MC_R15.0.604<br>IDSPTX: RFN_MC_R15.0.604<br>IDEN: RFN_MC_R15.0.604 | 4                  | SW Versions B<br>Platform: RFN_MC_R15.0<br>DSPRX: RFN_MC_R15.0.6<br>DSPTX: RFN_MC_R15.0.60<br>IDEN: RFN_MC_R15.0.60    | 0.604<br>304<br>304<br>4 |  |  |
| <b>aBPC 192.168.200.7</b><br>MAC: 00:03:e0:30:33:84<br>HW: 0003<br>FPGA: 6009<br>ROM: RFN_MC_R15.0.604<br>SW Selected: Version A<br>SW Loaded: Version A  | SW Versions A<br>Platform: RFN_MC_R15.0.60<br>DSPRX: RFN_MC_R15.0.604<br>DSPTX: RFN_MC_R15.0.604<br>IDEN: RFN_MC_R15.0.604   | 4                  | SW Versions B<br>Platform: RFN_MC_R15.0<br>DSPRX: RFN_MC_R15.0.6<br>DSPTX: RFN_MC_R15.0.60<br>iDEN: RFN_MC_R15.0.604   | 0.604<br>504<br>504<br>4 |  |  |
| <b>aBPC 192.168.200.6</b><br>MAC: 00:03:e0:30:2b:c8<br>HW: 0003<br>FPGA: 6009<br>ROM: RFN_MC_R15.0.604<br>SW Selected: Version A<br>SW Loaded: Version A  | SW Versions A<br>Platform: RFN_MC_R15.0.604<br>DSPRX: RFN_MC_R15.0.604<br>IDEN: RFN_MC_R15.0.604<br>IDEN: RFN_MC_R15.0.604   | 4                  | SW Versions B<br>Platform: RFN_MC_R15.0<br>DSPRX: RFN_MC_R15.0.6<br>DSPTX: RFN_MC_R15.0.60<br>IDEN: RFN_MC_R15.0.60    | 1.604<br>:04<br>:04      |  |  |
| RBS GROUPS                                                                                                    |                                                                                                    |                    |                                                                                                    |                          |  |  |
| GROUP A<br>MAC: 00:03:e0:50:28:75<br>HW: 0020<br>ROM: RFN_MC_R15.0.604<br>SW Selected: Version A<br>SW Loaded: Version A                                  | SW Versions A<br>Platform: RFN_MC_R15.0.60<br>RBS FPGA: RFN_MC_R15.0.60<br>iDEN: N/A<br>IDEN FPGA: 0x080<br>MCRB FPGA: 0x015 | 4<br>04            | SW Versions B<br>Platform: RFN_MC_R15.0<br>RBS FPGA: RFN_MC_R15.<br>iDEN: N/A<br>iDEN: FPGA: 0x080<br>MCRB FPGA: 0x015 | .604<br>0.604            |  |  |
|                                                                                                    |                                                                                                    |                    |                                                                                                    |                          |  |  |
| 04:21:56                                                                                                    |                                                                                                    | > <u>System Co</u> | infiguration > Software Ve                                                                                             | rsion Information        |  |  |

Figure 3.10 Software Version Information Page

- 2. Review the SW Versions A and SW Versions B to make sure the latest software is loaded in the correct partition.
- 3. Verify that the SW Selected and SW Loaded for each component in the system is correct.

## 3.3 Rollback to the previous version of software

Revert to a previous version of MC-Series OPM System software only if the upgrade fails.

- 1. Select the **Software Download & System Reset** link on the System Configuration page.
- On the Software Download & System Reset page (Figure 3.9), under System Reset, select the inactive partition to revert to the previously loaded version of software.
- 3. Select the Reset System button.

This reboot will take several minutes to complete. Wait for the system to come back, and then refresh the page or reopen the web browser to force the page to update.

## 3.4 Performing a System Reset

- 1. If necessary, connect the laptop to the MC-Series OPM System, start System Manager, and log in (for complete instructions, refer to section 2.2 (System Setup)).
- 2. Select the **Software Download & System Reset** on the System Configuration page.
- 3. On the Software Download & System Reset page (Figure 3.9), select the Reset System button.
- 4. Follow the procedure in section 6.6 to add or remove a RadioBlade transceiver.

# Chapter 4 Final Checkout

## **Overview**

The procedures in this chapter describe final checkout for each portion of the MC-Series OPM system.

## Contents

| 4.1 F | inal Checkout procedures | 4-2 |
|-------|--------------------------|-----|
| 4.1.1 | Prerequisites            | 4-2 |
| 4.1.2 | Checkout Procedures      | 4-3 |

## 4.1 Final Checkout procedures

This chapter describes procedures for:

- Prerequisites
- Checkout procedures
- Final checkout setup
- Initial power
- System setup
- System verification
- Functionality test

## 4.1.1 Prerequisites

Ensure that the following has taken place:

- The T1 is live and has been tested
- The datafill has been completed, including BR Cabinet and position assignments, and conforms to the recommended datafill shown in section 2.3.3 (Recommended Datafill Parameters).
- Site configuration is available
- All cabling and installation work has been completed and all punchlist items corrected

## **Required Tools:**

- R2660 Series Communication System Analyzer
- Digital RF meter
- Laptop computer to bring up the MC-Series OPM System. At a minimum, the laptop must be loaded with the following fully functional equipment (or equivalent):
  - Pentium II / 233 MHz (Pentium III / 500 MHz recommended, or better)
  - 128 MB of memory (256 MB recommended)
  - 10 GB hard drive (64 MB disk drive space minimum available for software)
  - 12x (or faster) CD-ROM (USB memory stick with 64 MB recommended)
  - Windows 2000 Professional or better recommended
  - Internet Explorer 6.0 or later (not Mozilla Firefox)
- One Ethernet port and one 9-pin serial port
- 6-foot Cat-5 (or 5e/6) Ethernet cable (EIA/TIA 568B) to connect to the ABIC CRIC
- Straight-through, male-to-female serial cable (DB9/RS232)
- 50 ohm 2W terminating loads for all RF ports to be used according to the site configuration

Ensure that the following RadioFrame Networks software is available:

- CD ROM (backup)
- New versions can also be downloaded from RadioFrame Networks web site to the local root directory (C:/)

For local software downloads, have the following available on the laptop:

- FTP server software—WFTPD32 is shareware that can be downloaded from the following site: http://www.wftpd.com/
- Terminal emulation software (e.g., PROCOM)

#### 4.1.2 Checkout Procedures

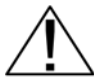

Verify that all breakers in the PDU are in the OFF position prior to proceeding. Leave them in the OFF position until instructed otherwise.

#### **Caution!**

- 1. Verify that all breakers in the PDU are in the OFF position prior to proceeding. Leave them in the OFF position until instructed otherwise.
- 2. Conduct a visual inspection of the cabling on the rear of the Cabinet verifying that all connections are in place, tight, and complete.
- 3. Add and remove RadioBlade transceivers according to the site configuration. Refer to section 6.7 (RadioBlade Transceiver Replacement).
- 4. Verify that cabling matches the site configuration.
- 5. Refer to Appendix C (OPM iDEN Microcell Cabinet Stack-Up Configuration).
- 6. Install 50 ohm 2 W terminators on all unused Tx / Rx / Rx Diversity ports on the rear of the enclosure.
- 7. Verify that there is DC power at the supply terminals on the PDU and that the polarity is correct.

# Chapter 5 Troubleshooting the OPM System

# **Overview**

This chapter provides maintenance and troubleshooting guidelines fro the OPM system.

# Contents

| Naintenance                                           | 5-2                                                                                                    |
|-------------------------------------------------------|----------------------------------------------------------------------------------------------------|
| Annual Maintenance                                    | 5-2                                                                                                    |
| roubleshooting Guidelines                             | 5-2                                                                                                    |
| Hardware Alerts                                       | 5-3                                                                                                    |
| Fault Indications                                     | 5-3                                                                                                    |
| ABIC Indicators                                       | 5-4                                                                                                    |
| DRBS Indicators                                       | 5-5                                                                                                    |
| OPM RF Shelf Indicators                               | 5-5                                                                                                    |
| Software Alerts                                       | 5-6                                                                                                    |
| System Manager Alarms                                 | 5-6                                                                                                    |
| Viewing System Manager Alarms                         | 5-6                                                                                                    |
| OMC Alarm Code                                        | 5-9                                                                                                    |
| iDEN Alarm Code 4133                                  | 5-10                                                                                                    |
| System Manager Alarms                                 | 5-11                                                                                                    |
| RadioBlade Transceiver Alarm Handling                 | 5-11                                                                                                    |
| RadioBlade Troubleshooting                            | 5-13                                                                                                    |
| RadioBlade Locking Policy                             | 5-13                                                                                                    |
| Standby Blade                                         | 5-13                                                                                                    |
| Locking Policy for RadioBlade Transceiver with Errors | 5-13                                                                                                    |
| Serial Log Upload Procedure                           | 5-15                                                                                                    |
|                                                       | Aintenance         Annual Maintenance         Froubleshooting Guidelines         Hardware Alerts         Fault Indications         ABIC Indicators         DRBS Indicators         OPM RF Shelf Indicators         Software Alerts         System Manager Alarms         Viewing System Manager Alarms         OMC Alarm Code         iDEN Alarm Code 4133         System Manager Alarms         RadioBlade Transceiver Alarm Handling         RadioBlade Locking Policy         Standby Blade         Locking Policy for RadioBlade Transceiver with Errors         Serial Log Upload Procedure |

# 5.1 Maintenance

A report of the MC-Series OPM system should be maintained and left on site. This report will provide metrics for possible concerns with individual components and/or the entire system. It is important that the technician performing the checks understand the equipment theory and operation. Review the documentation (references) prior to verification and performing service.

For non-RadioFrame Networks hardware, refer to the equipment manufacturer's documentation for maintenance information and procedures. For the iSCIII and the EAS, refer to the *Gen 3 Site Controller System Manual*, Motorola, 68P80801E30-O. For the CSU, refer to the manufacturer's documentation for preventive maintenance information.

### 5.1.1 Annual Maintenance

Conduct the following annual maintenance:

- Visually inspect all equipment in the MC-Series OPM system Cabinet for loose or foreign items and for visible damage.
- Verify site-configuration cabling is correct. Refer to cabling diagrams in Appendix C (OPM iDEN Microcell Cabinet Stack-Up Configuration).
- Conduct the BER test on each RadioBlade transceiver. Refer to Appendix F (BER Test Procedure).
- Conduct the TOR Tx measurement (RF output measurement) on each transmitter.

# 5.2 Troubleshooting Guidelines

Technicians should conduct the following troubleshooting steps in order:

- 1. Visually inspect for fault indication (LEDs).
- 2. Inspect the Alarm Manager, and follow alarm resolution procedures. Refer to the Alarm and Event Guide as well as sections 5.4 (Software Alerts) and 5.5 (RadioBlade Transceiver Alarm Handling) of this Implementation Guide.
- 3. Contact the RadioFrame Networks Technical Assistance Center at: (800) 328-0847. Also, refer to section Appendix H (Repair and Technical Support).
- 4. Complete and save the serial log upload if directed; refer to section 5.7 (Serial Log Upload Procedure).
- 5. Refer to sections 6.2 (Power Down Procedure) and 6.1 (Field Replaceable Units (FRUs)) as necessary.

# 5.3 Hardware Alerts

### 5.3.1 Fault Indications

This section provides fault indications for the following RadioFrame Networks components only: ABIC, DRBS and RF Shelf. For all non-RadioFrame Networks equipment, refer to IIOF's or the manufacturer's documentation.

# 5.3.2 ABIC Indicators

| LED    | Indication       | Condition                   | Corrective action                                                                                                    |  |  |
|--------|------------------|-----------------------------|----------------------------------------------------------------------------------------------------|--|--|
| green  |                  | normal condition            | none                                                                                                    |  |  |
| POWER  | not lit          | no power to ABIC            | <ul> <li>Verify that ABIC circuit breaker<br/>on PDU is ON.</li> <li>Check power connection to<br/>PDU.</li> <li>Measure power input, and<br/>compare with tolerances.</li> </ul> |  |  |
|        |                  |                             | <ul> <li>Verify that the power source is operational.</li> <li>Contact the TAC: (800) 328-</li> </ul>                                                                             |  |  |
|        |                  |                             | 0847                                                                                                    |  |  |
|        | green            | normal condition            | none                                                                                                    |  |  |
| STATUS | not lit          | card(s) not receiving power | • Verify power to ABIC (see "no power to ABIC" above)                                                                                                    |  |  |
|        |                  | bootup not complete         | <ul> <li>Allow three minutes (approx.)<br/>for bootup to complete.</li> </ul>                                                                                                    |  |  |
|        | red<br>CRIC only | timing not synchronized     | <ul> <li>Verify that the GPS LED on<br/>iSCIII is green.</li> </ul>                                                                                                    |  |  |
|        |                  |                             | <ul> <li>Verify that the cable is<br/>connected from ABIC ERTM port<br/>5MHz/1PPS IN to iSCIII port<br/>5MHz/1PPS.</li> </ul>                                                     |  |  |
|        |                  |                             | <ul> <li>Contact the TAC: (800) 328-<br/>0847</li> </ul>                                                                                                    |  |  |
|        |                  |                             | <ul> <li>Verify that the STATUS LED on<br/>the ABIC CRIC is green</li> </ul>                                                                                                    |  |  |
|        | red              | PLLs are not locked         | <ul> <li>Check the Alarm Manager for<br/>PLL LOCK alarm; wait 3 minutes<br/>for PLLs to lock; if they do not:</li> </ul>                                                          |  |  |
|        |                  |                             | <ul> <li>Verify integrity of the ABIC<br/>Ethernet connection.</li> </ul>                                                                                                    |  |  |
|        |                  |                             | <ul> <li>Contact the TAC: (800) 328-<br/>0847</li> </ul>                                                                                                    |  |  |

### Table 5.1 ABIC LED Indications

# 5.3.3 DRBS Indicators

| LED                                 | Indication | Condition                                                                       | Corrective action                                                                                          |
|-------------------------------------|------------|---------------------------------------------------------------------------------|----------------------------------------------------------------------------------------------------|
|                                     | green      | normal condition                                                                | none                                                                                                    |
|                                     |            |                                                                                 | <ul> <li>Verify that DRBS circuit breaker on PDU is ON.</li> <li>Check power connection to PDU.</li> </ul> |
| STATUS                              | not lit    | no power to DRBS                                                                | <ul> <li>Measure power input, and<br/>compare with tolerances.</li> </ul>                                  |
|                                     |            |                                                                                 | <ul> <li>Verify that the power<br/>source is operational.</li> </ul>                                       |
|                                     |            |                                                                                 | <ul> <li>Contact the TAC: (800)</li> <li>328-0847</li> </ul>                                               |
|                                     | red        | timing is not synchronized to<br>the group (A, B, or C)<br>Board unable to boot | <ul> <li>Power cycle the DRBS<br/>using the circuit breaker on the<br/>PDU.</li> </ul>                     |
|                                     |            |                                                                                 | <ul> <li>Contact the TAC: (800)</li> <li>328-0847</li> </ul>                                               |
|                                     | green      | RadioBlade transceiver present and operational                                  | none                                                                                                    |
| RADIOBLADE<br>TRANSCEIVER<br>STATUS | not lit    | RadioBlade transceiver not<br>present                                           | none                                                                                                    |
|                                     |            | RadioBlade transceiver<br>present                                               | <ul> <li>Reseat RadioBlade<br/>transceiver.</li> </ul>                                                     |
|                                     | red        | RadioBlade transceiver is in error state                                        | Reseat RadioBlade     transceiver.                                                                         |
|                                     |            |                                                                                 | <ul> <li>It still red, replace<br/>RadioBlade transceiver.</li> </ul>                                      |

#### Table 5.2 DRBS LED Indications

# 5.3.4 OPM RF Shelf Indicators

| LED   | Indication | Condition            | Corrective action                                                                                                    |
|-------|------------|----------------------|----------------------------------------------------------------------------------------------------|
|       | green      | normal condition     | none                                                                                                    |
|       |            |                      | <ul> <li>Verify that RF circuit breaker on PDU is ON.</li> </ul>                                                        |
|       |            |                      | Check power connection to PDU.                                                                                          |
| POWER | not lit    | no power to RF shelf | <ul> <li>Measure power input, and compare<br/>with tolerances.</li> </ul>                                               |
|       |            |                      | <ul> <li>Verify that the power source is<br/>operational.</li> </ul>                                                    |
|       |            |                      | • Contact the TAC: (800) 328-0847                                                                                       |
|       | green      | normal condition     | none                                                                                                    |
|       | not lit    | not receiving power  | <ul> <li>Verify power to RF Shelf (see<br/>"POWER" above).</li> </ul>                                                   |
| ALARM | red        | alarm condition      | <ul> <li>Check the Alarm Manager for:<br/>RF SHELF MINOR, replace fan.<br/>RF SHELF MAJOR, replace RF shelf.</li> </ul> |
|       |            |                      | • Contact the TAC: (800) 328-0847                                                                                       |

| Table | 5.3 | OPM | RF | Shelf | LED | Indications |
|-------|-----|-----|----|-------|-----|-------------|
|-------|-----|-----|----|-------|-----|-------------|

# 5.4 Software Alerts

### System Manager Alarms

The MC-Series OPM System provides fault alarming and isolation within System Manager for individual components, which consists of detecting catastrophic faults that prevent a component from responding to a periodic "ping". Depending on the severity, alarms are sent to the OMC via the iSCIII.

The Alarms/Events Reference Guide, included on the MC-Series CD and available on the RadioFrame Networks website, lists the alarms by ID code.

All alarms passed to the OMC use the IIOF Alarm Code 35009, which uses the event description "Unable to key BR".

### 5.4.1 Viewing System Manager Alarms

1. Select the Alarms tab in System Manager to display the Active Alarm Manager.

The Alarm Log displays active (un-cleared) alarms listed by date and time, and the Alarm Details window displays information about a single selected alarm (see Figure 5.1). A summary at the top of the page lists the current number of Critical, Major, Minor, and Warning alarms. Alarms that are no longer active are moved to the Alarm History Manager.

**Note:** If the Alarms page is empty, System Manager is still loading the page.

Non-alarm events are displayed in the Events Log. The initial Events Log lists all the alarms generated by RFS components. You can view a smaller list by selecting one of the Show links at the bottom of the page. Clicking the first link with a value of 20 in the box displays the first 20 alarms. You can enter any number in the field.

| Syste               | m Manager                                                                                                    |          |          |      |                       |                  |           |                  |                 | ž                                |
|---------------------|----------------------------------------------------------------------------------------------------|----------|----------|------|-----------------------|------------------|-----------|------------------|-----------------|----------------------------------|
| Home                | e System Config                                                                                                    | uration  | Alarms   | Per  | formance<br>onitoring | Diagn            | ostics    |                  |                 | Support                          |
|                     | , in the second second s |          |          |      |                       | 1                |           |                  | > Activ         | e Alarm Manag                    |
| Alarm His<br>Active | tory   <u>Event Log</u><br>Alarm Manaç                                                                                                    | ger      |          |      |                       |                  |           |                  |                 | •                                |
| Pause Al            | arms                                                                                                    |          |          |      |                       |                  | Critical: | 2 Major: 0 Min   | ior: O Warnin   | ıg: 1                            |
| Alarm Lo<br>Detaile | g                                                                                                    | Affected | Demoived |      | Peop a                | bla              |           | Specific         |                 | Race Radio                       |
| Link                | Timestamp                                                                                                    | Service  | Severity |      | Cau                   | se               |           | Problem          | •               | Transceiver                      |
| <u>Details</u>      | 00:00:46 JAN 01                                                                                                    | asp      | critical |      | Loss of s             | signal           | 51        | MHz clock signal | not present     | n/a                              |
| <u>Details</u>      | 00:00:46 JAN 01                                                                                                    | asp      | critical |      | Timing pr             | roblem           | P         | hase lock loops  | not locked      | n/a                              |
| <u>Details</u>      | 00:14:40 JAN 01                                                                                                    | asp      | warning  |      | Underlying<br>unavail | resource<br>able |           | SW baselining    | disabled        | n/a                              |
|                     |                                                                                                    |          |          |      |                       |                  |           |                  |                 |                                  |
| Alarm De            | tails<br>Fant                                                                                                    | Fant     | Fant     | Fant | Fant                  | System           | Fu        | rther Renair     | State           | Additional                       |
| Alarm               | Type Chassis                                                                                                    | RFU/RBS  | Slot     | Туре | MAC                   | Reaction         |           | Actions          | Change          | Info                             |
| 00:30:0 <u>1</u> ]  | AN 01                                                                                                    |          |          |      |                       |                  |           |                  | > A <u>ctiv</u> | e Ala <del>m</del> Ma <u>nac</u> |

Figure 5.1 Alarm Log Page

| Alarms Log Field      | Description                                                                                                    |  |
|-----------------------|----------------------------------------------------------------------------------------------------|--|
| Details               | Displays details of the alarm in the Alarm Details window                                                                                                    |  |
| Timestamp             | Date and time alarm occurred (in Greenwich meantime-GMT)                                                                                                    |  |
| Affected Service      | iden: iDEN software only<br>asp: platform software only<br>RadioFrame Networks: All system software is affected (platform, iDEN)                                                                                                    |  |
| Perceived Severity    | cleared: A 'set' alarm has been cleared and moved to Alarm History<br>critical: Service affecting failure; requires immediate attention<br>major: Service affecting degradation; requires urgent attention<br>minor: Non-service affecting condition; requires scheduled attention<br>warning: Potential condition that may lead to a more serious alarm |  |
| Probable Cause        | Describes what might have caused the alarm                                                                                                    |  |
| Specific Problem      | Describes the problem more specifically                                                                                                    |  |
| Base RadioTransceiver | BR ID (1 through 32) or n/a for not applicable                                                                                                    |  |

2. To view details about a specific alarm, select the **Details** link next to the alarm. The **Alarm Details** window displays the information listed in Table 5.5.

| Alarm Details Field    | Description                                                                                                    |  |  |
|------------------------|----------------------------------------------------------------------------------------------------|--|--|
| Alarm Type             | Communication: failure to convey information<br>Quality of service: signal degradation<br>Processing error: software processing fault<br>Equipment: equipment fault<br>Environmental: condition with the equipment enclosure |  |  |
| Eqpt Chassis           | Affected chassis: abic                                                                                                    |  |  |
| Eqpt Rfu/Rbs           | Affected DRBS group: grp A or grp C                                                                                                    |  |  |
| Eqpt Slot              | Affected chassis slot: ABIC (1-5) or DRBS (1-24)                                                                                                    |  |  |
| Eqpt Type              | RadioFrame Networks: unknown<br>rlic: ABIC CRIC<br>bpc: BPC or BPC+SPAM<br>ric: ABIC CRIC<br>rbs: DRBS<br>idenrb: RadioBlade transceiver                                                                                     |  |  |
| Eqpt Mac               | MAC address of the affected component                                                                                                    |  |  |
| System Reaction        | <b>Reaction</b> The action taken by the system as a result of the alarm                                                                                                    |  |  |
| Further Repair Actions | ons Corrective action that should be taken as a result of the alarm                                                                                                    |  |  |
| State Change           | Not currently used (displays 'false' by default)                                                                                                    |  |  |
| Additional Info        | Miscellaneous 32-bit field                                                                                                    |  |  |

|--|

### 5.4.2 OMC Alarm Code

All RFS MC-Series alarms sent to the OMC use the IIOF Alarm Code 35009. Table 5.6 shows the properties for this alarm code. The Event Description for this alarm is 'Unable to key BR'.

| Event                    | Description                                                                                                    |
|--------------------------|----------------------------------------------------------------------------------------------------|
| IIOF Alarm Code          | 35009                                                                                                    |
| Event Type               | CntrlBrd                                                                                                    |
| Alarm Type               | Equipment Failure                                                                                                    |
| Actionable               | Yes                                                                                                    |
| Severity                 | Minor, Major or Critical                                                                                                    |
| Bounce Threshold (x)     | 3                                                                                                    |
| Bounce Threshold Minutes | 30                                                                                                    |
| Duration Threshold       | 10                                                                                                    |
| Related Alarms           | None                                                                                                    |
| R & C                    | RC                                                                                                    |
| Outage Y/N               | S1_EI CY                                                                                                    |
| Event Description        | Unable to key BR                                                                                                    |
| Advisor                  | Site Service call                                                                                                    |
| Comments                 | None                                                                                                    |
| Alert Names              | BREFCTLBD35009                                                                                                    |
| Last updated             | 8/3/2001                                                                                                    |
| Revision                 |                                                                                                    |
| Change Notes             | 8/3/2001: per new EBTS rules baseline.<br>Changed severity and threshold from GR1 to:<br>Severity=minor<br>BounceThreshold=3<br>Bounce Threshold Minutes=30<br>Duration Threshold=10 |
| Action                   | Create trouble ticket.<br>Contact Field Technician.<br>TS/BR                                                                                                    |

| Table | 5.6 Alarm | Code 350 | 009 Properties |
|-------|-----------|----------|----------------|
|-------|-----------|----------|----------------|

### iDEN Alarm Code 4133

The Pole Mount system also introduces a new iDEN alarm (4133). Table 5.7 shows the properties for this alarm code.

In an OPM system with greater than 6 carriers provisioned in a sector, the default TX power cannot exceed 9.2. It is necessary, therefore, to reconfigure the default TX power to a value of 9.2 or less.

If more than 6 carriers are provisioned in a single sector AND the defaultTxPower exceeds 9.2 on any of those BRs, then the maximum allowable TX Power will be de-rated for the BRs in that Sector as shown in Table 5.8.

| Event           | Description                                                                                                    |
|-----------------|----------------------------------------------------------------------------------------------------|
| IIOF Alarm Code | 4133                                                                                                    |
| Event Type      | iDEN                                                                                                    |
| Severity        | Major                                                                                                    |
| Cause           | Configuration Customization Error.                                                                                                    |
| System reaction | Set the default TX power to 9.2.                                                                                                    |
| Additional Info | Session ID                                                                                                    |
| Repair Action   | In a configuration where the number of carriers per sector exceed six, the default TX power can't exceed 9.2. Reconfigure the default TX power to a value of 9.2 or less. |

| Table | 5.7 | ' Alarm | Code | 4133 | Properties |
|-------|-----|---------|------|------|------------|
|-------|-----|---------|------|------|------------|

Table 5.8 Maximum BR derated TxPower

| MC-<br>Series | Max # Of<br>Carriers/<br>Sector | Max Power Output per Carrier @ 6 carriers with defaultTxPower set to 9.5 | New de-rated Power at 9.2 |
|---------------|---------------------------------|--------------------------------------------------------------------------|---------------------------|
| OPM           | 12                              | 2W                                                                       | 1W                        |

### 5.4.3 System Manager Alarms

The document *Alarms/Events Reference Guide* lists MC-Series OPM System alarms numerically by alarm ID (0x01, 0x02, etc.).

MC-Series alarms are based on the X.733 conventions for telecommunications equipment. The alarms are grouped by service: either "asp" for platform faults or "iden" for iden application faults. The "cause" field contains the X.733 cause type. "System reaction" describes the action taken by the system as a result of this alarm, and "repair actions" provides details on what corrective action should be taken as a result of this alarm.

The Alarm details on the active alarm manager page of System Manager provides additional information with respect to the board, slot number, MAC address and equipment type.

# 5.5 RadioBlade Transceiver Alarm Handling

The iDEN RadioBlade transceivers Cabinet various faults and reports to the RadioBlade controller. These faults are monitored, and if the rate at which these faults occur surpasses a threshold, the RadioBlade transceiver (blade) is locked. The blade will generate these faults as the result of normal actions such as re-syncing the

blade, locking and unlocking the blade and locking and unlocking the BR. For these reasons, only if the blade continues to generate these faults under normal operating circumstances is an alarm generated.

The RadioBlade transceiver faults are listed in Table 5.9.

| Fault         | Description                                                          |
|---------------|----------------------------------------------------------------------|
| PLL1 Errors   | The Phase Lock Loop #1 went out of lock.                             |
| PLL2 Errors   | The Phase Lock Loop #2 went out of lock.                             |
| PLL3 Errors   | The Phase Lock Loop #3 went out of lock.                             |
| Tx Underrun   | RadioBlade transceiver did not receive a packet in time to transmit. |
| Tx Overflow   | RadioBlade transceiver received too many packets to transmit.        |
| Rx OverFlow   | Sample buffer overflowed.                                            |
| Slot mismatch | Received packets were not consecutive.                               |
| CRC errors    | Received Ethernet packets had CRC errors.                            |

Table 5.9 Faults by the Transceiver

If a RadioBlade transceiver generates enough errors such that it crosses the Bounce and Duration threshold for that particular error, an alarm will be generated. This alarm will also cause the RadioBlade Locking Policy to lock that RadioBlade transceiver. Table 5.10 lists the fault count and fault period for an alarm to be generated.

| Table | 5.10 RadioBlade | Transceiver Fault | Thresholds for | Alarm Generation |
|-------|-----------------|-------------------|----------------|------------------|
|-------|-----------------|-------------------|----------------|------------------|

| Alarm              | Bounce Threshold<br>(counts) | Duration Threshold<br>(minutes) |
|--------------------|------------------------------|---------------------------------|
| PLL 1              | 75                           | 12                              |
| PLL 2              | 75                           | 12                              |
| PLL 3              | 50                           | 12                              |
| Tx Underrun        | 40                           | 12                              |
| Tx Overflow        | 40                           | 12                              |
| Rx Overflow        | 40                           | 12                              |
| Slot Mismatch      | 40                           | 12                              |
| CRC Errors         | 20                           | 12                              |
| Packet Size Errors | 20                           | 12                              |

# 5.6 RadioBlade Troubleshooting

In addition to the above-mentioned errors, if the system loses communication with a RadioBlade transceiver or is unable to read the EEPROM from the blade, then that blade is put into an error state and if a standby blade is available it will switch over automatically.

### 5.6.1 RadioBlade Locking Policy

The RadioBlade locking policy defines the actions taken by the system when a determination is made that a RadioBlade transceiver should no longer be allowed to remain active. This could be the result of an alarm, insertion, removal or intervention (the user specifically locking the RadioBlade transceiver).

In general, the policy is that if a blade is taken out of service and a standby RadioBlade transceiver is available, then the standby RadioBlade transceiver will go into service. If no standby RadioBlade transceiver is available then the associated BR(s) will be locked. (For the Multi-Channel RadioBlade transceiver, the locking event locks all carriers.)

The RadioBlade locking policy is enabled by default and in effect at all times.

### 5.6.2 Standby Blade

A Standby Blade is an extra RadioBlade transceiver that is installed in the system but does not have a configured BR with which to register. To setup Standby Blades, make sure that there are more RadioBlade transceivers for each DRBS Group than Base Radios configured in the iDEN configuration page.

In all the conditions described below, if RadioBlade transceivers are present in the system that are in the hot-standby state, then locking the RadioBlade transceiver (due to alarms, removal of a RadioBlade transceiver or administratively locking RadioBlade transceivers) will result in the hot Standby Blade transceiver being assigned to the BR that de-registered the locked RadioBlade transceiver.

### 5.6.3 Locking Policy for RadioBlade Transceiver with Errors

If the RadioBlade transceiver generates enough faults such that it crosses the Bounce and Duration threshold for that particular error, an alarm will be generated. The RadioBlade controller then notifies the associated BR, which then locks the RadioBlade transceiver. This will result in disabling the BR.

If there is a faulty RadioBlade transceiver in the system (generating error alarms), it is prevented from coming up after a commanded reset/system reset, but the operator could manually unlock the RadioBlade transceiver, at which point the RadioBlade transceiver would be assigned to a BR. (This would not prevent the system from locking it again if an excessive error condition recurs).

### A. Removal of RadioBlade Transceiver

When a RadioBlade transceiver is physically removed, an event is generated in the System Manager Event Log notifying the user about the RadioBlade transceiver removal. The RadioBlade controller will then de-register the RadioBlade transceiver from the BR(s), which will result in locking the BR(s).

A RadioBlade transceiver Insert event is generated when the RadioBlade transceiver is inserted into the system.

### B. Administrative Locking of a RadioBlade Transceiver

By definition, administrative locking of a RadioBlade transceiver is in effect if the RadioBlade transceiver lock icon on the RadioBlade Transceiver Status page is changed to "locked".

The Multi-Channel RadioBlade transceiver is treated as a unit (single RBID) with respect to administrative locking.

The following rules apply to locking a RadioBlade transceiver.

- The BR(s) associated with the administratively locked RadioBlade transceiver will go into a Disabled state. Only that RadioBlade transceiver will lock, and its icon will change to "locked".
- If an administratively locked RadioBlade transceiver is replaced, the new RadioBlade transceiver will be considered unlocked upon insertion. (Administrative locking applies to a particular RadioBlade transceiver and not to a particular DRBS Slot).
- Upon unlocking an administratively locked RadioBlade transceiver, the BR that was previously disabled due to the locked state will go into the enabled state.

The lock policy will be preserved through a system reset. Locking of the RadioBlade transceiver will also be preserved through a system reset. Locking of RadioBlade transceivers in the disabled state will not be preserved through a system reset. However, after a system reset, those blades that were originally in the disabled state due to the effects of a) the locked RadioBlade transceiver and b) the locking policy will likely return to the disabled state.

The RadioBlade Control page of System Manager has a "Lock All / Unlock All" feature. Refer to Figure 5.2. With an MCRB, locking the top padlock as shown on the RadioBlade Control page will lock all carriers for that MCRB while selecting the padlock on the individual carrier will lock only that carrier.

| <br>vstem                | Mana               | der                  |                   |            |                          |             |             |                      |                        |
|--------------------------|--------------------|----------------------|-------------------|------------|--------------------------|-------------|-------------|----------------------|------------------------|
|                          | mana               | ger                  |                   |            |                          |             |             |                      | Ľ                      |
| Home                     | Syste              | em Configuration     | Alarms            | Pe         | erformance<br>Ionitoring | Diagnostics |             |                      | Support                |
|                          |                    | 1                    |                   |            |                          | Pe          | rformance M | <u>onitorinq</u> > I | RadioBlade Co          |
| <u>S Statu</u><br>odio P | s   <u>Radio</u> l | <u>Blade Control</u> | <u>RadioBlade</u> | e Alarms   |                          |             |             |                      |                        |
| aulob                    | aue cu             | JITU OI              |                   |            |                          |             |             |                      |                        |
|                          |                    |                      |                   |            |                          |             |             | lock -               | <u>all   unlock al</u> |
| вв                       | A<br>PR            |                      | Ту                |            | Carrier                  | Trans       |             |                      | Locked/                |
| Slot                     | ID                 | Status               | Power             | State      | ID                       | Freq.       | Cabinet     | Position             | Unlocked               |
| 1                        | 8c:01              | N/A<br>(LOCKED)      | 0                 | -          | -                        | -           | -           | -                    | <b>a</b>               |
|                          | -                  | -                    | -                 | <u>LDI</u> | 0                        | 0           | 0           | 0                    | <b>a</b>               |
|                          | -                  | -                    |                   | <u>LDI</u> | 0                        | 0           | 0           | 0                    | 8                      |
|                          | -                  | -                    |                   | <u>LDI</u> | 0                        | 0           | 0           | 0                    | <b>a</b>               |
|                          | -                  | -                    | -                 | <u>LDI</u> | 0                        | 0           | 0           | 0                    | 8                      |
|                          | -                  |                      |                   | <u>LDI</u> | 0                        | 0           | 0           | 0                    | <b>a</b>               |
|                          | -                  | -                    |                   | <u>LDI</u> | 0                        | 0           | 0           | 0                    | <b>a</b>               |
| 2                        |                    |                      |                   |            | empty                    |             |             |                      |                        |
| 3                        | 8d:2d              | N/A<br>(LOCKED)      | 0                 | -          | -                        | -           | -           | -                    | 8                      |
|                          | -                  | -                    | -                 | LDI        | 0                        | 0           | 0           | 0                    | 8                      |
|                          | -                  |                      |                   |            | 0                        | 0           | 0           | 0                    | <b>a</b>               |
|                          | -                  |                      |                   | LDI        | 0                        | 0           | 0           | 0                    | <b>a</b>               |
|                          | -                  | -                    | -                 | LDI        | 0                        | 0           | 0           | 0                    | 8                      |
|                          |                    |                      |                   |            | 0                        | 0           | 0           | 0                    | 8                      |
|                          | -                  | -                    |                   | <u>LDI</u> | 0                        | 0           | 0           | 0                    | <b>a</b>               |
| 4                        |                    |                      |                   |            | empty                    |             |             |                      |                        |
| 1D                       | 8d:1f              | N/A<br>(LOCKED)      | 0                 | -          | -                        | -           | -           | -                    | <b>a</b>               |
|                          | -                  | -                    | -                 | <u>LDI</u> | 0                        | 0           | 0           | 0                    | <b>a</b>               |
|                          | -                  | -                    | -                 | LDI        | 0                        | 0           | 0           | 0                    | 8                      |
|                          | -                  | -                    | -                 | <u>LDI</u> | 0                        | 0           | 0           | 0                    | 8                      |
|                          | -                  | -                    | -                 | <u>LDI</u> | 0                        | 0           | 0           | 0                    | <b>a</b>               |
|                          | -                  | -                    | -                 | LDI        | 0                        | 0           | 0           | 0                    | 8                      |
|                          | -                  | -                    | -                 | <u>LDI</u> | 0                        | 0           | 0           | 0                    | <b>a</b>               |
| 2D                       |                    |                      |                   |            | empty                    |             |             |                      |                        |
| 3D                       |                    |                      |                   |            | empty                    |             |             |                      |                        |
| 4D                       |                    |                      |                   |            | empty                    |             |             |                      |                        |

Figure 5.2 System Lock All / Unlock All Feature

# 5.7 Serial Log Upload Procedure

Complete this procedure before disconnecting and removing the ABIC, DRBS or an RF shelf from the MC-Series OPM System Cabinet, or at the direction of RadioFrame Networks technical support.

1. Select the **Diagnostics** tab in System Manager, and then select the **Serial Log Upload** link.

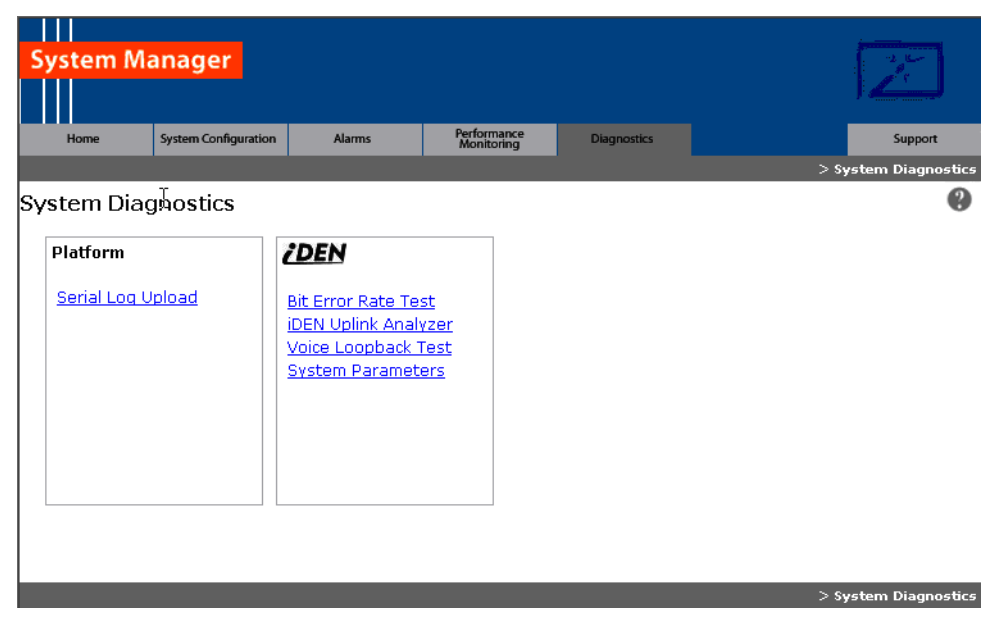

Figure 5.3 Serial Log Upload Link, Diagnostics Tab

2. Select the **Upload Serial Log w/ IP Address** button, and in the pop-up window, enter the IP address of the component, and then select **OK**.

Alternately, the component can be selected from the drop-down menus, though RadioFrame Networks recommends using the IP address method.

- 3. Copy the contents of the serial log window into a text file and save the text file.
- 4. Email the text file to the Technical Assistance Center at: support@radioframenetworks.com

# Chapter 6 Field Replaceable Unit (FRU) Procedures

# **Overview**

The MC-Series OPM System has been designed so that Field Replaceable Units (FRUs) can be replaced to restore normal system operation as quickly as possible. This chapter describes show to replace the FRU components.

# Contents

| 6.1 Field Replaceable Units (FRUs) 6-2                             |
|--------------------------------------------------------------------|
| 6.1.1 Field Replaceable Unit (FRU) Policy 6-2                      |
| 6.1.2 Field Replaceable Units (FRUs), Parts and Extra Supplies 6-3 |
| 6.2 Power Down Procedure                                           |
| 6.3 OPM RF Shelf                                                   |
| 6.3.1 RF Shelf Replacement Procedure 6-5                           |
| 6.3.2 Replacing a Fan in the RF Shelf                              |
| 6.4 Replacing a Chassis: ABIC or DRBS                              |
| 6.4.1 ABIC                                                         |
| 6.4.2 DRBS                                                         |
| 6.5 ABIC- FRU Replacement Procedure                                |
| 6.5.1 Replacing the CRIC 6-12                                      |
| 6.5.2 BPC 6-14                                                     |
| 6.5.3 ERTM                                                         |
| 6.5.4 CRTC                                                         |
| 6.6 Adding or Removing RadioBlade Transceivers                     |
| 6.7 RadioBlade Transceiver Replacement                             |
| 6.8 Power Distribution Unit (PDU) 6-24                             |
| 6.8.1 PDU 6-25                                                     |

# 6.1 Field Replaceable Units (FRUs)

The MC-Series OPM System has been designed so that Field Replaceable Units (FRUs) can be replaced to restore normal system operation as quickly as possible.

Refer to section Appendix H (Repair and Technical Support), Table 6.1, which lists RadioFrame Networks FRUs. Do not attempt to repair RadioFrame Networks equipment and components in the field. Be sure to read section 6.1.1 (Field Replaceable Unit (FRU) Policy).

For support of RadioFrame Networks equipment, contact the RadioFrame Networks Technical Assistance Center (TAC) at:

(US) 1-800-328-0847

For equipment not supplied by RadioFrame Networks, follow IIOF's policies and procedures for FRU replacement.

### 6.1.1 Field Replaceable Unit (FRU) Policy

The MC-Series OPM system has been designed so that Field Replaceable Units (FRUs) can be replaced to restore normal system operation as quickly as possible. RadioFrame Networks components are individually tested prior to shipment. If RadioFrame Networks equipment should require service or repair, note the following information, and then contact the RadioFrame Networks Technical Assistance Center at (800) 328-0847:

**Note:** Do not attempt to repair RadioFrame Networks equipment and components in the field.

**Note:** Always use a static grounding wrist strap before handling any chassis or RadioBlade<sup>®</sup> transceiver.

- Include the serial numbers of the affected equipment.
- Give a clear return address, including:
- Securely package the FRU in its original shipping carton, if available. Otherwise, package in a static protection bag in a well-padded carton.

Table 6.1 lists current FRU equipment for the MC-Series OPM System. For equipment not supplied by RadioFrame Networks, follow standard IIOF's policies and procedures for FRU replacement.

| RadioFrame<br>Networks PM | Description                                   |
|---------------------------|-----------------------------------------------|
| 176-0610-XX               | Power Distribution Unit (PDU)                 |
| 176-1040-XX               | Airlink/BTS Interface Chassis (ABIC)          |
| 176-7090-XX               | OPM Rx Filter                                 |
| 176-1076-XX               | OPM RF Shelf                                  |
| 176-1030-XX               | Diversity RadioBlade Transceiver Shelf (DRBS) |
| 176-0180-XX               | Fan DRBS                                      |
| 176-1090-XX               | 800E Tx Filter                                |
| 176-1223-01               | Outdoor Pole Mount Cabinet                    |
| 176-1219-XX               | Fan Tray (w/fans) for an ABIC Chassis         |
| 176-0011-XX               | Fan for DRBS and RF Shelf                     |
| 176-7555-XX               | Base Processing Card (BPC) w/(2) SPAM-HC      |
| 176-7540-XX               | MC Common RadioFrame Interface Card (CRIC)    |
| 176-7562-XX               | Ethernet Rear Transition Module (ERTM)        |
| 176-0820-CC               | Coaxial RMII Transceiver Card (CRTC)          |
| 176-7502-XX               | 4U Chassis                                    |
| 176-0860-XX               | MCRB iDEN FRU                                 |

| Table 6.1 FRU Table |
|---------------------|
|---------------------|

### 6.1.2 Field Replaceable Units (FRUs), Parts and Extra Supplies

It is recommended that the IIOF purchase spares for the MC-Series OPM System and maintain inventories in Logistics Centers for ordering on an as-needed basis.

The MC-Series OPM system has been designed so that Field Replaceable Units (FRUs) can be replaced to restore normal system operation as quickly as possible. Refer to the previous section 6.1.1 and the FRU table, Table 6.1.

For equipment not supplied by RadioFrame Networks, such as the EAS, iSCIII, or CSU, follow standard IIOF policies and procedures for FRU replacement.

**Note:** The previous section contains recommended part numbers (P/N) and manufacturers of various hardware, tools and equipment used during the installation, operations and maintenance of the MC-Series OPM System.

# 6.2 Power Down Procedure

When powering down the entire MC-Series OPM System, follow these instructions.

Using the breakers on the PDU, power off equipment in the MC-Series OPM System Cabinet in the following order:

- 1. ABIC
- 2. DRBS
- 3. RF Shelf
- 4. CSU
- 5. EAS; then ensure that the power switch on the front of the unit is in the OFF position
- 6. iSCIII; then ensure that the power switch on the front of the unit is in the OFF position

# 6.3 OPM RF Shelf

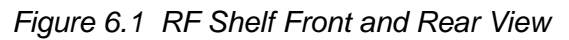

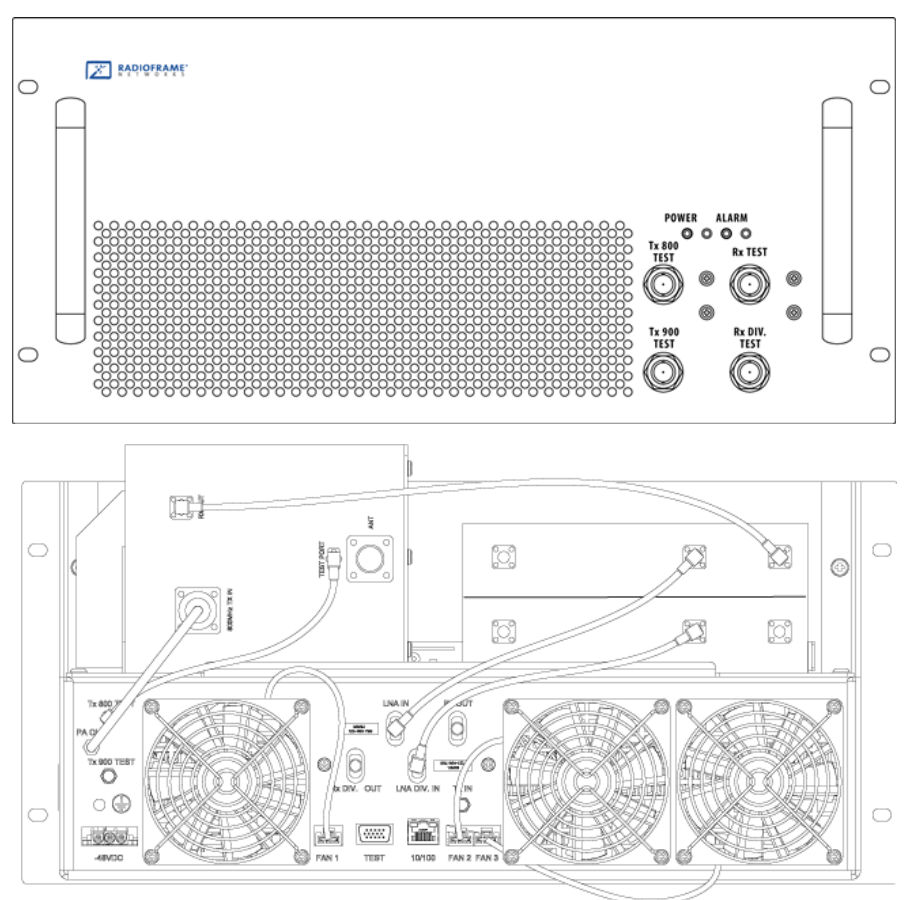

### 6.3.1 RF Shelf Replacement Procedure

- 1. Power down RadioFrame Networks equipment in the following order using circuit breakers on the PDU:
  - a. ABIC
  - b. DRBS
  - c. RF shelf
- 2. Disconnect cabling from the back of the chassis to be replaced.

Refer to Appendix C (OPM iDEN Microcell Cabinet Stack-Up Configuration). Index letters are keyed to the figures in this appendix.

a. Disconnect the cabling from the rear of **RF Shelf**. (Figure 6.1 is indexed to the cabling figures in Appendix C (OPM iDEN Microcell Cabinet Stack-Up Configuration).)

| Index | Disconnect From         | То                  | Туре     |
|-------|-------------------------|---------------------|----------|
| Н     | RF Shelf x: power       | PDU: RF x           | power    |
| А     | RF Shelf x: ground      | GND BAR             | ground   |
| U-A   | RF Shelf x: Tx IN A     | DRBS 1: Tx A        | RF cable |
| S-A   | RF Shelf x: Rx OUT A    | DRBS 1: Rx A        | RF cable |
| L     | RF Shelf x: TX 800E OUT | TOR: Tx 800E x      | RF cable |
| I     | RF Shelf x: RX 800E IN  | TOR: RF 800E x      | RF cable |
| Т     | RF Shelf x: ALARM       | DRBS: ALARM INPUT A | serial   |

3. Remove the 4 front mounting screws and remove the RF shelf from the Cabinet, and then package it for shipment.

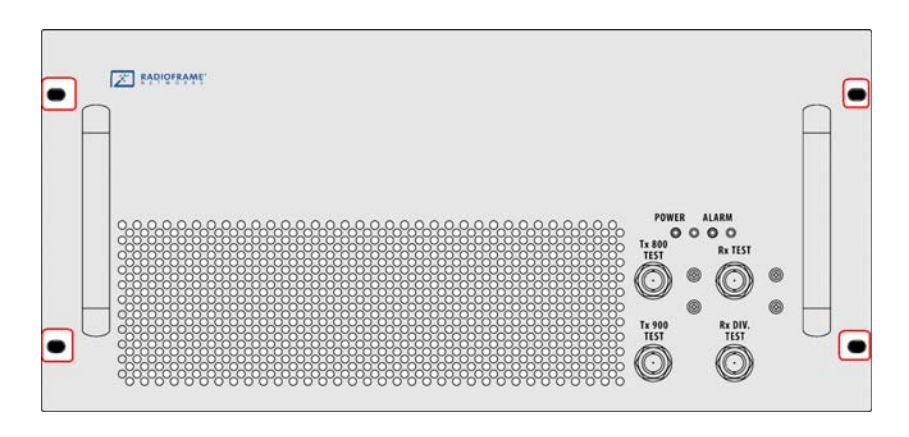

Figure 6.2 RF Shelf Mounting Screw Locations

4. Mount the replacement RF shelf.

While supporting the RF shelf, slide it into the Cabinet mounting position. Secure the RF shelf to the Cabinet mounting rails using the four mounting screws provided with the unit. Tighten the screws to 4.5 Nm (40 in-lb).

5. Reconnect the cabling to the replacement chassis.

**Note:** Use the SMA torque wrench for all SMA connectors.

- 6. Using the breakers on the PDU, turn up the ABIC and DRBS and then verify that the components are operational before proceeding.
- 7. Wait approximately 3 minutes for the following indicators:

### DRBS:

- The STATUS LED for each group will turn green in this order: A and then C.
- The RADIOBLADE TRANSCEIVER STATUS LEDs will turn red and then green for each present RadioBlade transceiver. If no RadioBlade transceiver is present, the LED will not light. To verify the contents of the DRBS, pull out the shelf (powering off is not required) and inspect the RadioBlade transceivers and their respective status LEDs. Reinsert the DRBS. To do this, press up on one side rail locking arm and press down on the other side rail locking arm, and then push the unit into the Cabinet. For an illustration of the locking arms, refer to Figure 6.13.

### ABIC CRIC:

The POWER and STATUS LEDs will turn red and then green. All other ABIC card LEDs will turn green.

- 8. Using the breaker on the PDU, turn up RF Shelf and verify that the RF shelf is operational before proceeding. The POWER and ALARM LEDs on the front of the RF Shelf will turn green.
- 9. Refer to sections 2.2 (System Setup) and Appendix D (Functionality Test Procedures) for configuration and verification.

### 6.3.2 Replacing a Fan in the RF Shelf

- 1. Verify which fan has failed (look at each fan and determine which fan(s) are not turning).
- 2. Disconnect power from the fan.
- 3. Unscrew the two Phillips screws shown in Figure Figure 6.3.
- 4. Slide out the fan tray by its flange.
- 5. Aligning the tabs on the bottom and top with the chassis, slide in the replacement tray pushing firmly to seat the power connector.
- 6. Fasten the tray in place with the Phillips screws.
- 7. Tighten to 10 in/lbs using a hand or electric torque driver to ensure that vibration does not loosen the tray.

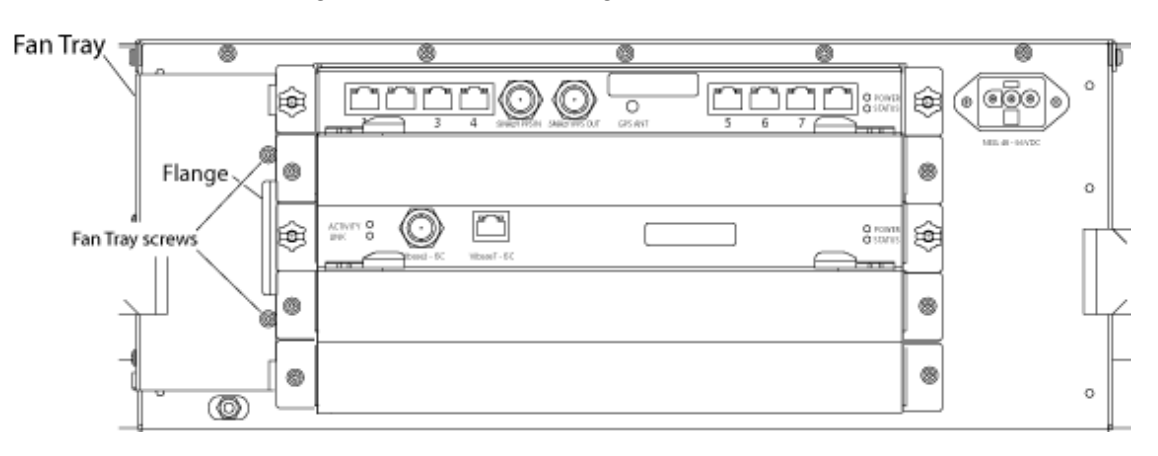

Figure 6.3 Fan Mounting Screw Locations

- 8. Install the fan mounting screws.
- 9. Tighten to 10 in/lbs using a hand or electric torque driver to ensure that vibration does not loosen the tray.
- 10. Install the finger guard so that the space is aligned vertically.
- 11. Connect the fan power cable.
- 12. Verify that the fan is working.

# 6.4 Replacing a Chassis: ABIC or DRBS

### 6.4.1 ABIC

- 1. Power down RadioFrame Networks equipment in the following order using circuit breakers on the PDU:
  - ABIC
  - DRBS
  - RF Shelf
- 2. Disconnect cabling from the back of the chassis to be replaced. Refer to Appendix C (OPM iDEN Microcell Cabinet Stack-Up Configuration).
  - a. For the ABIC, disconnect the cabling (from the rear of the ABIC only) listed in Table 6.3. (Table 6.3 is indexed to the cabling figures in Appendix C (OPM iDEN Microcell Cabinet Stack-Up Configuration).)

Table 6.3 Cables to be Disconnected from the ABIC (shown grayed out)

| Index | Disconnect From          | То                       | Туре            |
|-------|--------------------------|--------------------------|-----------------|
| D     | ABIC: power              | PDU: ABIC                | power           |
| A     | ABIC: ground             | GND BAR                  | ground          |
| I-1   | ABIC: ERTM PORT 1        | ABIC: CRTC 10baseT - ISC | UTP             |
| I-2   | ABIC: ERTM PORT 2        | ABIC: ERTM PORT 4        | UTP             |
| В     | ABIC: CRTC 10base2 - ISC | ISC: 10B2-1              | COAX (See Note) |
| С     | ABIC: CRTC 10baseT - ISC | ABIC: ERTM PORT 1        | UTP (See Note)  |
| Н     | ABIC: ERTM 5MHz/1PPS IN  | ISC: SITE REF OUT 1      | COAX            |

- 3. Remove the 4 front mounting screws from the front of the unit (see Figure 6.4).
- 4. Remove the chassis from the Cabinet, and package it for shipment.

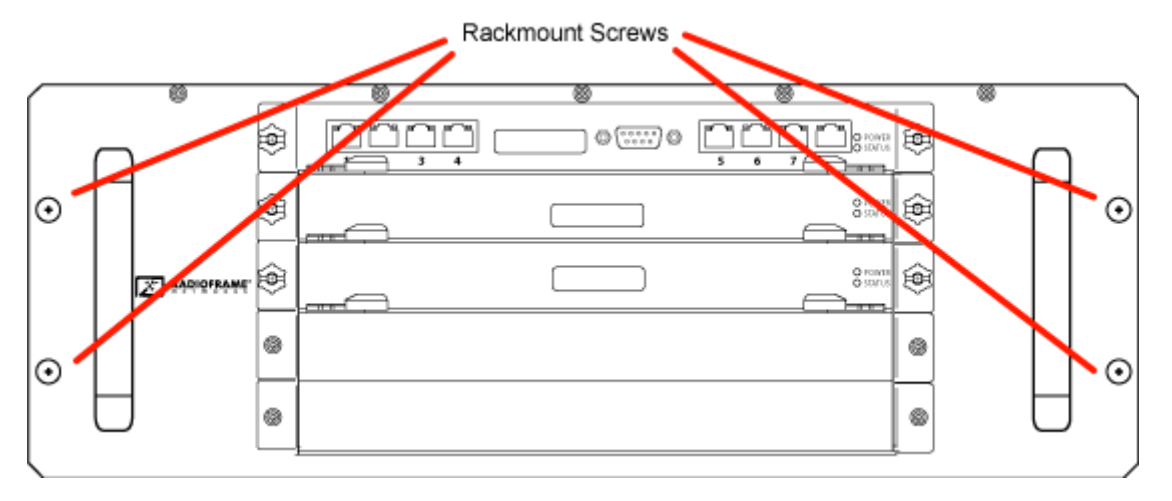

Figure 6.4 Front View of ABIC Showing Screw Locations

- 5. Mount the replacement chassis.
  - a. While supporting the chassis, slide the chassis into the Cabinet mounting position.
  - b. Secure the chassis to the Cabinet mounting rails using the four mounting screws provided with the unit.
  - c. Tighten the screws to 4.5 Nm (40 in-lb).
- 6. Reconnect the cabling to the replacement chassis as defined in Step 2.
- 7. Using the breakers on the PDU, turn up the ABIC and DRBS and then verify that the components are operational before proceeding.
  - a. Wait approximately 3 minutes for the following indicators:

#### DRBS:

- The STATUS LED for each group will turn green in this order: A and then C.
- The RADIOBLADE TRANSCEIVER STATUS LEDs will turn red and then green for each present RadioBlade transceiver. If no RadioBlade transceiver is present, the LED will not light. To verify the contents of the DRBS, pull out the shelf (powering off is not required) and inspect the RadioBlade transceivers and their respective status LEDs. Reinsert the DRBS. To do this, press up on one side rail locking arm and press down on the other side rail locking arm, and then push the unit into the Cabinet. For an illustration of the locking arms, refer to Figure 6.13.

### ABIC CRIC:

- The POWER and STATUS LEDs will turn red and then green. All other ABIC card LEDs will turn green.
- 8. Using the breaker on the PDU, turn up the RF Shelf and then verify it is operational before proceeding. The POWER and ALARM LEDs on the front of the RF Shelf will turn green.
- 9. Complete the procedures in sections 2.2 (System Setup) and Appendix D (Functionality Test Procedures).

### 6.4.2 DRBS

- 1. Power down RadioFrame Networks equipment in the following order using circuit breakers on the PDU:
  - ABIC
  - DRBS
  - RF Shelf
- 2. Disconnect cabling from the back of the DRBS to be replaced.

Refer to Appendix C (OPM iDEN Microcell Cabinet Stack-Up Configuration).

**Note:** Table 6.4 is indexed to the cabling figures in Appendix C (OPM iDEN Microcell Cabinet Stack-Up Configuration).)

Table 6.4 Cables to be Disconnected from the Front of DRBS 1 (shown grayed out)

| Index | Disconnect From                    | То                 | Туре              |
|-------|------------------------------------|--------------------|-------------------|
| E     | DRBS: power                        | PDU: DRBS 1        | power             |
| A     | DRBS: ground                       | GND BAR            | ground            |
| N     | DRBS: Tx A                         | RF Shelf: Tx IN A  | RF cable          |
| М     | DRBS: Rx A                         | RF Shelf: Rx OUT A | RF cable          |
| К     | DRBS: ALARM INPUT A                | RF Shelf: ALARM    | serial (See Note) |
| J     | DRBS: 10/100 RadioFrame Networks A | ABIC: ERTM PORT 1  | UTP               |
| F     | DRBS: 10/100 RadioFrame Networks B | ABIC: ERTM PORT 2  | UTP               |
| В     | DRBS: 10/100 RadioFrame Networks C | ABIC: ERTM PORT 3  | UTP               |

**Note:** The serial alarm cable (RF Shelf x ALARM to DRBS ALARM INPUT x) is not used with the OPM system. These cables may or may not be present.

3. Remove the 4 front mounting screws (see Figure 6.5), remove the chassis from the Cabinet, and then package it for shipment.

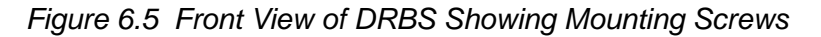

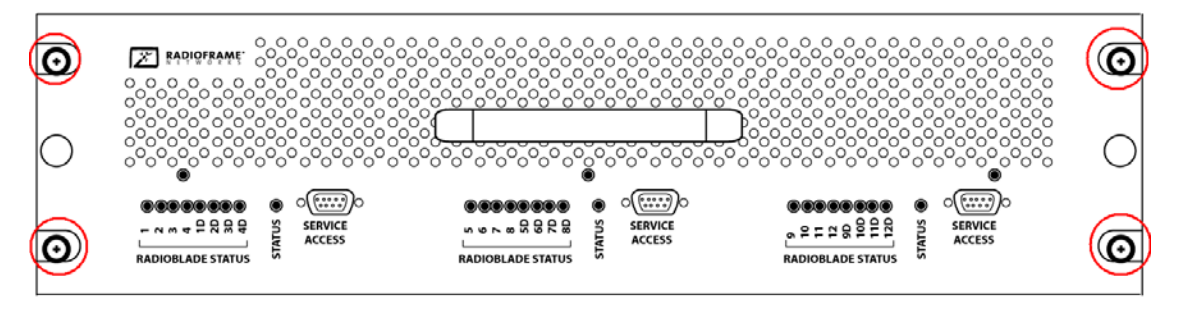

- 4. Mount the replacement chassis.
  - a. While supporting the chassis, slide the chassis into the Cabinet mounting position.
  - b. Secure the chassis to the Cabinet mounting rails using the four mounting screws provided with the unit.
  - c. Tighten the screws to 4.5 Nm (40 in-lb).
- 5. Reconnect the cabling to the replacement chassis as defined in Step 2.

**Note:** Use the SMA torque wrench for all SMA connectors.

- 6. Using the breakers on the PDU, turn up the ABIC and DRBS and then verify that the components are operational before proceeding.
  - a. Wait approximately 3 minutes for the following indicators:

#### DRBS:

- The STATUS LED for each group will turn green in this order: A and then C.
- The RADIOBLADE TRANSCEIVER STATUS LEDs will turn red and then green for each present RadioBlade transceiver. If no RadioBlade transceiver is present, the LED will not light. To verify the contents of the DRBS, pull out the shelf (powering off is not required) and inspect the RadioBlade transceivers and their respective status LEDs. Reinsert the DRBS. To do this, press up on one side rail locking arm and press down on the other side rail locking arm, and then push the unit into the Cabinet. For an illustration of the locking arms, refer to Figure 6.13.

### ABIC CRIC:

- The POWER and STATUS LEDs will turn red and then green. All other ABIC card LEDs will turn green.
- 7. Using the breaker on the PDU, turn up each RF Shelf and then verify that each RF Shelf is operational before proceeding.

The POWER and ALARM LEDs on the front of the RF Shelf will turn green.

8. Complete the procedures in sections 2.2 (System Setup) and Appendix D (Functionality Test Procedures).

# 6.5 ABIC– FRU Replacement Procedure

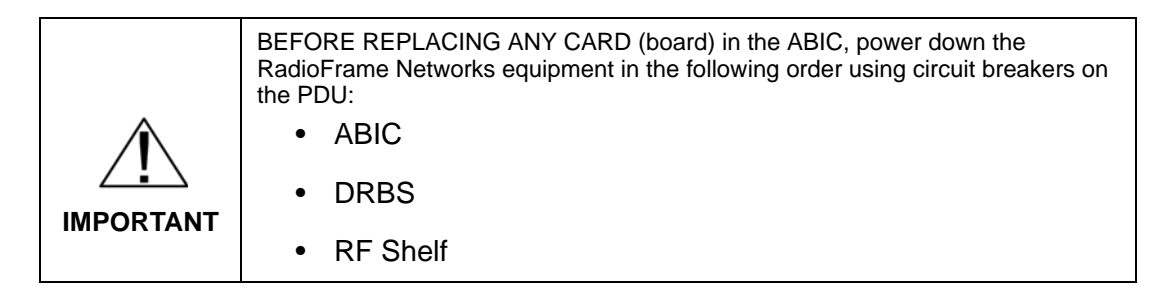

### 6.5.1 Replacing the CRIC

- 1. Before replacing any card (board) in the ABIC, power down RadioFrame Networks equipment in the following order using circuit breakers on the PDU:
  - ABIC
  - DRBS
  - RF Shelf
- 2. Always use a static grounding wrist strap before handling any board—do not attach the wrist strap to any painted surface on the chassis unit.
- 3. Facing the ABIC, remove the CRIC that is to be replaced, following these guidelines:
  - a. Loosen the blue knurled knobs on both sides of the board.
  - b. Pull firmly on the tabs located on the bottom of the CRIC.
  - c. Gently slide the CRIC straight out and away from the chassis unit so as not to damage any components contained on the board.
- 4. Remove the replacement CRIC from its antistatic packaging and insert it into the chassis unit as shown in Figure 6.6, and follow these guidelines:
  - a. Do not jam the board in any way while inserting it.

- b. Do not mount the board in any orientation other than that specified in the diagram.
- c. Insert the board straight into the chassis unit so as not to damage any components contained on the board.
- d. Press firmly to seat the board into the connectors within the chassis unit.
- e. Tighten the blue knurled knobs on each end of the board finger tight only—do not use a screwdriver to tighten the screws and do not over tighten.

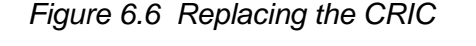

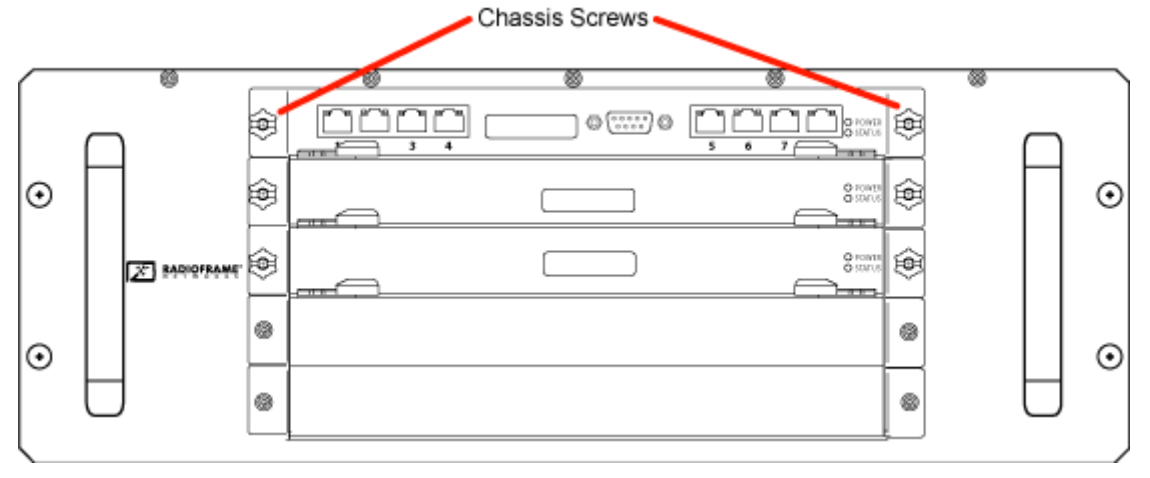

- 5. Place the old board in the antistatic packaging for shipment.
- 6. Using the breakers on the PDU, turn up the ABIC and DRBS and then verify that the components are operational before proceeding.
  - a. Wait approximately 3 minutes for the following indicators:

#### DRBS:

- The STATUS LED for each group will turn green in this order: A and then C.
  - **Note:** Group "C" LED will only turn green if a second sector (in the expansion cabinet) has been configured.
- The RADIOBLADE TRANSCEIVER STATUS LEDs will turn red and then green for each present RadioBlade transceiver. If no RadioBlade transceiver is present, the LED will not light. To verify the contents of the DRBS, pull out the shelf (powering off is not required) and inspect the RadioBlade transceivers and their respective status LEDs. Reinsert the

DRBS. To do this, press up on one side rail locking arm and press down on the other side rail locking arm, and then push the unit into the Cabinet. For an illustration of the locking arms, refer to Figure 6.13.

### ABIC CRIC

- The POWER and STATUS LEDs will turn red and then green. All other ABIC card LEDs will turn green.
- 7. Using the breaker on the PDU, turn up each RF Shelf and then verify that each RF Shelf is operational before proceeding.

The POWER and ALARM LEDs on the front of the RF Shelf will turn green.

8. FOR THE ABIC CRIC ONLY: complete the procedures in sections 2.2 (System Setup) and Appendix D (Functionality Test Procedures).

### 6.5.2 BPC

- 1. Before replacing any card (board) in the ABIC, power down RadioFrame Networks equipment in the following order using circuit breakers on the PDU:
  - ABIC
  - DRBS
  - RF Shelves
- 2. Always use a static grounding wrist strap before handling any board—do not attach the wrist strap to any painted surface on the chassis unit.
- 3. Facing the chassis unit, remove the BPC that is to be replaced, or the blank faceplate, following these guidelines:
  - a. Loosen the blue knurled knobs on both sides of the board.
  - b. Pull firmly on the tabs located on the bottom of the BPC you are replacing.
  - c. Gently slide the BPC straight out and away from the chassis unit so as not to damage any components contained on the board.
- 4. Remove the BPC from its antistatic packaging and insert it into the chassis unit as shown in Figure 6.7, and follow these guidelines:
  - a. Do not jam the board in any way while inserting it.
  - b. Do not mount the board in any orientation other than that specified in the diagram.
  - c. Insert the board straight into the chassis unit so as not to damage any components contained on the board.
  - d. Press firmly to seat the board into the connectors within the chassis unit.

e. Tighten the blue knurled knobs on each end of the board finger tight only—do not use a screwdriver to tighten the screws and do not over tighten.

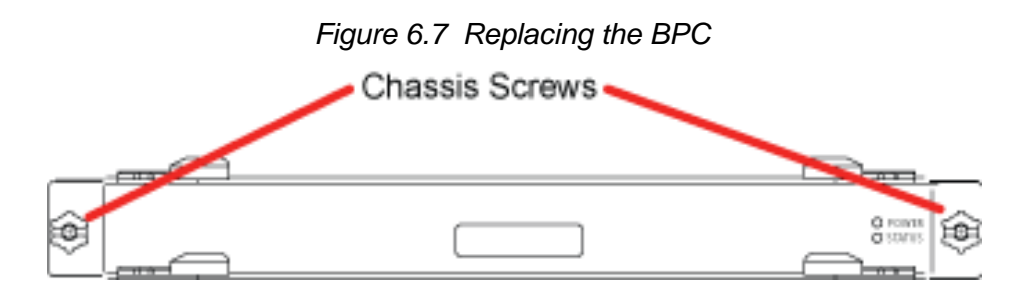

- 5. Place the old board in the antistatic packaging for shipment.
- 6. Using the breakers on the PDU, turn up the ABIC and DRBS and then verify that the components are operational before proceeding.
  - a. Wait approximately 3 minutes for the following indicators:

#### DRBS:

- The STATUS LED for each group will turn green in this order: A and then C.
- The RADIOBLADE TRANSCEIVER STATUS LEDs will turn red and then green for each present RadioBlade transceiver. If no RadioBlade transceiver is present, the LED will not light. To verify the contents of the DRBS, pull out the shelf (powering off is not required) and inspect the RadioBlade transceivers and their respective status LEDs. Reinsert the DRBS. To do this, press up on one side rail locking arm and press down on the other side rail locking arm, and then push the unit into the Cabinet. For an illustration of the locking arms, refer to Figure 6.13.

### ABIC CRIC

- The POWER and STATUS LEDs will turn red and then green. All other ABIC card LEDs will turn green.
- 7. Using the breaker on the PDU, turn up the RF Shelf and then verify it is operational before proceeding.

**Note:** The POWER and ALARM LEDs on the front of the RF Shelf will turn green.

### 6.5.3 ERTM

1. Before replacing any card (board) in the ABIC, power down RadioFrame Networks equipment in the following order using circuit breakers on the PDU:

- ABIC
- DRBS
- RF Shelves
- 2. Always use a static grounding wrist strap before handling any board—do not attach the wrist strap to any painted surface on the chassis unit.
- 3. Facing the rear of the ABIC, remove the ERTM that is to be replaced following these guidelines:
  - a. Loosen the blue knurled knobs on both sides of the board.
  - b. Pull firmly on the tabs located on the bottom of the ERTM you are replacing.
  - c. Gently slide the ERTM straight out and away from the chassis unit so as not to damage any components contained on the board.
- 4. Remove the ERTM from its antistatic packaging and insert it into the chassis unit as shown in 67, and follow these guidelines:
  - a. Check that the ERTM switch is in the correct position for the application. The switch is located on the components side of the ERTM circuit board, near the connector labeled "POWER". Appropriate settings are: A—for ERTM inserted in ABIC
  - b. Do not jam the board in any way while inserting it.
  - c. Do not mount the board in any orientation other than that specified in the diagram.
  - d. Insert the board straight into the chassis unit so as not to damage any components contained on the board.
  - e. Press firmly to seat the board into the connectors within the chassis unit.
  - f. Tighten the blue knurled knobs on each end of the board finger tight only—do not use a screwdriver to tighten the screws and do not over tighten.

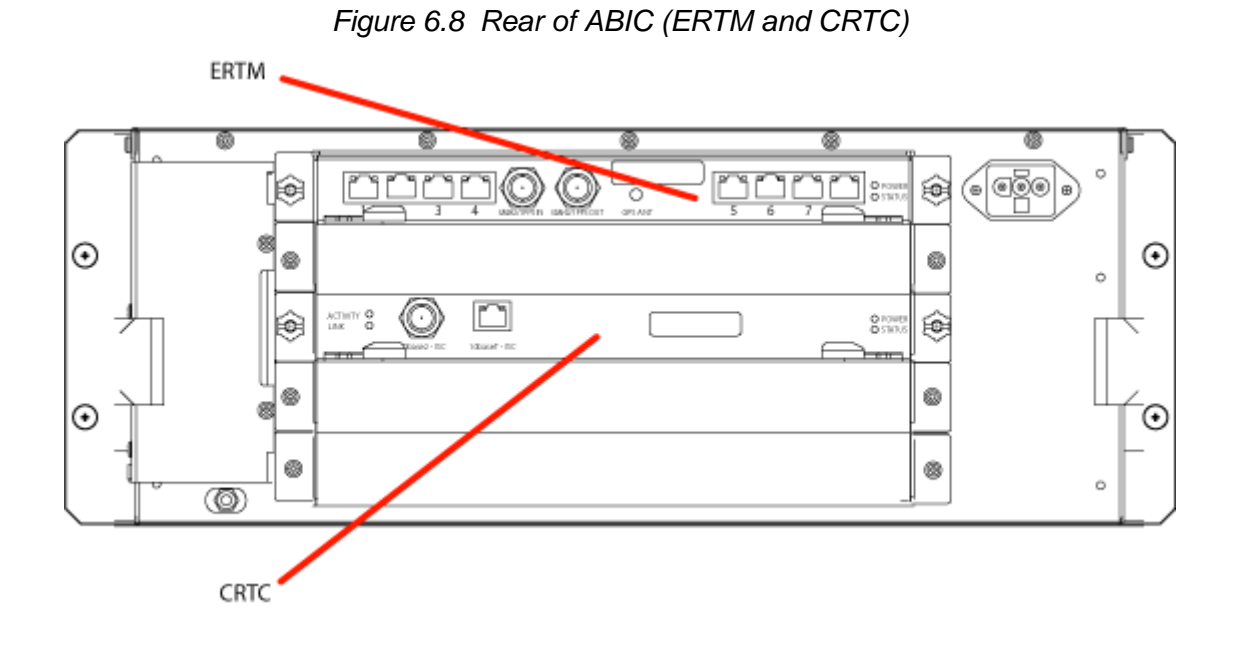

- 5. Place the old board in the antistatic packaging for shipment.
- 6. Using the breakers on the PDU, turn up the ABIC and DRBS and then verify that the components are operational before proceeding.
  - a. Wait approximately 3 minutes for the following indicators:

#### DRBS:

- The STATUS LED for each group will turn green in this order: A and then C.
- The RADIOBLADE TRANSCEIVER STATUS LEDs will turn red and then green for each present RadioBlade transceiver. If no RadioBlade transceiver is present, the LED will not light. To verify the contents of the DRBS, pull out the shelf (powering off is not required) and inspect the RadioBlade transceivers and their respective status LEDs. Reinsert the DRBS. To do this, press up on one side rail locking arm and press down on the other side rail locking arm, and then push the unit into the Cabinet. For an illustration of the locking arms, refer to Figure 6.13.

# ABIC CRIC

- The POWER and STATUS LEDs will turn red and then green. All other ABIC card LEDs will turn green.
- 7. Using the breaker on the PDU, turn up the RF Shelf and then verify it is operational before proceeding.

**Note:** The POWER and ALARM LEDs on the front of the RF Shelf will turn green.

#### 6.5.4 CRTC

- 1. Before replacing any card (board) in the ABIC, power down RadioFrame Networks equipment in the following order using circuit breakers on the PDU:
  - ABIC
  - DRBS
  - RF Shelf
- 2. Always use a static grounding wrist strap before handling any board—do not attach the wrist strap to any painted surface on the chassis unit.
- 3. Facing the rear of the ABIC, remove the CRTC following these guidelines:
  - a. Loosen the blue knurled knobs on both sides of the board.
  - b. Pull firmly on the tabs located on the bottom of the CRTC.
  - c. Gently slide the CRTC straight out and away from the chassis unit so as not to damage any components contained on the board.
- 4. Remove the CRTC from its antistatic packaging and insert it into the chassis unit as shown in Figure 6.8, and follow these guidelines:
  - a. Do not jam the board in any way while inserting it.
  - b. Do not mount the board in any orientation other than that specified in the diagram.
  - c. Insert the board straight into the chassis unit so as not to damage any components contained on the board.
  - d. Press firmly to seat the board into the connectors within the chassis unit.
  - e. Tighten the blue knurled knobs on each end of the board finger tight only—do not use a screwdriver to tighten the screws and do not over tighten.
- 5. Place the old board in the antistatic packaging for shipment.
- 6. Using the breakers on the PDU, turn up the ABIC and DRBS and then verify that the components are operational before proceeding.
  - a. Wait approximately 3 minutes for the following indicators:

#### DRBS:

• The STATUS LED for each group will turn green in this order: A and then C.
• The RADIOBLADE TRANSCEIVER STATUS LEDs will turn red and then green for each present RadioBlade transceiver. If no RadioBlade transceiver is present, the LED will not light. To verify the contents of the DRBS, pull out the shelf (powering off is not required) and inspect the RadioBlade transceivers and their respective status LEDs. Reinsert the DRBS. To do this, press up on one side rail locking arm and press down on the other side rail locking arm, and then push the unit into the Cabinet. For an illustration of the locking arms, refer to Figure 6.13.

### ABIC CRIC:

- The POWER and STATUS LEDs will turn red and then green. All other ABIC card LEDs will turn green.
- 7. Using the breaker on the PDU, turn up each RF Shelf and then verify that each RF Shelf is operational before proceeding.

**Note:** The POWER and ALARM LEDs on the front of the RF Shelf will turn green.

## 6.6 Adding or Removing RadioBlade Transceivers

The MC-Series OPM system supports hot swapping of RadioBlade transceivers. This means that replacement of a RadioBlade transceiver can be done while the system is live and does not require a system reset. When RadioBlade transceivers are hot swapped no alarm is generated. Rather, a RadioBlade transceiver lock and unlock event is placed in the System Manager Event log.

Each RadioBlade transceiver is shipped wrapped in antistatic packaging, along with a lock-down strap and screw for securing the RadioBlade transceiver in the RadioBlade Shelf (DRBS).

Follow the procedure in Section 6.7 (RadioBlade Transceiver Replacement) to add or remove a RadioBlade transceiver.

### 6.7 RadioBlade Transceiver Replacement

The MC-Series OPM System supports hot swapping of RadioBlade transceivers. This means replacement of a RadioBlade transceiver can be done while the system is live and does not require a system reset. When RadioBlade transceivers are hot swapped, no alarm is generated. Rather, a RadioBlade transceiver lock / unlock event is placed in the System-Manager Event Log.

Each RadioBlade transceiver is shipped wrapped in antistatic packaging, along with a lock-down strap and screw for securing the RadioBlade transceiver in the RadioBlade Shelf (DRBS).

**Note:** Use an SMA torque wrench (such as the Huber & Suhner 742-0-0-21 SMA torque wrench) for removing and installing RadioBlade transceivers.

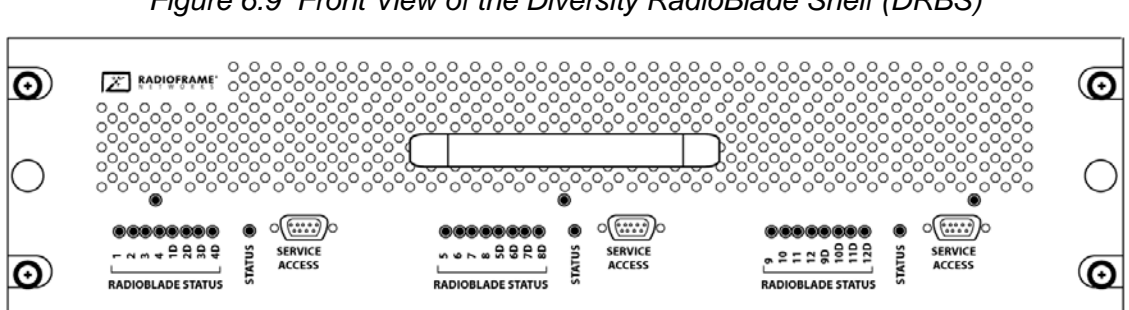

Figure 6.9 Front View of the Diversity RadioBlade Shelf (DRBS)

Take the RadioBlade transceiver out of service by locking it (refer to the 1. procedure in section B. (Locking and Unlocking a RadioBlade Transceiver)).

The DRBS is comprised of two groups (A and C) from left to right. Slots in each group are numbered as follows, from front to back:

- Group A: slots 1 through 8
- Group C: slots 17 through 24 ٠

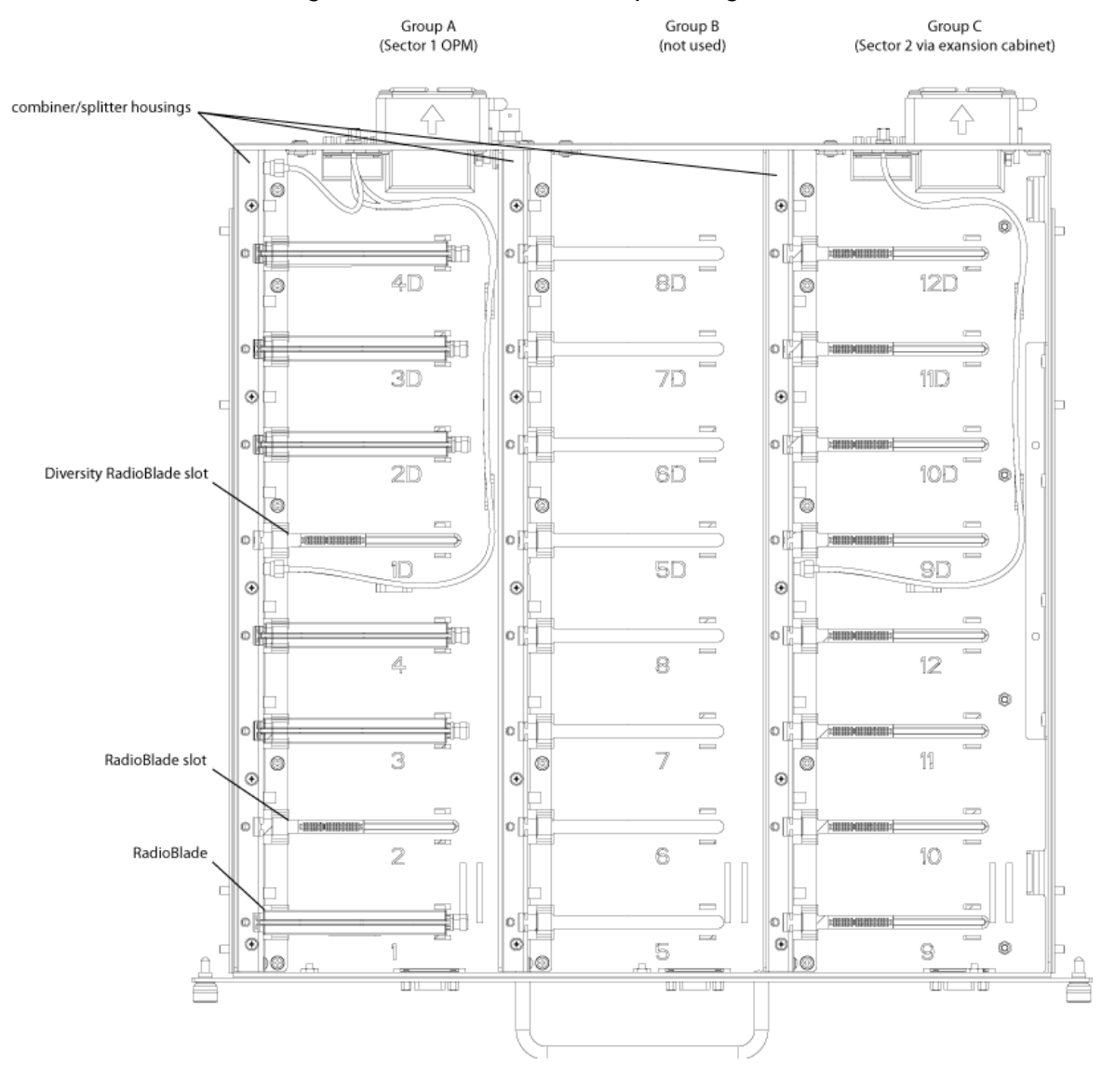

Figure 6.10 DRBS Slot Group Arrangement

- 2. Pull out the DRBS using the handle on the front of the unit.
- 3. Remove the RadioBlade transceiver that is to be replaced.
  - a. Using the SMA torque wrench, disconnect the Rx and Tx cables from the RadioBlade transceiver.
  - b. Loosen the screw of the lock-down strap covering the RadioBlade transceiver, and remove the strap and screw and place them aside.
  - c. Gently lift and remove the RadioBlade transceiver from the slot in the DRBS backplane.
  - d. Place the RadioBlade transceiver in anti-static packaging for shipment.

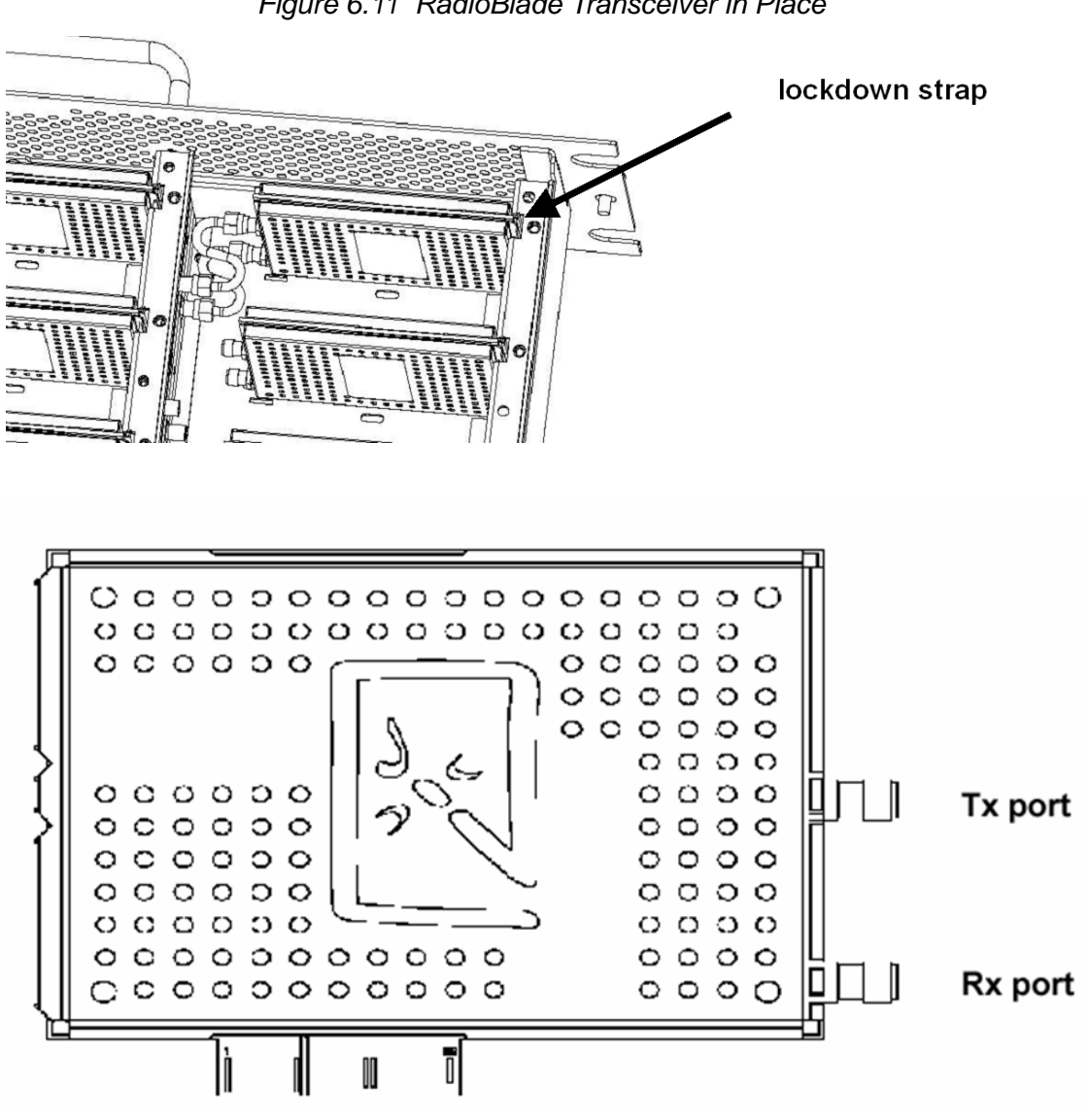

Figure 6.11 RadioBlade Transceiver in Place

- 4. Install the replacement RadioBlade.
  - a. Un-package the replacement RadioBlade transceiver to be inserted into the DRBS.
  - b. Insert the RadioBlade transceiver into the specified slot in the DRBS until the connector seats firmly into the backplane of the DRBS.

c. Connect the Rx cable to the Rx port (the BOTTOM connector on the MCRB) and Tx cable to the Tx port (the TOP connector) on the MCRB.

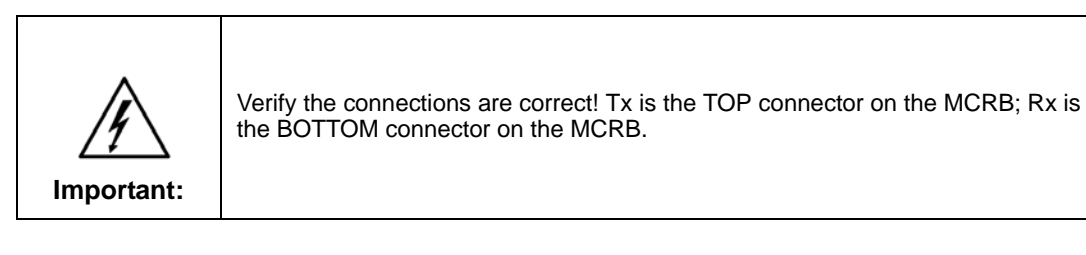

d. Place the lock-down strap over the RadioBlade transceiver by inserting the two feet on the strap into the slots on the DRBS backplane, and then hand tighten the screw into place.

Figure 6.12 Seating the RadioBlade Transceiver

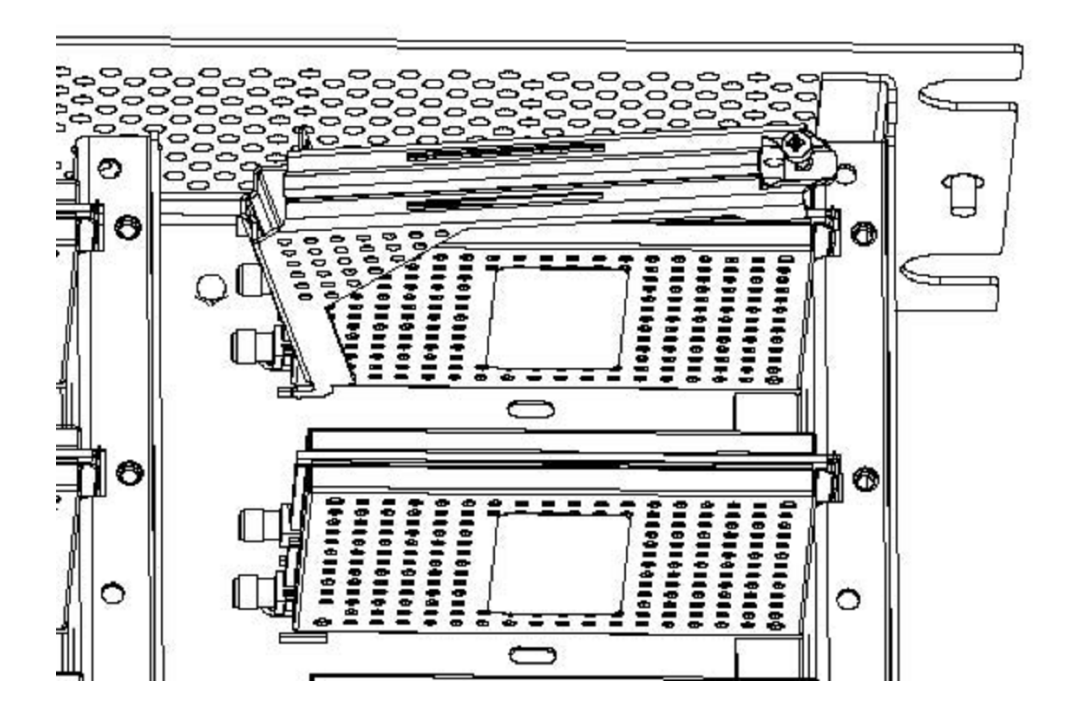

- 5. Connect the Rx and Tx cables to the correct ports on the RadioBlade transceiver, and use the SMA torque wrench to tighten.
- 6. Re-insert the DRBS into its chassis. To do this, press up on one side rail locking arm and press down on the other side-rail locking arm, and then push the unit into the Cabinet (see Figure 6.13).

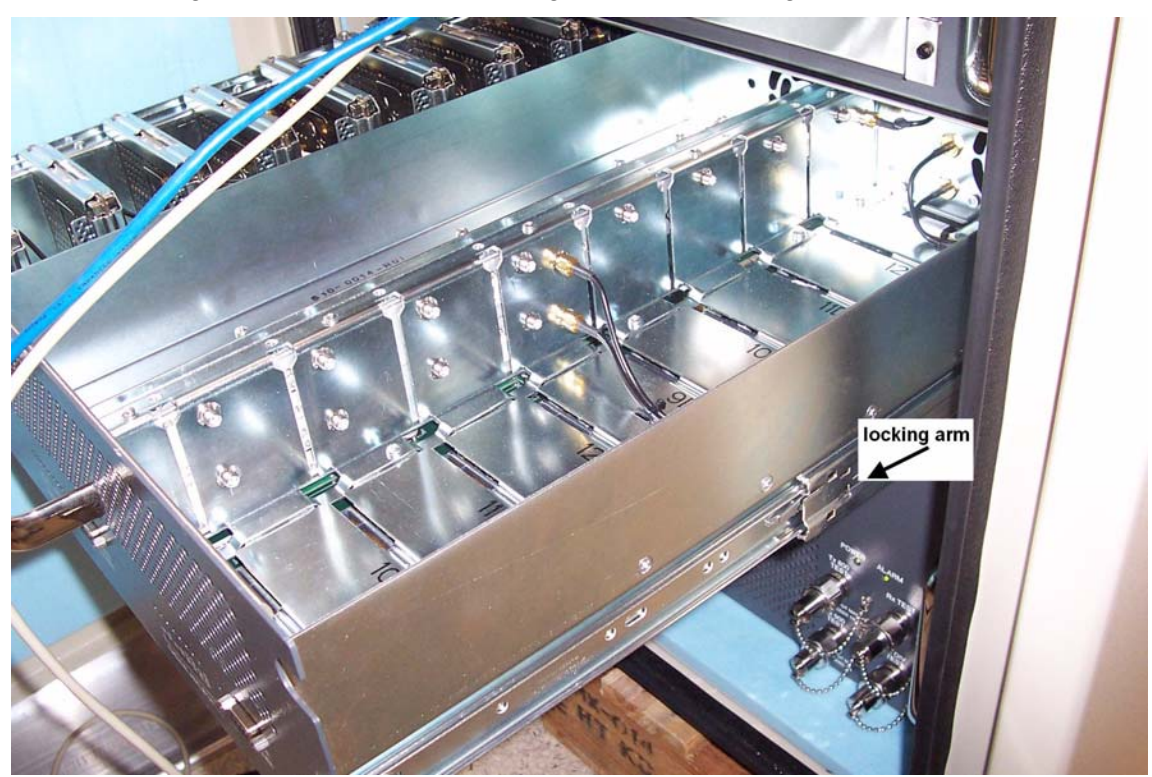

Figure 6.13 RF Shelf Showing Side-Rail Locking Arm Locations

- 7. In System Manager, refresh the DRBS Status page until the RadioBlade transceiver icon status bar changes from red (not present) to yellow (present and locked). This will take approximately three minutes.
- 8. Unlock the RadioBlade transceiver.

**Note:** On the RadioBlade Transceiver Control page, the **State** of the RadioBlade transceiver will change from 2 (locked) to 11 (unlocked).

# 6.8 Power Distribution Unit (PDU)

The Power Distribution Unit (PDU) receives DC input and supplies power via dedicated circuit breakers to each component in the MC-Series OPM System.

Each of the thirteen breakers has a three-position switch: ON, OFF or TRIPPED. The single alarm output connected to each breaker is normally closed and goes open when a breaker is tripped.

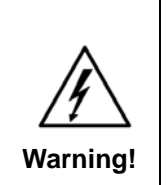

Verify that all breakers in the PDU are in the OFF position prior to proceeding. Leave them in the OFF position until instructed otherwise.

- 1. Verify that all breakers are in the OFF position on the front of the PDU.
- 2. Follow the power supply and battery manufacturer's installation and maintenance documentation to remove power from the PDU.
- 3. Disconnect the powerplant from the PDU using the two lugs.
- 4. Remove all power connections from the back of the PDU.
- 5. Remove the 4 front mounting screws from the front of the PDU, and remove the PDU from the Cabinet, and then package it for shipment.

#### Figure 6.14 PDU Front and Rear View

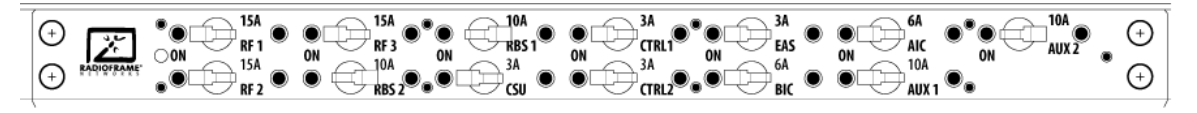

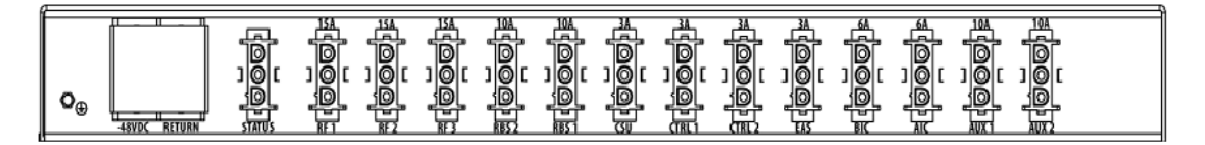

### 6.8.1 PDU

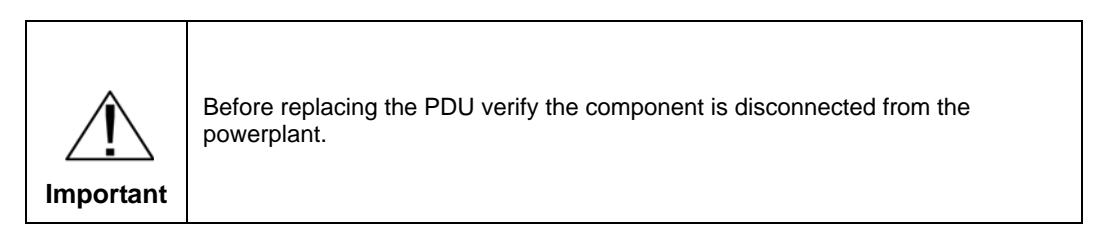

- 1. Replace the PDU component.
  - a. While supporting the PDU, slide it into the Cabinet mounting position.

- a. Secure the PDU to the Cabinet mounting rails using the four mounting screws provided with the unit.
- b. Tighten the screws to 4.5 Nm (40 in-lb).
- 2. Reconnect all power connections to the back of the PDU.
- 3. Follow Power supply and battery manufacturer's installation and maintenance documentation to install power to PDU.
- 4. Using the breakers on the PDU, turn up the ABIC and DRBS and verify that the components are operational before proceeding.
  - a. Wait approximately 3 minutes for the following indicators:

#### DRBS:

- The STATUS LED for each group will turn green in this order: A and then C.
- The RADIOBLADE TRANSCEIVER STATUS LEDs will turn red and then green for each present RadioBlade transceiver. If no RadioBlade transceiver is present, the LED will not light. To verify the contents of the DRBS, pull out the shelf (powering off is not required) and inspect the RadioBlade transceivers and their respective status LEDs. Reinsert the DRBS. To do this, press up on one side rail locking arm and press down on the other side rail locking arm, and then push the unit into the Cabinet. For an illustration of the locking arms, refer to Figure 6.13.

### ABIC CRIC

- The POWER and STATUS LEDs will turn red and then green. All other ABIC card LEDs will turn green.
- 5. Using the breaker on the PDU, turn up each RF Shelf and then verify that each RF Shelf is operational before proceeding. The POWER and ALARM LEDs on the front of the RF Shelf will turn green.
- 6. Complete the procedures in sections 2.2 (System Setup) and Appendix D (Functionality Test Procedures).

# Appendix A General Safety Information

## A.1 Static Sensitive Precautions

Electrostatic discharge (ESD) can damage equipment and impair electrical circuitry. It occurs when electronic printed circuit cards are improperly handled and can result in complete or intermittent failures.

• Prior to handling, shipping, and servicing equipment, always put on a conductive wrist strap connected to a grounding device to discharge any accumulated static charges. All RadioFrame Networks FRUs ship with a disposable anti-static wrist strap.

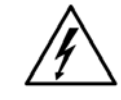

Use extreme caution when wearing a conductive wrist strap near sources of high voltage. The low impedance provided by the wrist strap also increases the danger of lethal shock should accidental contact with high voltage sources occur.

Warning!

- Place FRUs only on an anti-static mat when removed from the system. The conductive surface must be connected to ground through 100 k.
- Do not use non-conductive material for packaging FRUs for shipment or storage. Wrap all FRUs with anti-static (conductive) material. Replacement FRUs shipped from the factory are packaged in a conductive material.
- If possible, retain all original packing material for future use.

# A.2 Safety Warnings

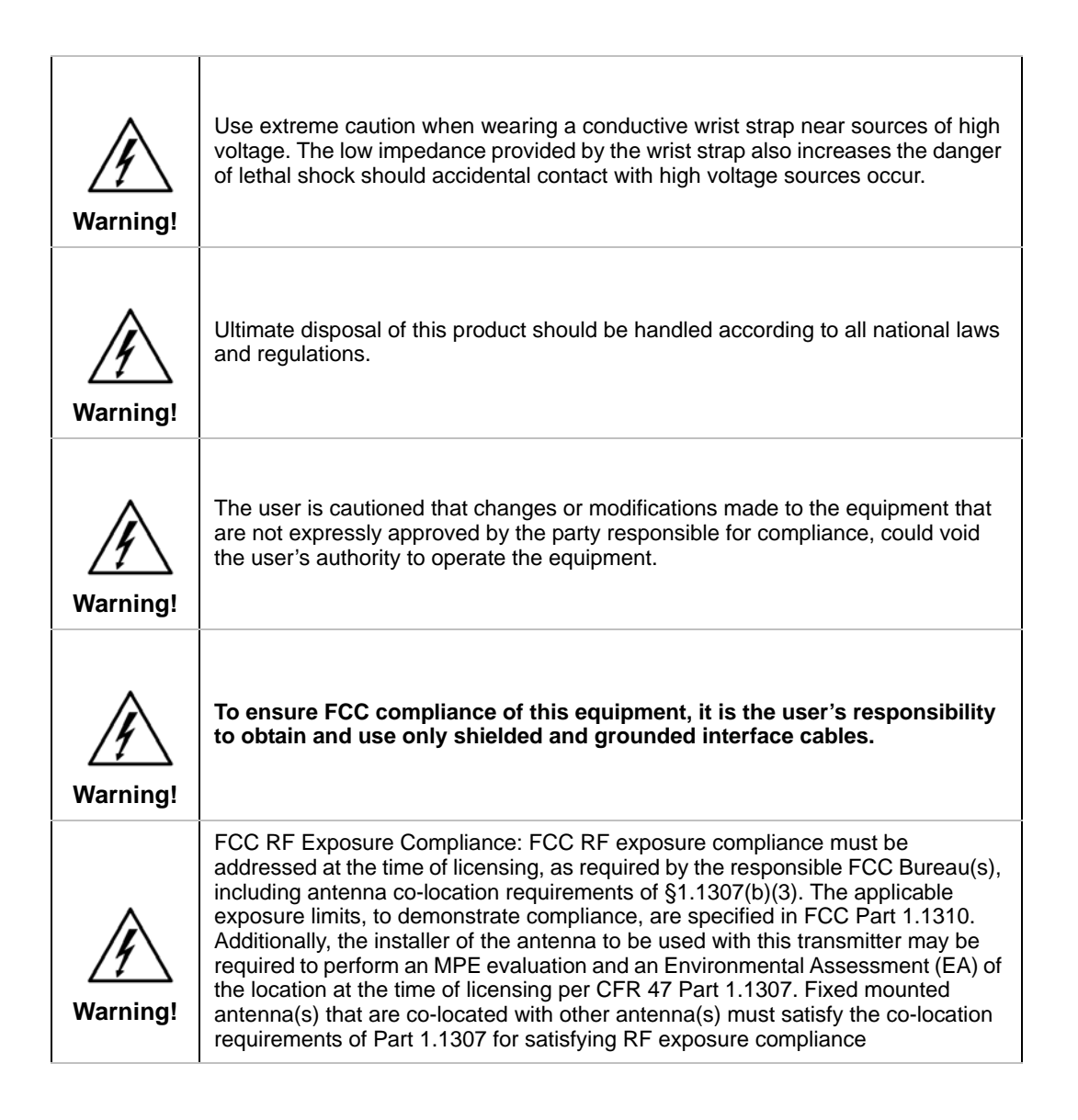

# A.3 Safety Warnings per Cabinet Mount Instructions

The following or similar Cabinet mount instructions are included with the installation instructions:

### **Reduced Air Flow**

Installation of the equipment in the Cabinet should be such that the amount of air flow required for safe operation of the equipment is not compromised.

### **Mechanical Loading**

Mounting of the equipment in the Cabinet should be such that a hazardous condition is not achieved due to uneven mechanical loading.

### **Circuit Overloading**

Consideration should be given to the connection of the equipment to the supply circuit and the effect that overloading of the circuits might have on overcurrent protection and supply wiring. Appropriate consideration of equipment nameplate ratings should be used when addressing this concern.

### **Reliable Earthing**

Reliable earthing of Cabinet-mounted equipment should be maintained. Particular attention should be given to supply connections other than direct connections to the branch circuit (e.g., use of power strips).

## A.4 Recommendations

- Do not work alone if potentially hazardous conditions exist.
- Never assume that power is disconnected from a circuit. Always check.
- Look carefully for possible hazards in the work area, such as moist floors, ungrounded extension cables, frayed power cords and missing safety grounds.

# Appendix B IP Address Requirements

# **B.1 IP Address Requirements**

The following table lists default IP addresses for RadioFrame Networks chassis boards, and the default IP address required for logging in to the MC-Series OPM System.

| Device | Card Type | Chassis Slot/Port | IP Addres    | s   |
|--------|-----------|-------------------|--------------|-----|
| Laptop | N/A       | port 8            | 192.168.200. | 253 |
|        | CRIC      | Slot 0            | 192.168.200. | 5   |
| ABIC   | BPC       | Slot 1            | 192.168.200. | 6   |
|        | BPC       | Slot 2 (See Note) | 192.168.200. | 7   |
| DRBS   | backplane | Group 1           | 192.168.200. | 98  |
|        | backplane | Group 3           | 192.168.200. | 100 |

 Table B.1 Address and Port Numbers for Chassis Boards

**Note:** There is only one BPC installed at the time of shipping. The second BPC, (in Slot #2) is only installed if configuring for a 2 sector site.

# Appendix C OPM iDEN Microcell Cabinet Stack-Up Configuration

# C.1 Cabinet Configuration

MC-Series OPM system cables are labeled with their terminuses at each end. They are routed, dressed and secured along the side of the system Cabinet.

This appendix gives representations of intra-Cabinet cabling for your reference. Table C.1 through Table C.9 list the connections for each component in the fully populated MC-Series OPM system. Figure C-1 through Figure C-9 show power, RF and data path connectivity for the system.

Cables are shown splayed for clarity. The tables, which provide references for all connections, are keyed to the figures by Index codes. Please note that the Index codes have significance only within this appendix and do not correspond to cable or port labeling. Some connections are indicated in the figures only by destination Index. This is done if cabling is very similar to connections shown, and additional lines would clutter the diagrams.

### C.1.1 Power Cabling

Power and ground cabling for a fully populated system are illustrated in Table C.1.

| Po    | wer:  |               |         | ]                                                    |
|-------|-------|---------------|---------|------------------------------------------------------|
| Index | Label | Index         | Label   | Notes                                                |
| A     | GND   | SYS GND BAR:A |         | Ground, power distribution unit                      |
| В     | -48   |               |         | Power in cable is customer supplied; lug is customer |
| С     | RTN   | ]             |         | PN LCD6-14A, or equivalent                           |
| D     |       |               |         | Not Connected                                        |
| PDU:E | RF    | RFS:B         | -48 VDC | Power, RF shelf                                      |
| F     |       |               |         | Not Connected                                        |
| G     |       |               |         | Not Connected                                        |
| Н     |       |               |         | Not Connected                                        |
| PDU:I | DRBS  | DRBS:F        | POWER   | Power, RadioBlade shelf                              |
| PDU:J | CSU   | CSU:B         |         | Power, Channel Service Unit (CSU)                    |
| PDU:K | CTRL  | iSCIII:B      | –48 V   | Power, integrated site controller (iSCIII)           |
| L     |       |               |         | Not Connected                                        |
| PDU:M | EAS   | EAS:B         | –48 V   | Power, environmental alarm system                    |
|       |       |               |         | Not Connected                                        |
| PDU:O | ABIC  | ABIC:D        |         | Power, Airlink / BTS interface chassis               |
| Ρ     |       |               |         | Not Connected                                        |
| Q     |       |               |         | Not Connected                                        |

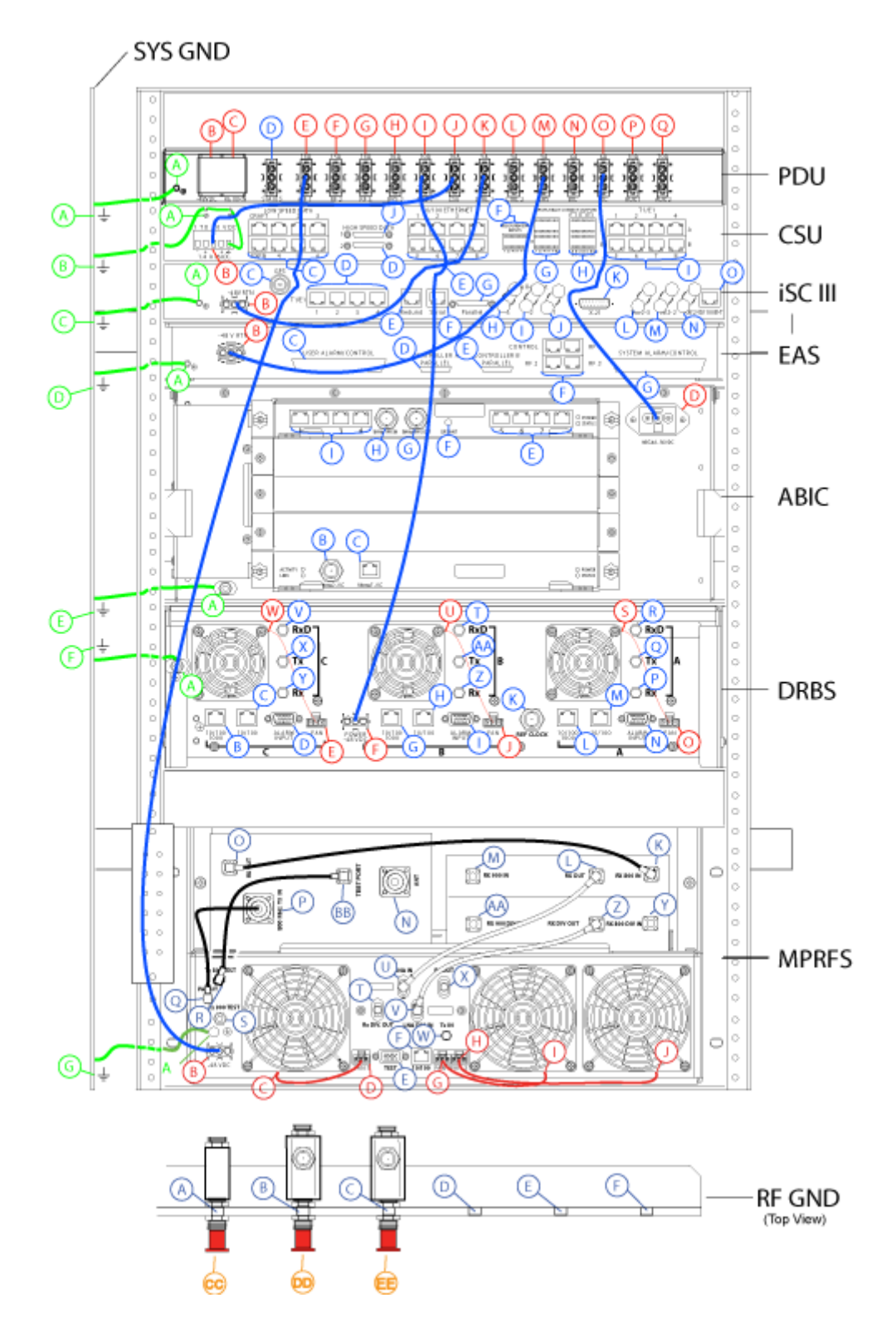

Figure C-1 Power and Ground Connections, MC-Series OPM System

## C.1.2 PDU Cabling

| From  | PDU:   | То            |         |                                                      |
|-------|--------|---------------|---------|------------------------------------------------------|
| Index | Label  | Index         | Label   | Notes                                                |
| A     | GND    | SYS GND BAR:A |         | Ground, power distribution unit                      |
| В     | -48    |               |         | Power in cable is customer supplied; lug is customer |
| С     | RTN    |               |         | PN LCD6-14A, or equivalent                           |
| D     | STATUS | EAS:F4        | CONTROL | Alarm feed, environmental alarm system               |
| E     | RF     | RFS:B         | -48 VDC | Power, RF shelf                                      |
| F     |        |               |         | Not connected                                        |
| G     |        |               |         | Not connected                                        |
| Н     |        |               |         | Not connected                                        |
| I     | DRBS   | DRBS:E        | POWER   | Power, RadioBlade shelf                              |
| J     | CSU    | CSU:B         |         | Power, service unit                                  |
| К     | CTRL   | iSCIII:B      | –48 V   | Power, integrated site controller                    |
| L     |        |               |         | Not connected                                        |
| М     | EAS    | EAS:B         | –48 V   | Power, environmental alarm system                    |
| N     |        |               |         | Not connected                                        |
| 0     | ABIC   | ABIC:D        |         | Power, airlink / BTS interface chassis               |
| Р     |        |               |         | Not connected                                        |
| Q     |        |               |         | Not connected                                        |

#### Table C.2 PDU Cabling, 1-Sector MC-Series OPM System

\* These ports are reserved for receive diversity option. Leave cables attached only to TOR and secured.

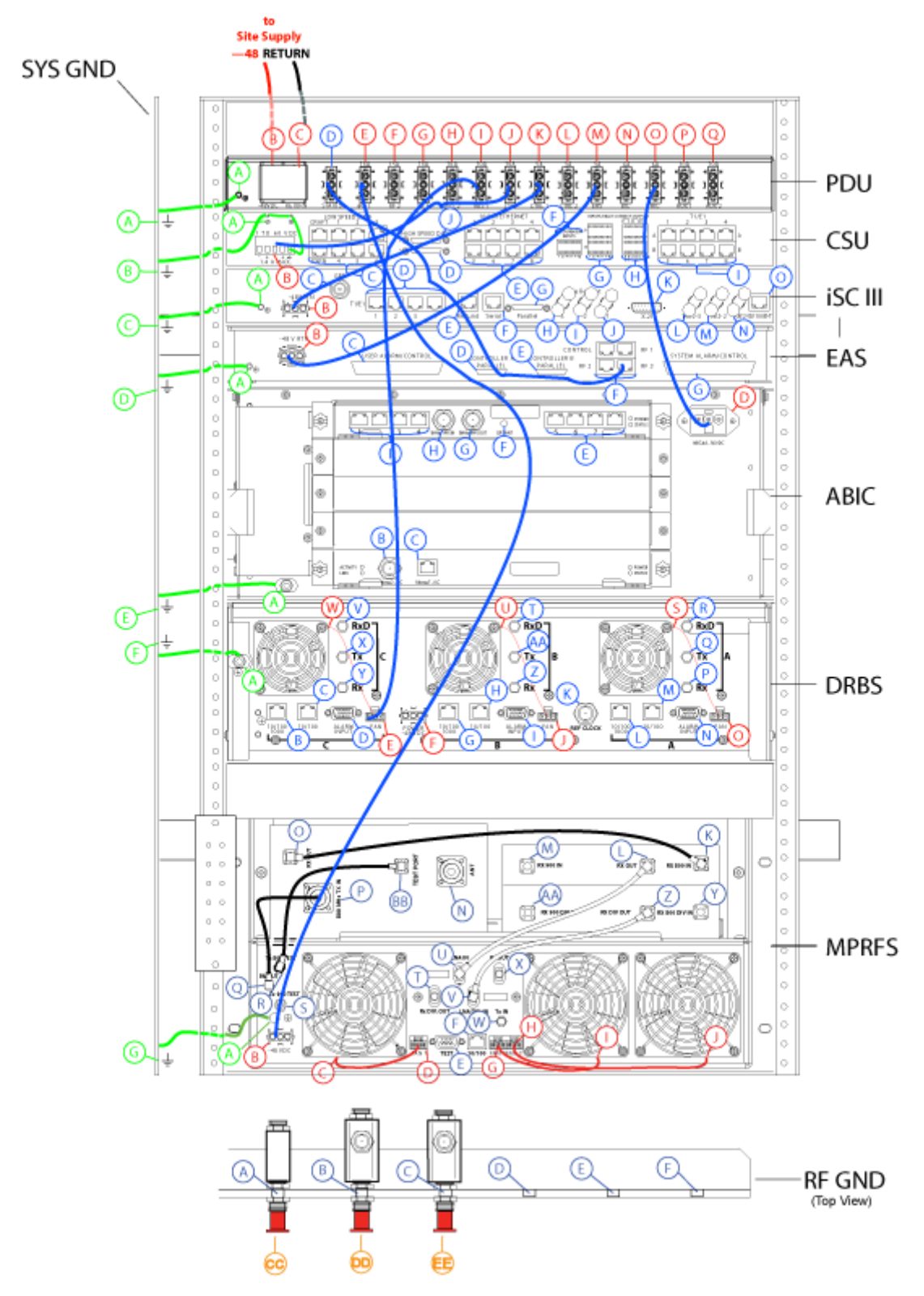

Figure C-2 PDU Cabling, 1-Sector MC-Series OPM System

## C.1.3 CSU Cabling

|            | From CSU:          | То            |       |             |
|------------|--------------------|---------------|-------|-------------|
| Index      | Label              | Index         | Label | Notes       |
| А          | GND                | SYS GND BAR:B |       | Ground, CSU |
| В          | –48 V              | PDU:J         | CSU   | Power, CSU  |
| C-1 to C-8 | LOW SPEED DATA     |               |       | See NOTE    |
| D          | HIGH SPEED DATA 2  |               |       | See NOTE    |
| E          | 10/100 ETHERNET    |               |       | See NOTE    |
| F          | MEASUREMENT INPUTS |               |       | See NOTE    |
| G          | INPUTS/RELAY       |               |       | See NOTE    |
| Н          | CONTACT OUTPUTS    |               |       | See NOTE    |
| I          | T1/E1              |               |       | See NOTE    |
| J          | HIGH SPEED DATA 2  |               |       | See NOTE    |

Table C.3 CSU Cabling, 1-Sector MC-Series OPM System

**Note:** Connections external to the MC-Series system are not shown. Configure the CSU according to the manufacturer's documentation and local standards.

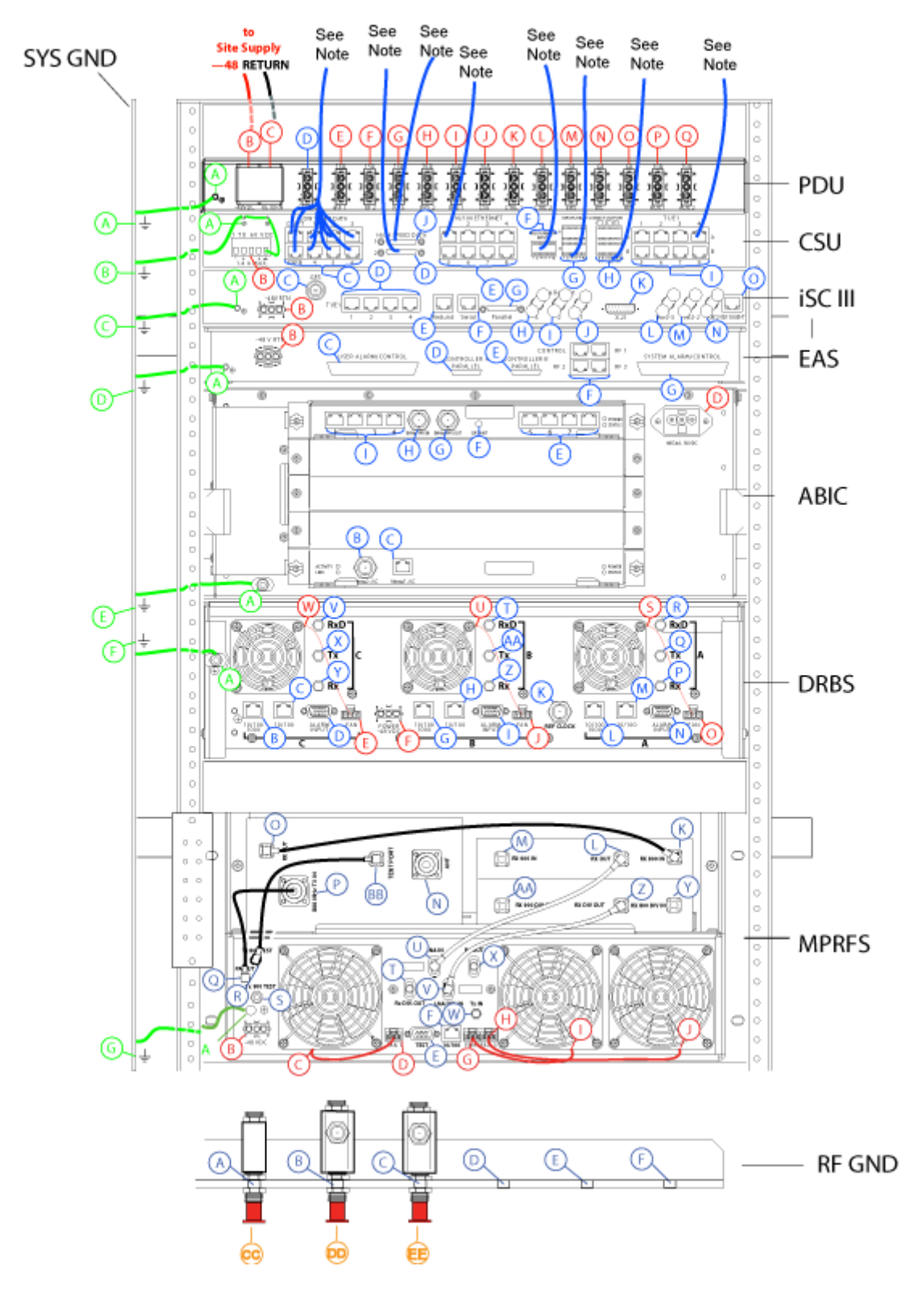

Figure C-3 CSU Cabling, 1-Sector MC-Series OPM System

Note: Connections external to the MC-Series system

are not shown. Configure the CSU according to the manufacturer's documentation and local standards.

## C.1.4 iSCIII Cabling

| From iSCIII: |                | Тс               | )                |                                    |
|--------------|----------------|------------------|------------------|------------------------------------|
| Inde<br>x    | Label          | Index            | Label            | Notes                              |
| A            | GND            | SYS GND BAR:C    |                  | Ground, integrated site controller |
| В            | –48 V          | PDU:K            | CTRL 1           | Power, integrated site controller  |
| С            | GPS            | RF GND:A /TOR:CC |                  | RF, GPS, iSCIII, TOR GPS           |
| D-1          | T1/E1 1        |                  |                  | See NOTE                           |
| D-2          | T1/E1 2        |                  |                  | See NOTE                           |
| D-3          | T1/E1 3        |                  |                  | Not connected                      |
| D-4          | T1/E1 4        |                  |                  | Not connected                      |
| E            | REDUND         |                  |                  | Not connected                      |
| F            | SERIAL         |                  |                  | Not connected                      |
| G            | PARALLEL       | EAS:D            | CONTROLLER A     | Management                         |
| Н            | SITE REF OUT 3 |                  |                  | Terminated                         |
| I            | SITE REF OUT 2 |                  |                  | Terminated                         |
| J            | SITE REF OUT 1 | ABIC:H           | 5MHz1PPSIN       | Reference timing                   |
| K            | X.21           |                  |                  | Not connected                      |
| L            | 10B2-3         | ABIC:B           | 10base2 - iSCIII | Traffic path                       |
| М            | 10B2-2         |                  |                  | Terminated                         |
| Ν            | 10B2-1         |                  |                  | Terminated                         |
| 0            | 10/100BT       |                  |                  | Not connected                      |

Table C.4 Cable Connections, iSCIII, OPM 1-Sector Configuration

**Note:** Connections external to the MC-Series OPM System not shown. Configure the iSCIII according to the manufacturer's documentation and IIOF's standards.

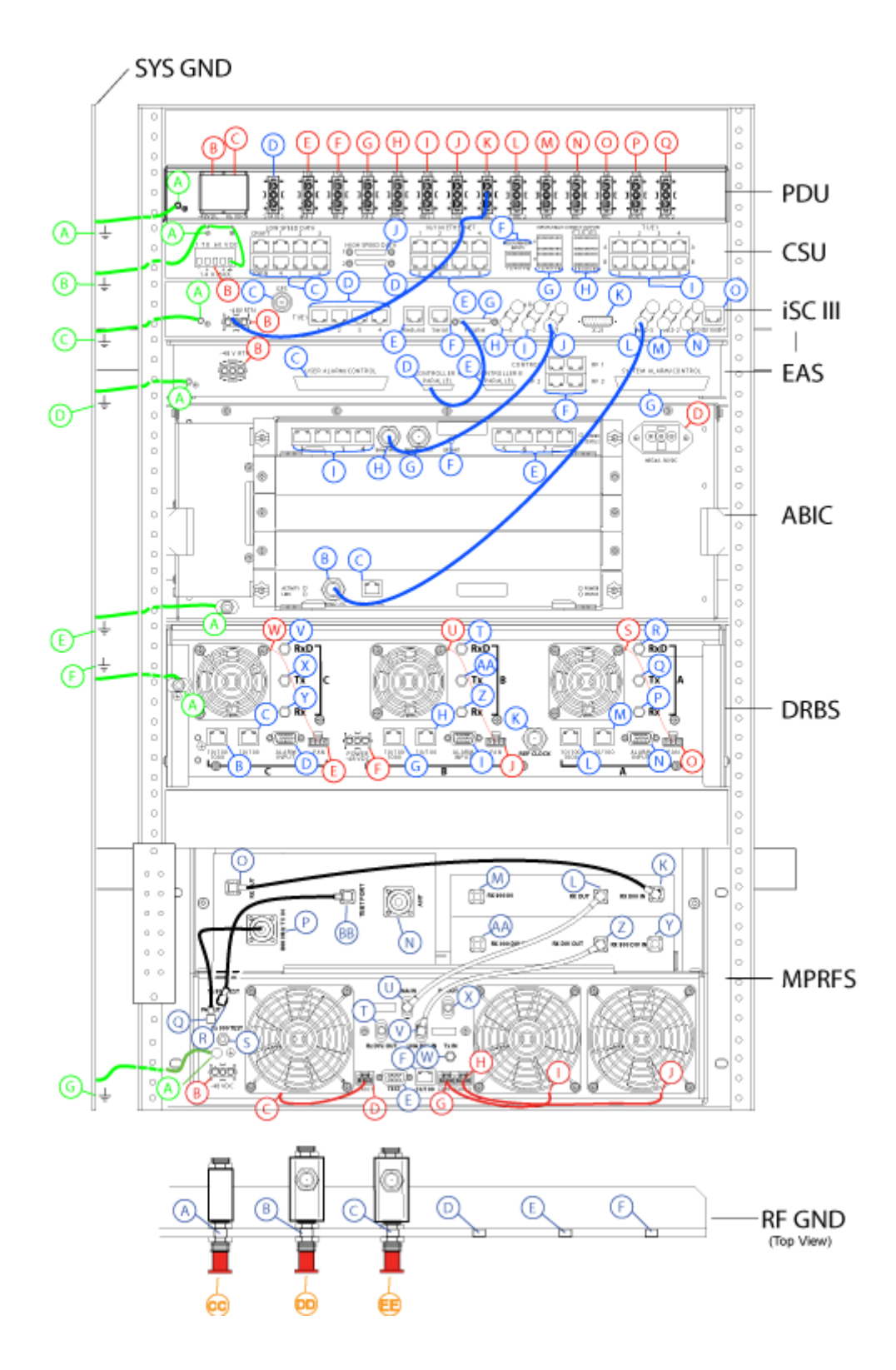

Figure C-4 Cable Connections, iSCIII, OPM 1-Sector Configuration

**Note:** Connections external to the MC-Series OPM System not shown. Configure the iSCIII according to the manufacturer's documentation and IIOF's standards.

## C.1.5 EAS Cabling

| From EAS: |                          | То            |          |                                    |
|-----------|--------------------------|---------------|----------|------------------------------------|
| Inde<br>x | Label                    | Index         | Label    | Notes                              |
| A         | GND                      | SYS GND BAR:D |          | Ground, environmental alarm system |
| В         | –48 V                    | PDU:M         | EAS      | Power, environmental alarm system  |
| С         | USER ALARM / CONTROL     |               |          | Not connected                      |
| D         | CONTROLLER A             | iSCIII:G      | PARALLEL | (Motorola cable PN)                |
| E         | CONTROLLER B             |               |          | Not connected                      |
| F1        | RF 2                     |               |          | Not connected                      |
| F2        | RF 3                     |               |          | Not connected                      |
| F3        | RF 1                     |               |          | Not connected                      |
| F4        | CONTROL                  | PDU:D         | STATUS   | Alarm, power distribution unit     |
| G         | SYSTEM ALARM/<br>CONTROL |               |          | Not connected                      |

Table C.5 EAS Cabling, 1-Sector MC-Series OPM System

**Note:** Connections external to the MC-Series system not shown. Configure the EAS according to the manufacturer's documentation and local standards.

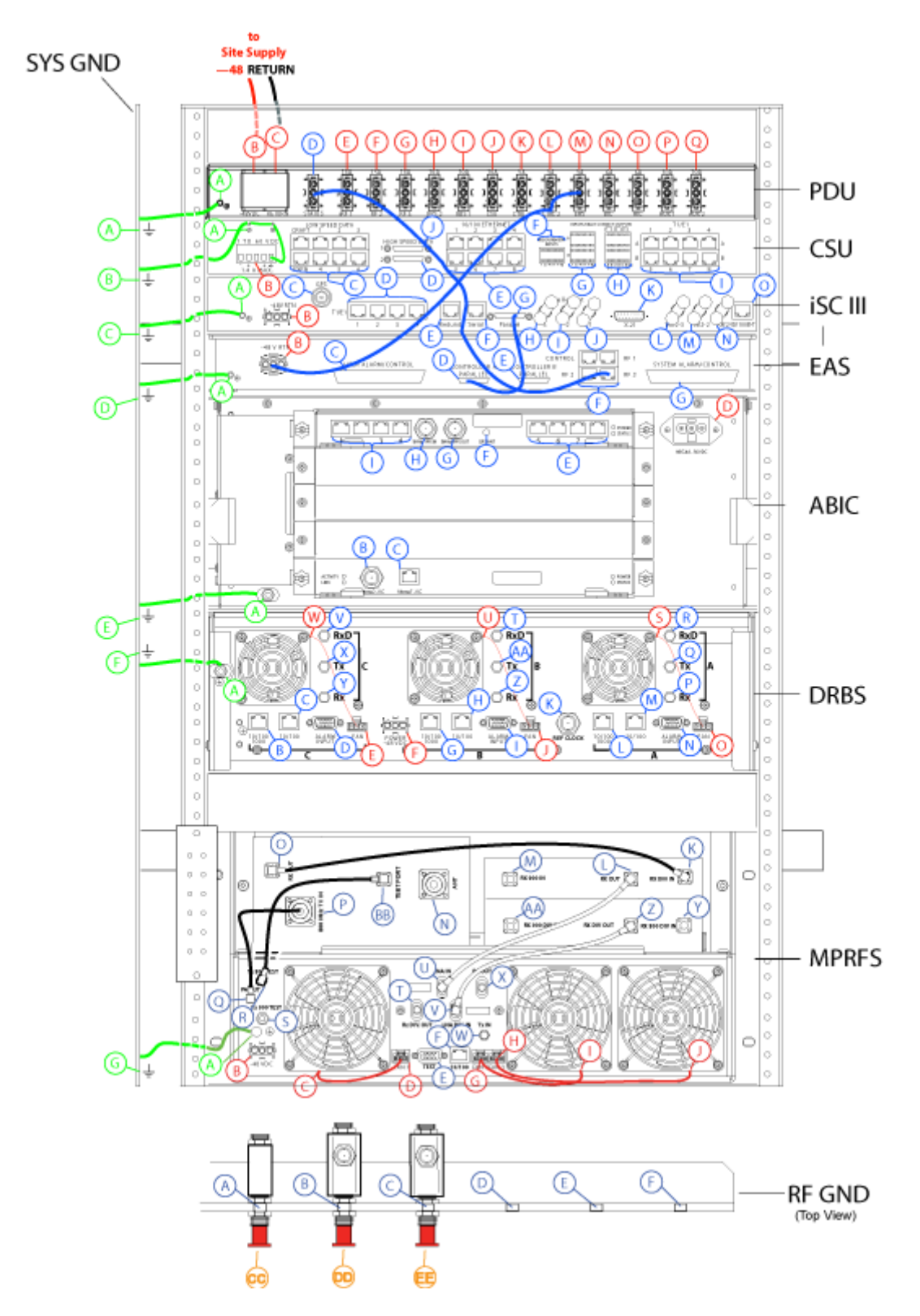

Figure C-5 EAS Cabling, 1-Sector MC-Series OPM System

## C.1.6 ABIC Cabling

|           | From ABIC:       |               | То                 |                                          |
|-----------|------------------|---------------|--------------------|------------------------------------------|
| Inde<br>x | Label            | Index         | Label              | Notes                                    |
| A         | GND              | SYS GND BAR:E |                    | Ground, Air/BTS Interface Chassis        |
| В         | CRTC 10base2-ISC | iSCIII:L-2    | 10B2-3             | 10Base2 traffic path                     |
| С         | CRTC 10baseT-ISC | ABIC:I-1      | ERTM Port 1        | 10BaseT traffic path                     |
| D         | NEG. 48 – 56 VDC | PDU:O         | AIC                | Input power from power distribution unit |
| E-8       | ERTM PORT 8      |               |                    | Not connected                            |
| E-7       | ERTM PORT 7      |               |                    | Not connected                            |
| E-6       | ERTM PORT 6      |               |                    | Not connected                            |
| E-5       | ERTM PORT 5      | DRBS:M        | 10/100             | Traffic path                             |
| F         | GPS ANT          |               |                    | Not connected                            |
| G         | 5MHz/1PPSOUT     |               |                    | Not connected                            |
| Н         | 5MHz/1PPSIN      | iSCIII:J      | Site Ref Out 1     | Reference clock                          |
| 1-4       | ERTM PORT 4      |               |                    | Not connected                            |
| I-3       | ERTM PORT 3      | MPRFS:F       | 10/100             | Traffic path                             |
| I-2       | ERTM PORT 2      |               |                    | Not connected                            |
| I-1       | ERTM PORT 1      | ABIC:C        | CRTC 10baseT - ISC | 10BaseT traffic path                     |

#### Table C.6 ABIC Cabling, 1-Sector MC-Series OPM System

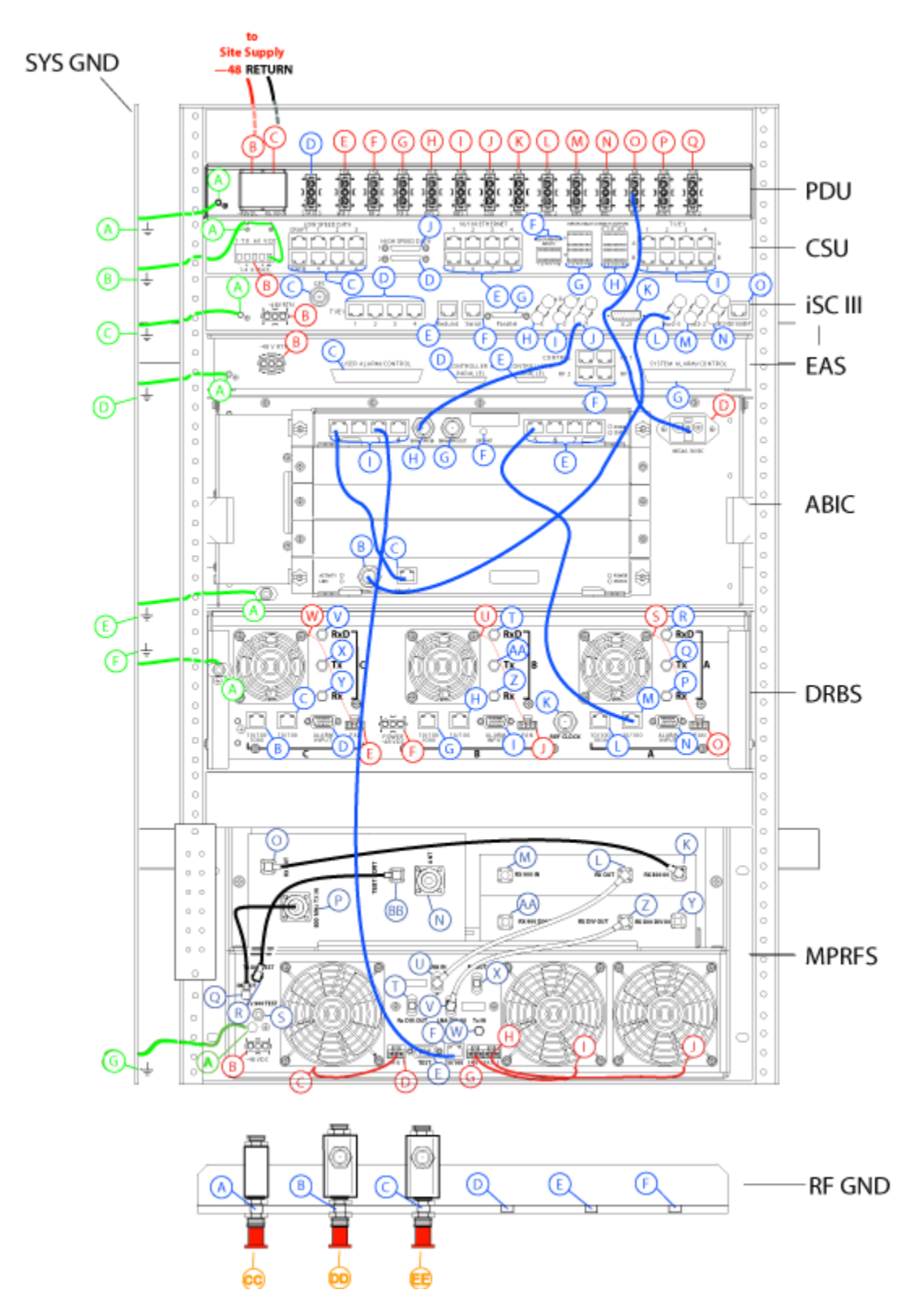

Figure C-6 ABIC Cabling, 1-Sector MC-Series OPM System

## C.1.7 DRBS Cabling

|           | From DRBS:    | 1             | Го          |                                |
|-----------|---------------|---------------|-------------|--------------------------------|
| Inde<br>x | Label         | Index         | Label       | Notes                          |
| A         | GND           | SYS GND BAR:F |             | Ground, RadioBlade shelf       |
| В         | 10/100/1000 C |               |             | Not connected                  |
| С         | 10/100 C      |               |             | Not connected                  |
| D         | ALARM INPUT C |               |             | Not connected                  |
| E         | FAN C         | DRBS:W        |             | Power, RadioBlade shelf, fan C |
| F         | POWER         | PDU:I         | DRBS        | Input power                    |
| G         | 10/100/1000 B |               |             | Not connected                  |
| Н         | 10/100 B      |               |             | Not connected                  |
| I         | ALARM INPUT B |               |             | Not connected                  |
| J         | FAN B         | DRBS:U        |             | Power, RadioBlade shelf, fan B |
| K         | REF CLOCK     |               |             | Not connected                  |
| L         | 10/100/1000 A |               |             | Not connected                  |
| М         | 10/100 A      | ABIC:E5       | ERTM PORT 5 | Traffic path, C                |
| N         | ALARM INPUT A |               |             | Not connected                  |
| 0         | FAN A         | DRBS:S        |             | Power, RadioBlade shelf, fan A |
| Р         | Rx A          | RFS:X         | Rx OUT      | RF Rx                          |
| Q         | Tx A          | RFS:W         | Tx IN       | RF Tx                          |
| R         | RxD A         | RFS:T         | Rx DIV. OUT | RF Rx diversity                |
| S         |               | DRBS:O        | FAN A       | Power, RadioBlade shelf, fan A |
| Т         | RxD B         |               |             | Not connected                  |
| U         |               | DRBS:J        | FAN B       | Power, RadioBlade shelf, fan B |
| V         | RxD C         |               |             | Not connected                  |
| W         |               | DRBS:E        | FAN C       | Power, RadioBlade shelf, fan C |
| Х         | Tx C          |               |             | Not connected                  |
| Y         | Rx C          |               |             | Not connected                  |
| Z         | Rx B          |               |             | Not connected                  |
| AA        | Тх В          |               |             | Not connected                  |

#### Table C.7 RadioBlade Shelf Cabling, 1-Sector MC-Series OPM System

**Note:** RF alarms are communicated via Ethernet from RF shelf.

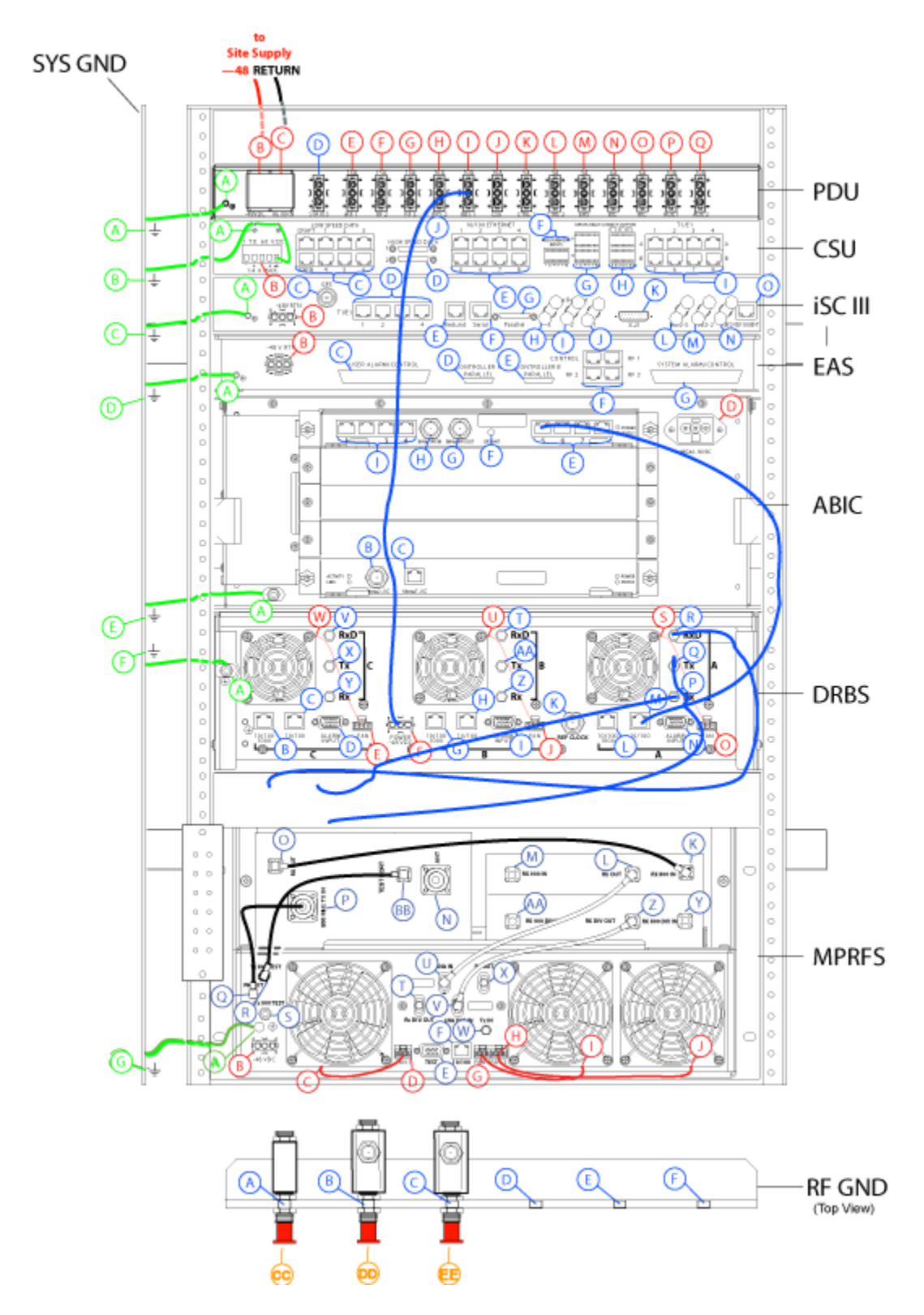

Figure C-7 DRBS Cabling, 1-Sector MC-Series OPM System

## C.1.8 RF Shelf Cabling

| From RFS: |               | То          |               |                                                                        |
|-----------|---------------|-------------|---------------|------------------------------------------------------------------------|
| Index     | Label         | Index       | Label         | Notes                                                                  |
| A         | GND           | Rack:B      |               | Ground, RF shelf                                                       |
| В         | -48 VDC       | PDU:E       | RFS           | Power, RF shelf –48 VDC                                                |
| С         |               | RFS:D       | FAN 1         | Power, RF shelf, fan #1                                                |
| D         | FAN 1         | RFS:C       |               | Power, RF shelf, fan #1                                                |
| E         | TEST          |             |               | Not connected.                                                         |
| F         | 10/100        | BIC:E5      | ERTM Port 5   | RF shelf Status/Config. See NOTE <sup>a</sup> . See NOTE. <sup>b</sup> |
| G         | FAN 2         | RFS:I       |               | Power, RF shelf, fan #2                                                |
| Н         | FAN 3         | RFS:J       |               | Power, RF shelf, fan #3                                                |
| I         |               | RFS:G       |               | Power, RF shelf, fan #2                                                |
| J         |               | RFS:H       |               | Power, RF shelf, fan #3                                                |
| К         | Rx 800 IN     | Tx Filter:O | Rx800         | RF Rx 800, Tx Filter                                                   |
| L         | Rx OUT        | RFS:U       | LNA IN        | RxD, LNA Note <sup>c</sup>                                             |
| Μ         |               |             |               | Not connected                                                          |
| N         | ANT           | TOR:DD      | Tx/Rx         | TxF, ANT, TOR Note <sup>d</sup>                                        |
| 0         | RX OUT        | RFS:K       | Rx 800 IN     | TxF, RxD                                                               |
| Р         | Tx 800 Mhz IN | RFS:Q       | PA OUT        | TxF, LNA PA                                                            |
| Q         | PA OUT        | RFS:P       | Tx 800 Mhz IN | LNA PA, TxF                                                            |
| R         | Tx 800 TEST   | RFS:BB      | TEST Port     | LNA, Test, TxF                                                         |
| S         |               |             |               | Not Connected                                                          |
| Т         | Rx DIV OUT    |             |               | Terminated, 50 ohm. See NOTE <sup>e</sup> .                            |
| U         | LNA IN        | RFS:L       | Rx OUT        | RxD, LNA                                                               |
| V         | LNA DIV IN    | RFS:Z       | Rx DIV OUT    | LNA Diversity, RxD receive diversity                                   |
| W         | Tx IN         | DRBS:Q      | Tx A          | LNA Tx, DRBS Grp A Tx. See NOTE <sup>f</sup> .                         |
| Х         | Rx OUT        | DRBS:R      | Rx A          | LNA Rx, DRBS Grp A Rx. See NOTE <sup>d</sup> .                         |
| Y         | Rx 800 IN     | TOR:EE      | Rx/DIV        | RF Rx 800 diversity; connected only to TOR. See NOTE <sup>d</sup> .    |
| Z         | Rx OUT        | DRFS:V      | LNA DIV IN    | RxD, LNA diversity                                                     |

Table C.8 RF Shelf Cabling, 1-Sector MC-Series OPM System

a. The RF Shelf Status/Config segment is used in conjunction with MCRB.

b. This port is reserved for the receive diversity upgrade. Leave terminated in system without receive diversity.

c. RxD is the Rx Duplexer component.

- d. TxF is the Tx Filter assembly.
- e. This connector is reserved for the receive diversity upgrade. Leave cable disconnected.
- f. This connector is reserved for the receive diversity upgrade. Leave cable disconnected.

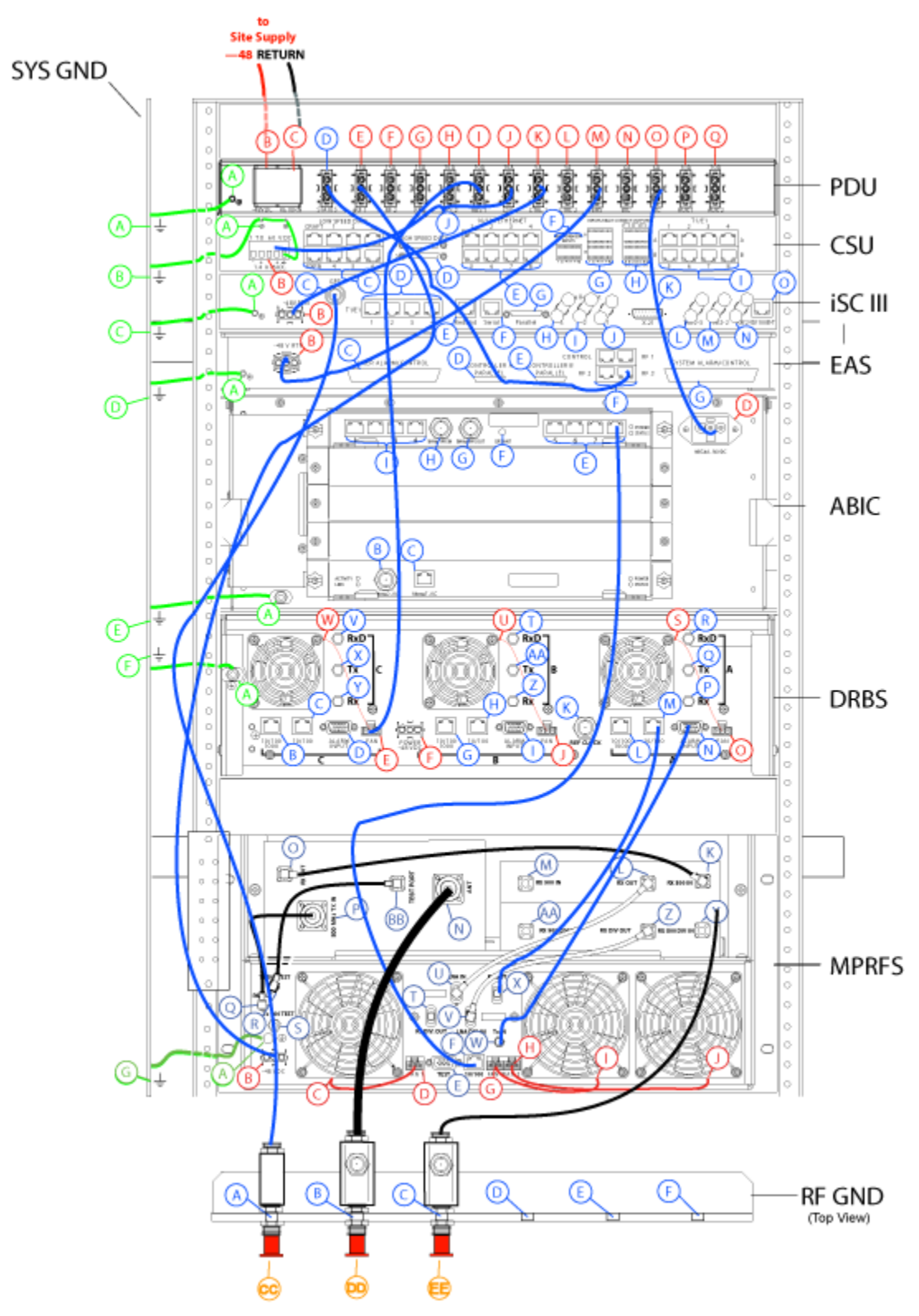

Figure C-8 RF Shelf Cabling, 1-Sector MC-Series OPM System

### C.1.9 Top of Rack Cabling

Table C.9 TOR Cabling, Back of Cabinet, 1-Sector MC-Series OPM System

| F     | rom RFS: | FS: To   |           |                                                        |
|-------|----------|----------|-----------|--------------------------------------------------------|
| Index | Label    | Index    | Label     | Notes                                                  |
| CC    | GPS      | iSCIII:C | GPS       | TOR, GPS                                               |
| DD    | Tx/Rx    | RFS:ANT  | ANT       | TOR, Tx/Rx, TxF ANT                                    |
| EE    | Rx/DIV   | RFS:Y    | Rx 800 IN | RF RxD 800 diversity; connected only to TOR. See Note. |

Note: Reserved for receive diversity option.

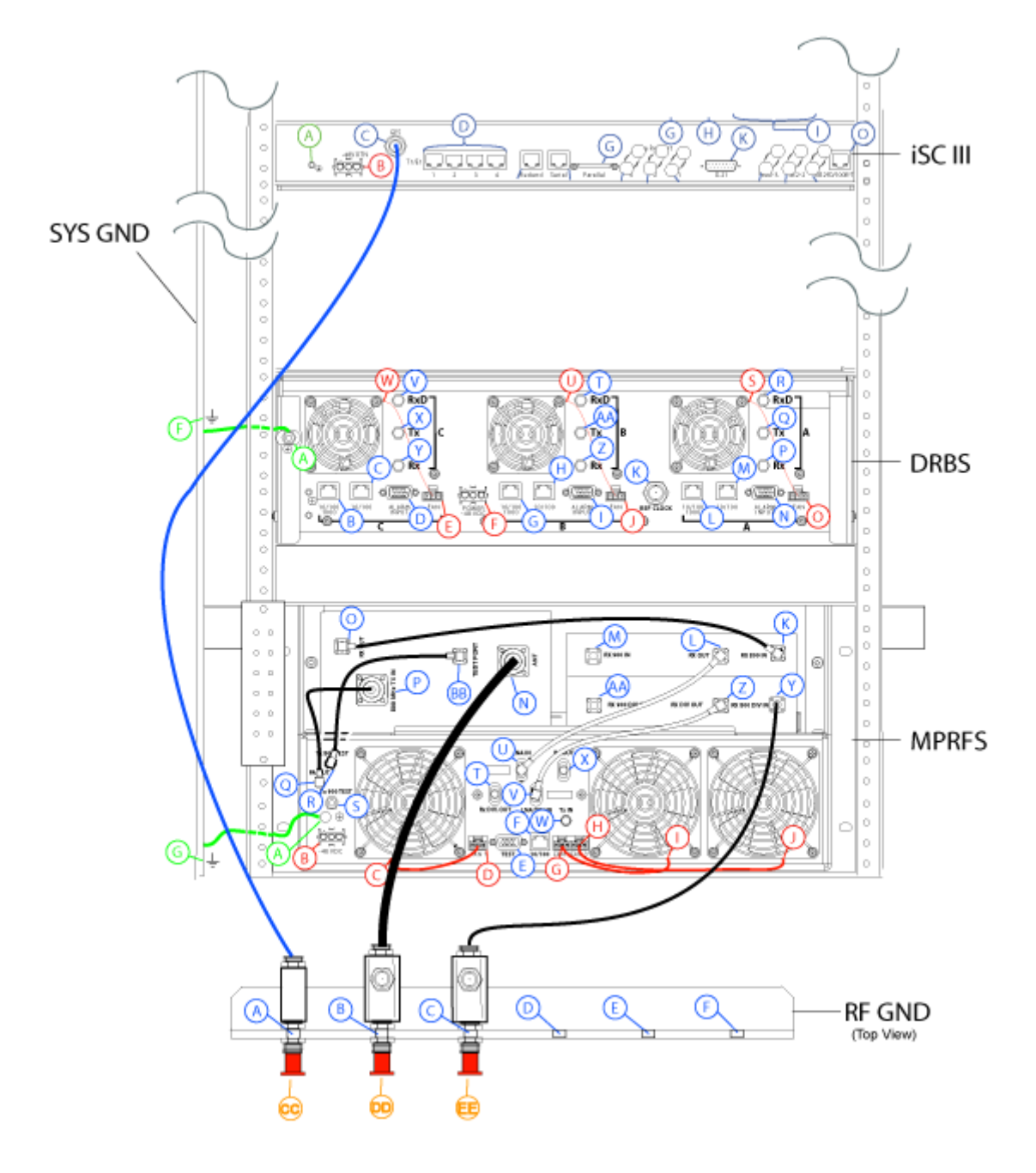

Figure C-9 TOR Cabling, 1-Sector MC-Series OPM System

# Appendix D Functionality Test Procedures

## D.1 Interconnect and Dispatch Setup and Voice Quality Testing

Interconnect and Dispatch voice quality will be assessed by evaluating voice links as described in Table D.1, Table D.2 and Table D.3. RSSI and SQE measurements will be made via the handset. These tests are to be performed on a selected sample set of links.

| Test # | MO/PSTN | Carrier # | RSSI<br>(dBm) | SQE<br>(dBm) | Quality<br>(1-5) | Sector | Duration<br>(Min) |
|--------|---------|-----------|---------------|--------------|------------------|--------|-------------------|
| 1      |         |           |               |              |                  |        | 2                 |
| 2      |         |           |               |              |                  |        | 2                 |
| 3      |         |           |               |              |                  |        | 2                 |
| 4      |         |           |               |              |                  |        | 2                 |
| 5      |         |           |               |              |                  |        | 2                 |
|        | PSTN/MT |           |               |              |                  |        |                   |
| 1      |         |           |               |              |                  |        | 2                 |
| 2      |         |           |               |              |                  |        | 2                 |
| 3      |         |           |               |              |                  |        | 2                 |
| 4      |         |           |               |              |                  |        | 2                 |
| 5      |         |           |               |              |                  |        | 2                 |
|        | MO/MT   |           |               |              |                  |        |                   |
| 1      |         |           |               |              |                  |        | 2                 |
| 2      |         |           |               |              |                  |        | 2                 |
| 3      |         |           |               |              |                  |        | 2                 |
| 4      |         |           |               |              |                  |        | 2                 |
| 5      |         |           |               |              |                  |        | 2                 |

| Table D.1 | Interconnect C | Call Quality. | Setup and | Stabilitv |
|-----------|----------------|---------------|-----------|-----------|
| 10010 011 |                | san quanty,   | ootap ana | Clabing   |

 Table D.2
 Group Dispatch Call Quality, Setup and Stability

| Test # | MO/MT | Carrier # | RSSI<br>(dBm) | SQE<br>(dBm) | Quality<br>(1-5) | Sector | Duration<br>(Min) |
|--------|-------|-----------|---------------|--------------|------------------|--------|-------------------|
| 1      |       |           |               |              |                  |        | 2                 |
| 2      |       |           |               |              |                  |        | 2                 |
| 3      |       |           |               |              |                  |        | 2                 |
| 4      |       |           |               |              |                  |        | 2                 |
| 5      |       |           |               |              |                  |        | 2                 |
| 6      |       |           |               |              |                  |        | 2                 |
| 7      |       |           |               |              |                  |        | 2                 |
| 8      |       |           |               |              |                  |        | 2                 |
| 9      |       |           |               |              |                  |        | 2                 |
| 10     |       |           |               |              |                  |        | 2                 |
| Test # | MO/<br>MT | Carrier # | RSSI<br>(dBm) | SQE<br>(dBm) | Quality<br>(1-5) | Sector | Duration<br>(Min) |
|--------|-----------|-----------|---------------|--------------|------------------|--------|-------------------|
| 1      |           |           |               |              |                  |        | 2:30              |
| 2      |           |           |               |              |                  |        | 2:30              |
| 3      |           |           |               |              |                  |        | 2:30              |
| 4      |           |           |               |              |                  |        | 2:30              |
| 5      |           |           |               |              |                  |        | 2:30              |
| 6      |           |           |               |              |                  |        | 2:30              |
| 7      |           |           |               |              |                  |        | 2:30              |
| 8      |           |           |               |              |                  |        | 2:30              |
| 9      |           |           |               |              |                  |        | 2:30              |
| 10     |           |           |               |              |                  |        | 2:30              |

Table D.3 Private Dispatch Call Quality, Setup and Stability

## D.2 Packet Data Service Connection and Latency

The Packet Data service will be tested and verified on the MC-Series OPM System. Motorola's Packet Data Applet (laptop) will be used to connect to IIOF's Packet Data network over the MC-Series OPM System, using a tethered connection with a Motorola handset.

Several samples of PING requests will be sent to a router in IIOF's Packet Data network and average round trip times will be recorded to measure latency. Table D.4 presents the data to be collected for each ping using the MC-Series OPM System. These tests shall be performed using Windows 2000 OS, and the timeout for each ping reply shall be set to 2000 milliseconds.

Table D.4 Packet Data Latency OPM System (Ping –n 100 –w 2000 xx.xxx.xxx.x)

| Test<br># | Handset | Carrier<br># | RSSI<br>(dBm) | SQE<br>(dBm) | Ping<br>(No.<br>Echoes) | Router<br>(IP Address) | Avg.<br>Round-Trip<br>Time<br>(mSec) | Packet<br>Loss<br>(%) |
|-----------|---------|--------------|---------------|--------------|-------------------------|------------------------|--------------------------------------|-----------------------|
| 1         |         |              |               |              | 100                     | xxx.xxx.xxx.x          |                                      |                       |
| 2         |         |              |               |              | 100                     | xxx.xxx.xxx.x          |                                      |                       |
| 3         |         |              |               |              | 100                     | xxx.xxx.xxx.x          |                                      |                       |
| 4         |         |              |               |              | 100                     | xxx.xxx.xxx.x          |                                      |                       |
| 5         |         |              |               |              | 100                     | xxx.xxx.xxx.x          |                                      |                       |

Table D.5 presents (baseline) data collected for each ping using a Motorola Macrocell in order to average Round Trip time over the MC-Series OPM System versus over Motorola standard Base Station equipment.

| Test<br># | Handset | Carrier<br># | RSSI<br>(dBm) | SQE<br>(dBm) | Ping<br>(No.<br>Echoes) | Router<br>(IP Address) | Average<br>Round-Trip<br>Time<br>(mSec) | Packet<br>Loss<br>(%) |
|-----------|---------|--------------|---------------|--------------|-------------------------|------------------------|-----------------------------------------|-----------------------|
| 1         |         |              |               |              | 100                     | xxx.xxx.xxx.x          |                                         | 0                     |
| 2         |         |              |               |              | 100                     | xxx.xxx.xxx.x          |                                         | 0                     |
| 3         |         |              |               |              | 100                     | xxx.xxx.xxx.x          |                                         | 0                     |
| 4         |         |              |               |              | 100                     | xxx.xxx.xxx.x          |                                         | 0                     |
| 5         |         |              |               |              | 100                     | xxx.xxx.xxx.x          |                                         | 0                     |

| Table D.5 | Packet Data L | latency over | Motorola | EBTS |
|-----------|---------------|--------------|----------|------|
|-----------|---------------|--------------|----------|------|

## D.3 Short Message Service

The Short Message Service (SMS) will be tested and verified by initiating the delivery of a voice mail notification to the handset via one of the iDEN RadioBlade transceiver links.

- 1. Navigate on a network connection to the Internet.
- 2. Enter the URL for the network operator in the web browser.
- 3. On the IIOF's home page, in the "Send a Text Message" box near the bottom, enter the 10-digit Nextel phone number of the test phone. The browser will display the mobile messaging page.
- 4. Enter a short text message into the field for message, and also enter a subject in the subject line.
- 5. Press the Send button. The message should appear on the test phone within a few minutes.

### D.4 Handover and Cell Reselection

Handover and Cell Reselection verifies that mobiles on the MC-Series OPM System successfully handoff to the macro-cellular network during an interconnect call. These tests also verify that mobiles on the MC-Series OPM System perform successful cell reselection when in an idle state. Table D.6 presents the data to be collected for the handover and reselection tests.

| Test # | Handover (Mobile #)         | Carrier # from (HEX) | Carrier # to (HEX) |
|--------|-----------------------------|----------------------|--------------------|
| 1      |                             |                      |                    |
| 2      |                             |                      |                    |
| 3      |                             |                      |                    |
|        | Cell Reselection (Mobile #) |                      |                    |
| 1      |                             |                      |                    |
| 2      |                             |                      |                    |
| 3      |                             |                      |                    |

| Table D.6 | Handover    | and Reselection | Test Worksheet |
|-----------|-------------|-----------------|----------------|
| 10010 010 | i lanaoi oi |                 | 1000 110110000 |

## D.5 Interconnect Connection Stability and SQE Performance

A single link for 3:1 Interconnect should be maintained for 30 minutes each. Table D.7 presents the data to be collected for each selected link. The iDEN Field Test Application (IFTA) is be used in "Single Cell" mode to observe the SQE performance and plotted over time.

| Table D.7 | Interconnect Connection Stability Worksheet |  |
|-----------|---------------------------------------------|--|
|           | -                                           |  |

| Interconnect #1 | Carrier # | RSSI (dBm) | SQE (dB) | Sector | Duration (min) |
|-----------------|-----------|------------|----------|--------|----------------|
|                 |           |            |          |        | 30             |
| Interconnect #2 |           |            |          |        |                |
|                 |           |            |          |        | 30             |
| Interconnect #3 |           |            |          |        |                |
|                 |           |            |          |        |                |

## D.6 Dispatch Connection Stability

To verify Dispatch connection stability, a Dispatch (private or group) call should be maintained for several minutes. Table D.8 presents the data to be collected for each dispatch call.

| Dispatch #1 | Carrier # | RSSI (dB) | SQE (dB) | Sector | Quality (1-5) | Duration (min) |
|-------------|-----------|-----------|----------|--------|---------------|----------------|
|             |           |           |          |        |               | 3              |
| Dispatch #2 |           |           |          |        |               |                |
|             |           |           |          |        |               | 4              |
| Dispatch #3 |           |           |          |        |               |                |
|             |           |           |          |        |               | 5              |

Table D.8 Dispatch Connection Stability Worksheet

## D.7 Idle SQE Testing and Validation

Using the iFTA tool in "Single Cell" mode, record the idle RSSI and SQE values for the control channel for at least one hour per sector, while the mobile remains fixed.

## D.8 System Self-Recovery Test

The following test is to determine the ability of the MC-Series OPM System to recover from various iSC-3 conditions.

#### Loss of T1

While the MC-Series OPM System is operating, disconnect the T1 connection to the iSCIII for one minute, and then reconnect it. Monitor the system recovery, and then validate the system by placing a successful call on each sector.

#### **iSCIII** Power Loss

While the MC-Series OPM System is operating, the iSCIII shall be power cycled and system recovery will be monitored and validated by placing a successful call on each sector.

#### Loss of GPS

While the MC-Series OPM System is operating, the GPS connection to the iSCIII will be disconnected until all Satellites are lost and then reconnected. System recovery will be monitored and validated by placing a successful call on each sector.

#### New datafill download

System recovery will be verified by pushing a new datafill download to the iSCIII.

## D.9 Packet Data Stability and Throughput

The Packet Data stability and throughput to the Internet will be verified. A tethered Packet Data connection will be set up on a laptop and speed tested by using the <u>www.bandwidthplace.com</u> website. This continuous download of data stream will validate system stability and help to quantify user experience of Packet Data over the MC-Series OPM System.

## D.10 Validation of 'Unable to Key BR' Alarm

While the MC-Series OPM System is operating, disconnect any system component, from the ABIC to the DRBS, and monitor the OMC to verify that MC-Series OPM System generates the "**Unable to Key BR**" alarm.

The MC-Series OPM System provides fault alarming and isolation within System Manager for individual components, which consists of detecting catastrophic faults that prevent an MC-Series OPM System component from responding to a periodic "ping". All fault alarms generated by the MC-Series OPM System are received at the OMC via the iSCIII. The "Unable to Key BR" alarm will appear at the OMC as minor, major or critical as follows (for more information about alarms, refer to section 2.2 (System Setup)):

| "Unable to Key BR" Alarm Severity | Indication                                                                                                    |
|-----------------------------------|----------------------------------------------------------------------------------------------------|
| minor                             | An iDEN RadioBlade transceiver has failed.                                                                                |
| major                             | An RF Shelf has failed.                                                                                                   |
| critical                          | A card in a chassis unit has failed (except for the ABIC CRIC, which is responsible for returning the alarm information.) |

| Table D.9 | "Unable to | Key BR" A | Alarm Severity | Indications |
|-----------|------------|-----------|----------------|-------------|
|-----------|------------|-----------|----------------|-------------|

# Appendix E Tx / Rx Curves

## E.1 800E Tx Filter Response

The 800E MHz Tx filter frequency response is shown below.

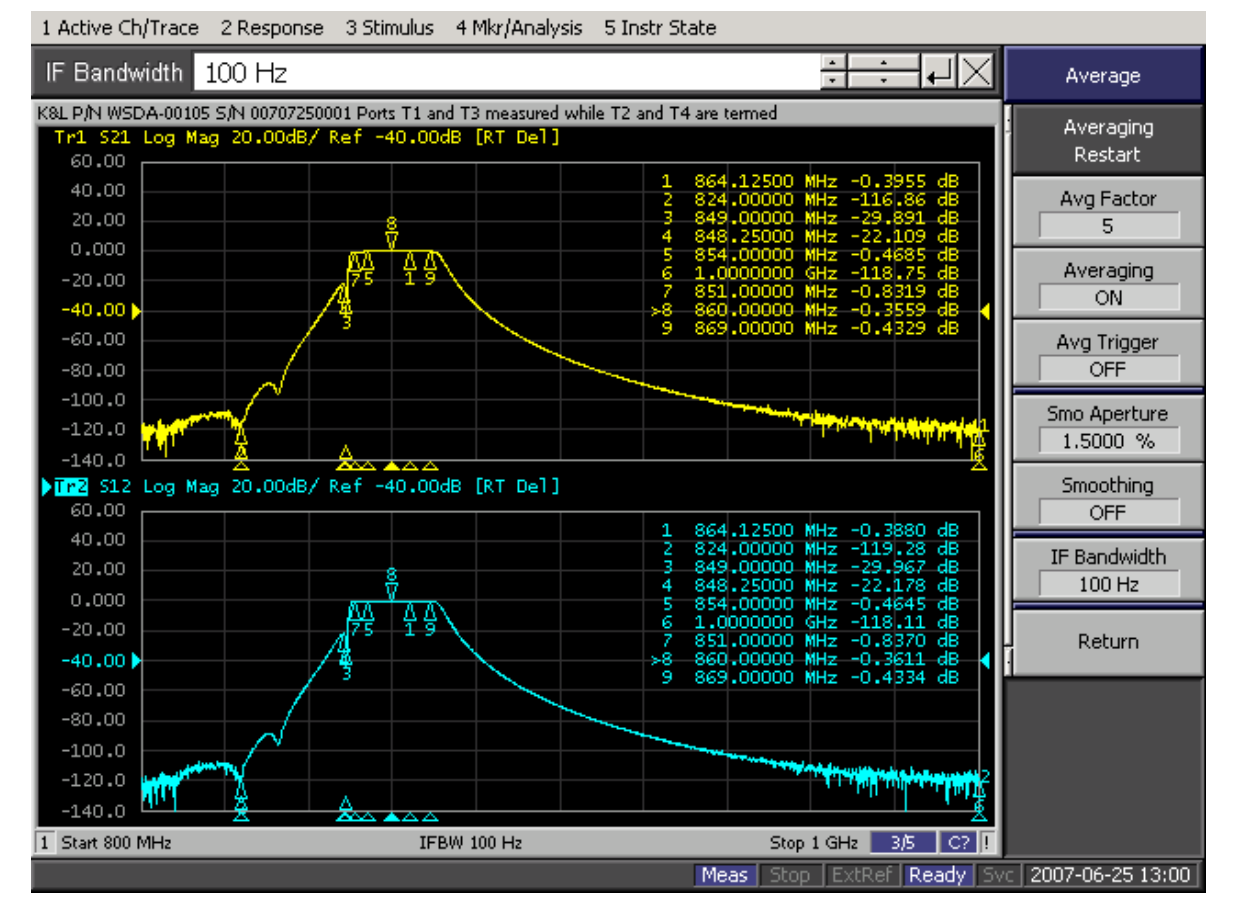

Figure E-1 800E Band Transmit Filter Frequency Response

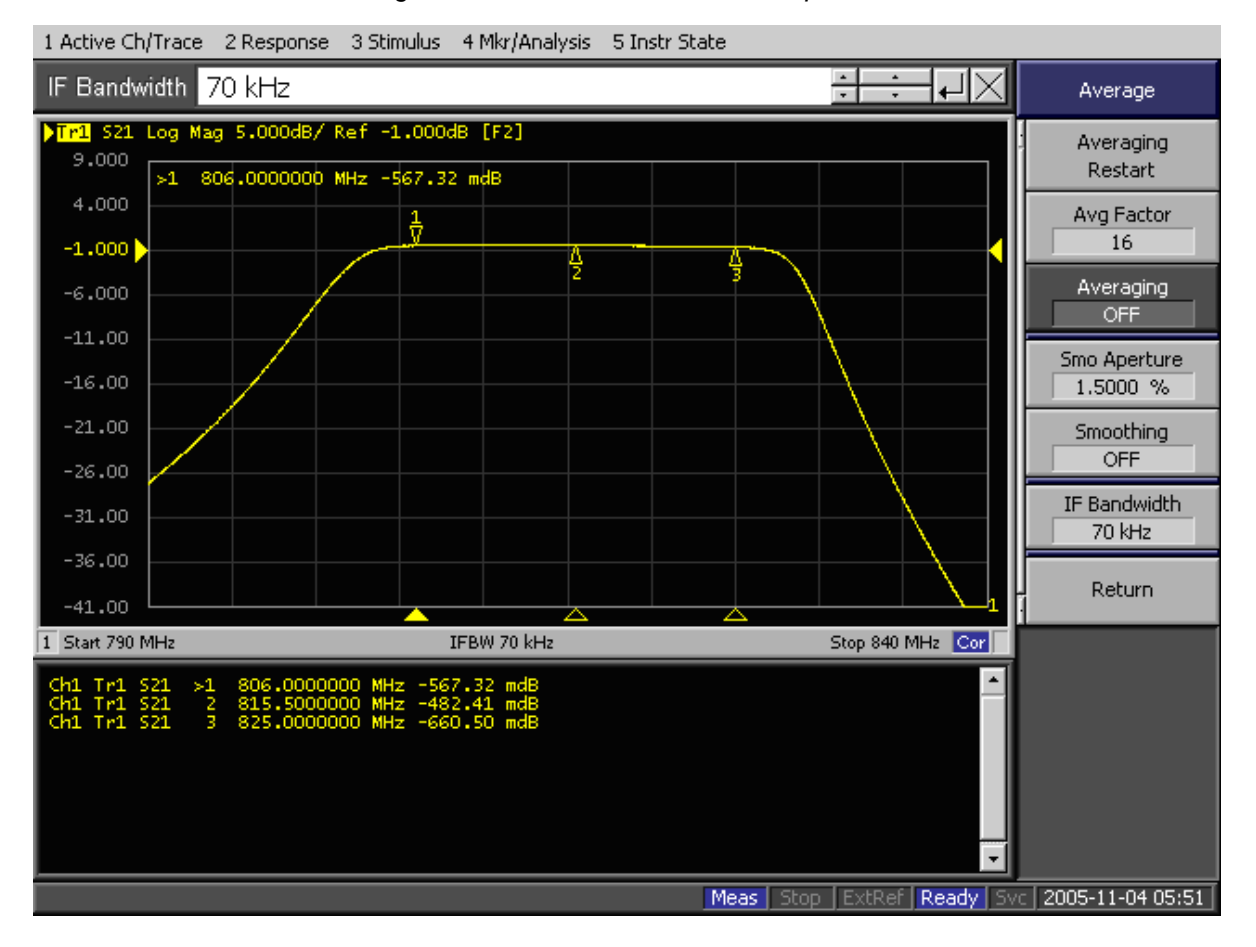

Figure E-2 800E Band Rx Filter Response

## Appendix F BER Test Procedure

#### F.1 Bit Error Rate (BER) Diagnostic Test

The Bit Error Rate (BER) Diagnostic Test is used to execute BER tests of the MC-Series OPM System. The Diagnostic Test supports multi-channel RadioBlade (MCRB) transceivers in the 800E MHz band. BER testing gives a pass/fail determination for each blade and should be performed on all blades in the Diversity RadioBlade shelf (DRBS).

The most common testing scenario involves acceptance-test plan (ATP) execution during incoming inspection and commissioning. The MC-Series OPM System can be taken out of service for testing during a maintenance window. The RadioBlade transceivers can be locked as a group and then unlocked one-by-one for the BER tests.

### F.2 Prerequisites for Testing

These procedures presume that the MC-Series OPM System is in place at its site of service and operational. Therefore, the prerequisites for operation will already have been satisfied:

- The T1 is live and has been tested.
- The datafill has been completed, including BR Cabinet and position assignments, and conforms to the recommended datafill.
- All site cabling and installation work has been completed and all punchlist items corrected.
- The system is powered and operational.
- The software is at least Revision 14.x.xxx.

In addition, the following conditions are required for BER testing:

• The BER test requires that the RadioBlade Shelf be connected to an ISC.

• The RadioBlade transceiver under test must be in the active state and unlocked (UEA).

### F.3 Test Tool

• Signal generator (sig gen)

A Motorola R2660 Communications Analyzer can be used as the source of the test signal for the MC-Series OPM System during the BER test.

## F.4 Testing Strategy

In the MC-Series OPM System as in the Motorola Enhanced Base Transceiver Station (EBTS), BRs are identified by Cabinet and position, with frequencies assigned in the datafill. BRs in the MC-Series are logical instances that map to physical RadioBlade transceivers. The MCRB transceivers can be mixed in a system (on a single DRBS) and the MCRB can operate in a Quad BR configuration. Like the EBTS, the MC-Series OPM System can be organized as a single sector (Omni), or as two or two sector site.

The basic BER testing strategy is to record the Base Radio (BR) and corresponding RadioBlade configuration of the MC-Series OPM System, and then test each blade across the power spectrum in its assigned range(s) of frequency.

#### F.4.1 BER Test on an MCRB

Because the MCRB supports up to six carriers, the BR to RadioBlade transceiver ratio can range from one-to-one up to six-to-one. BER testing confirms the functionality of the blade hardware itself at selected frequencies and sensitivity levels, allowing you to check functionality specifically in the assigned ranges.

The MCRB can be viewed as a broadband RadioBlade transceiver in which up to six iDEN carriers are set up in a 1.25 MHz band centered at an optimal frequency. When testing an MCRB transceiver, the BER test start page allows an optional center carrier to be entered. By default, if only a carrier (no center carrier) is specified for the BER test, the test will be done at that specified carrier, with the band centered on the specified carrier. Entering both a carrier and a center carrier allows BER testing to be done at non-center carriers.

The procedures in this guide cover BER testing of the full complement of RadioBlade transceivers. The BER testing methodology proceeds from sector to sector, testing each Cabinet shelf and position in succession. Figure F-1 summarizes the process.

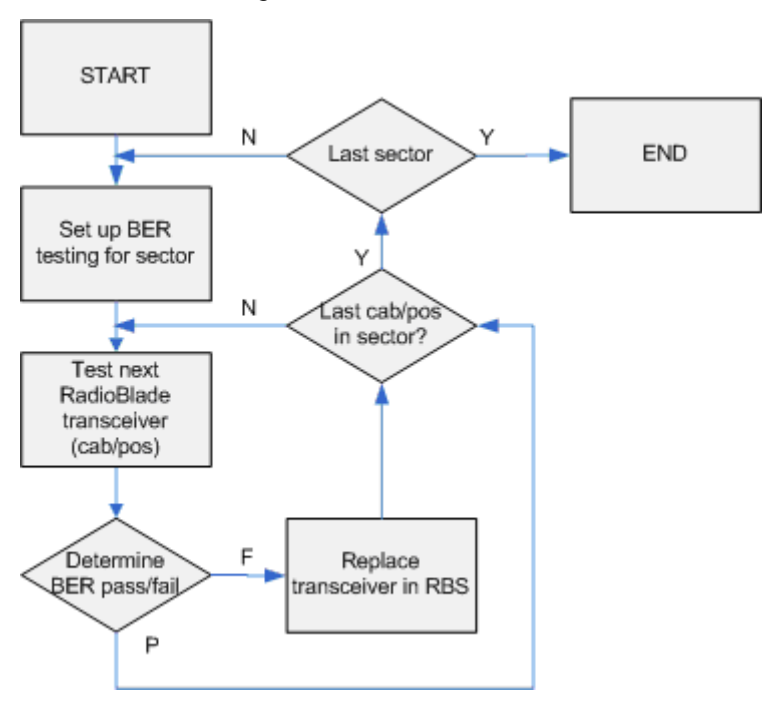

Figure F-1 BER Test Flow

## F.5 Equipment Connection/Setup

Set up the equipment to measure Rx BER as follows:

- 1. Connect a laptop to port 8 of the ABIC CRIC using an Ethernet (CAT-5) cable.
- 2. Boot the laptop, start System Manager and log in.
- 3. Launch a browser session and then enter the MC-Series OPM System IP address (http://192.168.200.5). Select the Performance Monitoring tab to display the login window. Type the User Name, (**Sysadmin**, case sensitive), and Password (**Radioframe**, case sensitive), and then select **OK**.
- 4. Connect Signal Generator to MC-Series OPM System

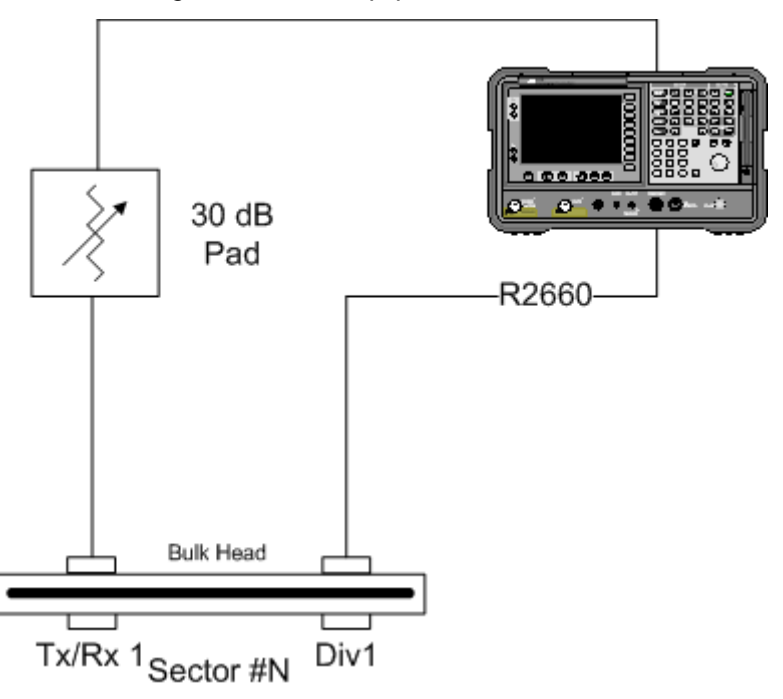

Figure F-2 Test Equipment Connection

#### F.5.1 Motorola R2660

- 1. On the R2660, set the 10 MHz STD toggle switch to INT and power it up.
- 2. Connect the TOR Rx port that is being tested (e.g., 800 Rx1 to test 800 MHz) to the RF IN/OUT or GEN OUT port on the R2660, depending on the desired test signal level.

Note: Attenuate as required.

### F.6 BER Test Procedure

Commonly, the BER test is performed during the process of commissioning an MC-Series OPM System, and the system has not yet been brought online. If the test is to be performed on a production system, the system must be taken out of service during a maintenance window.

For your notes during the BER tests, there is a test notes master form, Table F.1, from which you can make copies. This form is useful both to organize your testing strategy and preserve the record of test results.

## F.7 RadioBlade Transceiver Pre-Test

This section covers preparation for testing: determining the status of the RadioBlade transceivers in the system, taking the system out of service and preparing the blades and Sig Gen to run the tests. These steps presume that you are logged in to System Manager on the monitor laptop and that the Sig Gen is connected. Refer to F.5 (Equipment Connection/Setup).

- 1. Display the RadioBlade Control page (Figure F-3).
  - a. To navigate to this page from the System Manager home page.
  - b. Click the Performance Monitoring tab.
  - c. Click the RadioBlade Control link at the top of the iDEN Performance Monitoring page.)

| stem                  | Mana                        | ger                        |             |            |                         |                 |                   |                       | 20                    |
|-----------------------|-----------------------------|----------------------------|-------------|------------|-------------------------|-----------------|-------------------|-----------------------|-----------------------|
| Home                  | Syste                       | m Configuration            | Alarms      | Pe         | rformance<br>lonitoring | Diagnostics     |                   |                       | Support               |
| <u>Statu</u><br>dioBl | s   <u>Radio</u><br>lade Co | alade Control  <br>Sontrol | RadioBlade  | Alarms     |                         | <u>Pe</u>       | <u>tormance M</u> | <u>conitoring</u> > F | cadio Blade Ci        |
| -oup                  | A                           |                            |             |            |                         |                 |                   | lock a                | all   <u>unlock a</u> |
| RB<br>Slot            | RB<br>ID                    | RB PLL<br>Status           | Tx<br>Power | State      | Carrier<br>ID           | Trans.<br>Freq. | Cabinet           | Position              | Locked/<br>Unlocked   |
| 1                     | 8c:01                       | N/A<br>(LOCKED)            | 0           |            |                         |                 | -                 |                       | <b>a</b>              |
|                       |                             | -                          | -           | LDI        | 0                       | 0               | 0                 | 0                     | <b>a</b>              |
|                       | -                           | -                          |             | <u>LDI</u> | 0                       | 0               | 0                 | 0                     | 8                     |
|                       | -                           | -                          |             | <u>LDI</u> | 0                       | 0               | 0                 | 0                     | <b>a</b>              |
|                       |                             |                            |             | LDI        | 0                       | 0               | 0                 | 0                     | 8                     |
|                       | -                           | -                          | -           | <u>LDI</u> | 0                       | 0               | 0                 | 0                     | 8                     |
|                       | -                           | -                          | -           | <u>LDI</u> | 0                       | 0               | 0                 | 0                     | 8                     |
| 2                     |                             |                            |             |            | empty                   |                 |                   |                       |                       |
| 3                     | 8d:2d                       | N/A<br>(LOCKED)            | 0           | -          | -                       | -               | -                 | -                     | 8                     |
|                       | -                           | -                          | -           | LDI        | 0                       | 0               | 0                 | 0                     | 8                     |
|                       | •                           | -                          | -           | LDI        | 0                       | 0               | 0                 | 0                     | 8                     |
|                       | -                           | -                          | -           | LDI        | 0                       | 0               | 0                 | 0                     | 8                     |
|                       | -                           | -                          | -           | LDI        | 0                       | 0               | 0                 | 0                     | 8                     |
|                       | -                           | -                          | •           | LDI        | 0                       | 0               | 0                 | 0                     | 8                     |
|                       | -                           | -                          |             | LDI        | 0                       | 0               | 0                 | 0                     | 8                     |
| 4                     |                             |                            |             |            | empty                   |                 |                   |                       |                       |
| 1 D                   | 8d:1f                       | (LOCKED)                   | 0           |            |                         |                 | -                 |                       | -                     |
|                       | -                           | -                          | -           | LDI        | 0                       | 0               | 0                 | 0                     | 8                     |
|                       | -                           | -                          | •           | LDI        | 0                       | 0               | 0                 | 0                     | <b>a</b>              |
|                       | -                           | -                          | -           | LDI        | 0                       | 0               | 0                 | 0                     | <b>a</b>              |
|                       | -                           | -                          | -           | LDI        | 0                       | 0               | 0                 | 0                     | 8                     |
|                       | -                           | -                          | •           | LDI        | 0                       | 0               | 0                 | 0                     | 8                     |
|                       | -                           | -                          | -           | <u>LDI</u> | 0                       | 0               | 0                 | 0                     | 8                     |
| 2D                    |                             |                            |             |            | empty                   |                 |                   |                       |                       |
| 3D                    |                             |                            |             |            | empty                   |                 |                   |                       |                       |

Figure F-3 RadioBlade Control Page

RadioBlade transceivers are listed on the RadioBlade Control page by slot number (1 through 24). If a RadioBlade transceiver is **administratively locked**, the icon in the **Locked/Unlocked** column is closed. If the RadioBlade transceiver is unlocked, the lock is open.

- 2. For reference in restoring the original system configuration, record in your notes which RadioBlade transceivers are administratively locked.
- 3. Lock any unlocked RadioBlade transceivers so that none of them is transmitting.

4. To lock a RadioBlade transceiver, select its open lock icon, and, when prompted, select **Accept**. Or you can use the **lock all** hot link to administratively lock all blades with one command.

#### F.7.1 RadioBlade Transceiver BER Test

This section covers the method to use to measure receiver BER and determine whether each RadioBlade transceiver passes. Testing is organized by sector to minimize the need to move the Sig Gen leads. Because you are testing an MC-Series OPM System that is not in service, you can simply leave the leads connected to the sector Rx port at TOR for the duration of the tests on that sector. The testing method follows a nested loop (summarized in F.4 (Testing Strategy)) until all blades either pass or fail. Once testing on a given RadioBlade transceiver has been completed (step 7) you repeat the test steps for the next transceiver. Once a given sector is completely tested, you move the leads to the next sector input port and repeat the test for each blade in the next sector.

- 1. Set the Motorola R2660 to generate an in-bound 1 x 6 test signal at the desired frequency and signal level into the Rx port that corresponds to the RadioBlade transceiver to be tested.
- 2. Determine the receive sensitivity threshold. Start at –120 dBm, and then increase in 2 dB increments until the BER drops below 2%. The receive sensitivity value should be less than –106 dBm at 2% BER.
- 3. Determine the max. level threshold. Start at -48 dBm and increase in 2 dB increments until the BER goes above 2%. The maximum input power should be greater than -40 dBm at 2% BER.
- 4. If either of the values called for in steps 2 and 3 is not attained, the RadioBlade transceiver has failed specifications and should be replaced.
- Display the RadioBlade Control page (Figure F-3), and make sure the RadioBlade transceiver that is to be tested is not locked. If it is locked, unlock it.
- 6. If you are unlocking the blade, refresh the page every 30 seconds until the State of the RadioBlade transceiver has changed to 'UEA', approximately 3 minutes.
- 7. Select the Diagnostics tab (Figure F-4), and then select **Bit Error Rate Test**.

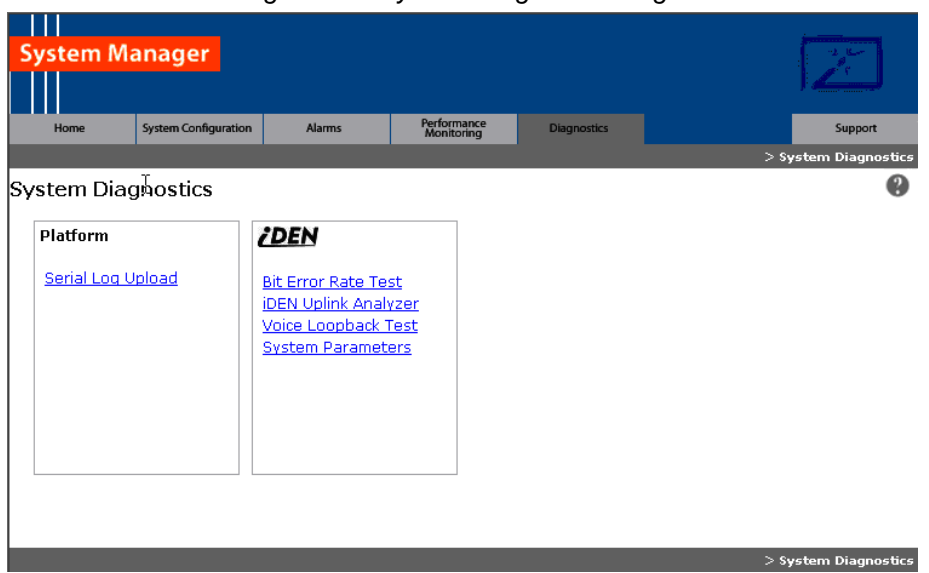

Figure F-4 System Diagnostics Page

8. On the **Bit Error Rate Test** page (Figure F-5), select the RadioBlade transceiver that is to be tested.

| Home                  | System Configuration               | Alarms    | Performance<br>Monitoring | Diagnostics | Disgnostics > Pit-J | Suppor        |
|-----------------------|------------------------------------|-----------|---------------------------|-------------|---------------------|---------------|
| Error R               | ate Test                           |           |                           |             | Diagnostics / Bit i | error Rate Te |
| Click a b             | lade to test it:                   |           |                           |             |                     | Legen         |
| 4D                    |                                    | 8D Divers | ity RadioBlades           | 12D         |                     | Activ         |
|                       |                                    |           |                           |             |                     |               |
|                       |                                    |           |                           |             |                     | Inacti        |
| 3D                    |                                    | 7D        |                           | 11D         |                     | Disab         |
|                       |                                    |           |                           |             |                     | Alarr         |
| 2D                    |                                    | 6D        |                           | 10D         |                     | J = Unloc     |
|                       |                                    |           |                           |             |                     |               |
| o -                   |                                    | 5D        |                           | 9D          |                     |               |
| 1D - L                | ● L ● L ● L ● L ● L                |           |                           |             |                     |               |
| 4                     |                                    | Prima     | ry RadioBlades            | 12          |                     |               |
|                       |                                    |           |                           |             |                     |               |
| _                     |                                    |           |                           |             |                     |               |
| 3 <b>-</b> L <b>-</b> | L <mark>- L - L - L</mark>         | 7         |                           | 11          |                     |               |
|                       |                                    |           |                           |             |                     |               |
| 2                     |                                    | 6         |                           | 10          |                     |               |
|                       |                                    |           |                           |             |                     |               |
| 0                     |                                    | 5         |                           | 9           |                     |               |
| 1 <b>-</b> L          | L <b>-</b> L <b>-</b> L <b>-</b> L |           |                           |             |                     |               |
|                       |                                    |           |                           |             |                     |               |
|                       |                                    |           |                           |             |                     |               |
|                       |                                    |           | _                         |             |                     |               |

Figure F-5 Bit Error Rate Test Page

The **Start Test** page is formatted as shown in section F.3 explains the use of the center carrier in BR testing with the MCRB.

9. Optionally, if the blade you are testing is an MCRB, you can enter a Center Carrier (in decimal format); if no value is entered in this field, the band will be centered on the specified carrier. Enter the Carrier ID (in decimal format) to which the Sig Gen is set, and then select the Start Test button.

"BER Test on an MCRB" in section F.4 (Testing Strategy) explains the use of the center carrier in BR testing with the MCRB.

| System Ma                                                               | anager                                                         |                                                      |                           |                                        |                                                     |                                          |                         | 34                       |
|-------------------------------------------------------------------------|----------------------------------------------------------------|------------------------------------------------------|---------------------------|----------------------------------------|-----------------------------------------------------|------------------------------------------|-------------------------|--------------------------|
| Home                                                                    | System Configuration                                           | Alarms                                               | Performance<br>Monitoring | Diagn                                  | ostics                                              |                                          |                         | Support                  |
|                                                                         | _ /-                                                           |                                                      |                           |                                        | <u>Diagnostics</u>                                  | s > <u>Bit Error Rat</u>                 | <u>:e Test</u> > RadioE | lade 1                   |
| Bit Error Ra                                                            | ite Test (Rad                                                  | lioBlade 16)                                         |                           |                                        |                                                     |                                          |                         |                          |
| Frequer<br>© 8(<br>© 9(<br>Start Test                                   | ncy Band:<br>00 Mhz<br>00 Mhz<br>Stop Test                     | Carrier I<br>(decimal for<br>Test Status: N<br>blade | D: O<br>mat)              | ptional C<br>for<br>(decim             | enter Carr<br>MCRB:<br>al format)                   | ier                                      | Duration:<br>(seconds)  |                          |
| Carrier (De<br>Rx Frequend<br>Tx Frequend<br>Rx Center F<br>Tx Center F | cimal)<br>cy 806.<br>cy 851.<br>frequency 0.0<br>requencey 0.0 | 0<br>0000 MHz<br>0000 MHz<br>000 MHz<br>000 MHz      | BER SQE SSI Test Status   | Value<br>No Data<br>No Data<br>No Data | Average<br>No Data<br>No Data<br>No Data<br>No Data | CumlAvg<br>No Data<br>No Data<br>No Data |                         |                          |
| BER                                                                     | SQE RSSI                                                       | rBER r                                               | SQE rRSSI                 | cBE                                    | R cS(                                               | QE CRSS                                  | I badBER                | Pass                     |
| <u>Copy log to di</u>                                                   | pboard                                                         | _                                                    | _                         | _                                      |                                                     | <u>Diagnostics</u> >                     | Bit Error Rate Te       | : <u>st</u> > RadioBlade |

Figure F-6 Bit Error Rate Start Test Page

- 10. Verify that the displayed **Rx Frequency** matches the desired receive frequency.
- Approximately every second, the page reports the current BER measurement (BER) and the running average of the ten latest BER measurements (BER Avg). Record these results, and then select the Stop Test button.
  - a. If the warning "Test Signal Timing Out of Lock" appears, cycle power to the R2660 and set it up again to generate an in-bound 1x6 test signal at the desired frequency and signal level into the Rx port. It may take a few minutes for the R2660 test signal to stabilize.

- b. If the only BER measurements reported are 50%, NO DATA, or both, verify that all procedure steps have been completed. If no problems are found, cycle power to the R2660 and set it up again to generate an inbound 1x6 test signal at the desired frequency and signal level into the Rx port. It may take a few minutes for the R2660 test signal to stabilize. If there's still no change after cycling power to the R2660, select the Stop Test button.
- 12. When the BER test is complete, lock the RadioBlade transceiver that was under test.
- 13. Display the RadioBlade Control page, and lock the RadioBlade transceiver by selecting its lock icon so that it is closed (locked).
  - a. Refresh the page every 30 seconds until the **State** of the RadioBlade transceiver has changed to '2'.
- 14. Repeat Steps 1 through 12 for each RadioBlade transceiver to be tested on this Rx port.
- 15. Move the test leads to the next sector at TOR when all desired blades in the current sector have been tested and repeat the procedure.

### F.8 Equipment Disconnection

**Note:** Disconnect equipment after completing the BER testing.

- 1. Disconnect the R2660 from the Rx port under test.
- 2. Display the DRBS Status page, and verify that all RadioBlade transceiver status icons are green.
- 3. Disconnect the network cable from port 8 of the ABIC CRIC.

### F.9 BER Test Notes Master

You can use this page to make copies of Table F.1 for use as a handy organizer and permanent record of the BER tests.

Г

| Sector/     | BR   |      | Freq./ | Sensitivity | Max. Level | Locked/     | Pass/Fail |
|-------------|------|------|--------|-------------|------------|-------------|-----------|
| Test Seq. # | Cab. | Pos. | (MHz)  | (dBm)       | (dBm)      | After Test? | Fa55/Fall |
|             |      |      |        |             |            |             |           |
|             |      |      |        |             |            |             |           |
|             |      |      |        |             |            |             |           |
|             |      |      |        |             |            |             |           |
|             |      |      |        |             |            |             |           |
|             |      |      |        |             |            |             |           |
|             |      |      |        |             |            |             |           |
|             |      |      |        |             |            |             |           |
|             |      |      |        |             |            |             |           |
|             |      |      |        |             |            |             |           |
|             |      |      |        |             |            |             |           |
|             |      |      |        |             |            |             |           |
|             |      |      |        |             |            |             |           |
|             |      |      |        |             |            |             |           |
|             |      |      |        |             |            |             |           |
|             |      |      |        |             |            |             |           |
|             |      |      |        |             |            |             |           |
|             |      |      |        |             |            |             |           |
|             |      |      |        |             |            |             |           |
|             |      |      |        |             |            |             |           |
|             |      |      |        |             |            |             |           |
|             |      |      |        |             |            |             |           |
|             |      |      |        |             |            |             |           |
|             |      |      |        |             |            |             |           |
|             |      |      |        |             |            |             |           |
|             |      |      |        |             |            |             |           |
|             |      |      |        |             |            |             |           |
|             |      |      |        |             |            |             |           |
|             |      |      |        |             |            |             |           |
|             |      |      |        |             |            |             |           |
|             |      | 1    | 1      |             | 1          | 1           | 1         |

| Table F.1 | BER | Test Notes | Master |
|-----------|-----|------------|--------|
|           |     |            |        |

## Appendix G Dangerous RF Emissions Precautions

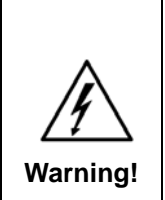

The MC-Series OPM System has been approved for antennas up to +20 dBi. At energy levels within the approved range, operation may present hazards to life and health.

RF emission level is a function of the installation. Accordingly, it is the responsibility of the equipment owner, and not RadioFrame Networks, Inc., to apply signage to the site if it is required under 47 CFR 1.1310. Please carefully read and observe the following warnings!

This equipment is designed to generate and radiate radio frequency (RF) energy by means of an external antenna. When terminated into a non-radiating RF load, the base station equipment is certified to comply with Federal Communications Commission (FCC) regulations pertaining to human exposure to RF radiation in accordance with the FCC Rules Part 1 section 1.1310 as published in title 47 code of federal regulations and procedures established in TIA/EIA TSB92, Report on EME Evaluation for RF Cabinet Emissions Under FCC MPE Guidelines, Compliance to FCC regulations of the final installation should be assessed and take into account site specific characteristics such as type and location of antennas, as well as site accessibility of occupational personnel (controlled environment) and the general public (uncontrolled environment). This equipment should only be installed and maintained by trained technicians. Licensees of the FCC using this equipment are responsible for insuring that its installation and operation comply with FCC regulations Part 1 section 1.1310 as published in title 47 code of federal regulations. Whether a given installation meets FCC limits for human exposure to radio frequency radiation may depend not only on this equipment but also on whether the "environments" being assessed are being affected by radio frequency fields from other equipment, the effects of which may add to the level of exposure.

Accordingly, the overall exposure may be affected by radio frequency generating facilities that exist at the time the licensee's equipment is being installed or even by equipment installed later. Therefore, the effects of any such facilities must be considered in site selection and in determining whether a particular installation

meets the FCC requirements. FCC OET Bulletin 65 provides materials to assist in making determinations if a given facility is compliant with the human exposure to RF radiation limits. Determining the compliance of transmitter sites of various complexities may be accomplished by means of computational methods. For more complex sites direct measurement of power density may be more expedient. Persons responsible for installation of this equipment are urged to consult the listed reference material to assist in determining whether a given installation complies with the applicable limits. In general the following guidelines should be observed when working in or around radio transmitter sites:

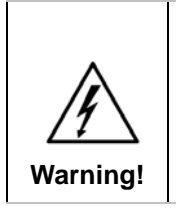

All personnel should have electromagnetic energy awareness training.

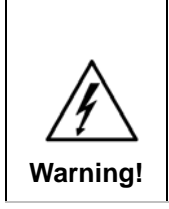

All personnel entering the site must be authorized.

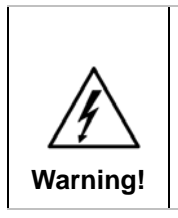

Obey all posted signs.

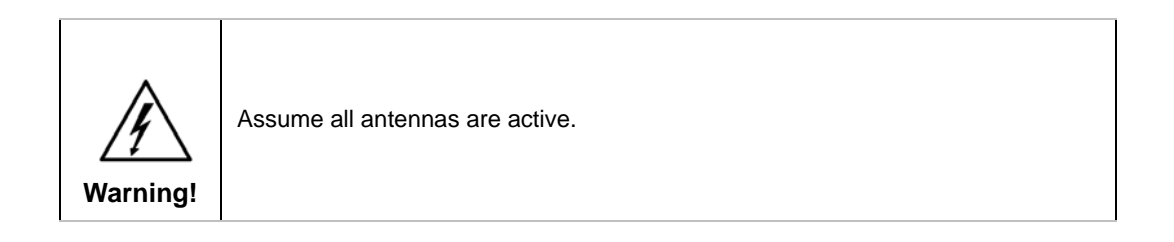

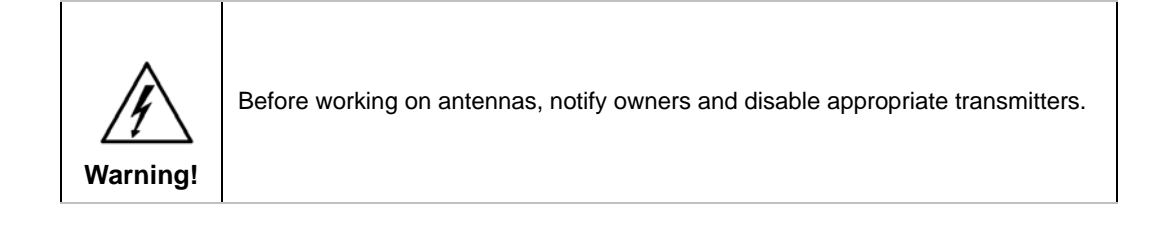

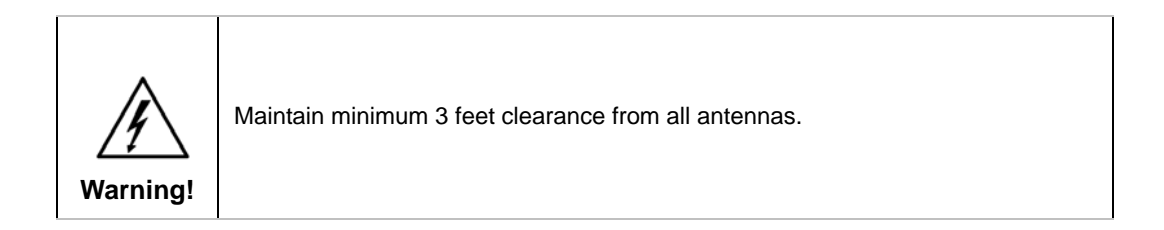

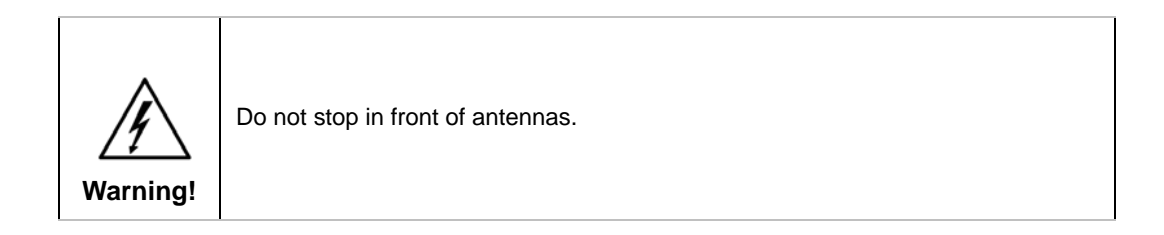

| Warning! | Use personal RF monitors while working near antennas. |
|----------|-------------------------------------------------------|
|----------|-------------------------------------------------------|

| Warning! | Never operate transmitters without shields during normal operation. |
|----------|---------------------------------------------------------------------|
|----------|---------------------------------------------------------------------|

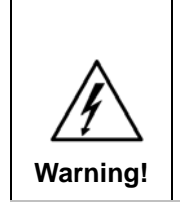

Do not operate base station antennas in equipment rooms.

## Appendix H Repair and Technical Support

#### H.1 RadioFrame Networks Support

RadioFrame Networks provides technical support services to IIOF for the installation, operation and maintenance of RadioFrame Networks equipment. For iSCIII or T1 related questions follow normal troubleshooting procedures.

Before calling...

Have the following information available prior to contacting RadioFrame Networks Technical Assistance Center (TAC) to minimize downtime:

- 1. Location of the MC-Series OPM System
- 2. MC-Series OPM System software version
- 3. Symptoms of the problem
- 4. If an alarm was generated, the alarm information from the **Alarm Log** in System Manager
- 5. Date the problem was first noticed
- 6. If the problem can be reproduced
- 7. What causes the problem to occur
- 8. Any unusual circumstances contributing to the problem (i.e., loss of power)

#### H.1.1 Technical Support

For support of RadioFrame Networks equipment, contact the RadioFrame Networks Technical Assistance Center (TAC) at:

(US) 1-800-328-0847 support@radioframenetworks.com

# Glossary

| Term            | Definition                                                                                                    |
|-----------------|----------------------------------------------------------------------------------------------------|
| 800E            | Extended 800 MHz Band (800S+800U)                                                                                                    |
| 8PSK            | 8 Phase Shift Keying. Phased Shift Keying is a form of phase modu-<br>lation using of a discrete number of states.                                                   |
| ARFCN           | Absolute radio frequency channel number                                                                                                    |
| auto-baselining | A CPE software download server (SWDLS) is used to upgrade a CPE to the required AGW software version before it is allowed to connect to its S-AGW.                   |
| Backhaul        | Using the back channel on a bi-directional communications line                                                                                                    |
| BER             | Bit Error Rate                                                                                                    |
| BNC             | Bayonet Neil-Concelman (BNC) coaxial connector                                                                                                    |
| BR              | Base Radio                                                                                                    |
| BTS             | Base Transceiver Station                                                                                                    |
| BTUs            | British Thermal Units                                                                                                    |
| CALEA           | Communications Assistance for Law Enforcement Act                                                                                                    |
| CAT5            | Category 5 (Cable)                                                                                                    |
| CE              | Conformité Européenne                                                                                                    |
| CLI             | Client editor                                                                                                    |
| CPE             | Customer Premise Equipment                                                                                                    |
| CRIC            | Combined RF Front-End Interface Card (cf. BLIC—CRIC refers to the hardware implementation of the BTS LAN interface for the S-Series)                                 |
| CSU             | Channel Service Unit                                                                                                    |
| DACS            | Digital Access Carrier System                                                                                                    |
| DAS             | Distributed Antenna System                                                                                                    |
| DLC             | Digital Line Card                                                                                                    |
| DSP             | Digital Signal Processor                                                                                                    |
| EBRC            | Enhance Base Radio Controller                                                                                                    |
| EFR             | Enhanced Full Rate                                                                                                    |
| EML             | Element Management Layer                                                                                                    |
| EMS             | Executive Management System                                                                                                    |
| ERTM            | Ethernet Rear Transition Module. The ERTM provides Ethernet con-<br>nectivity between the BCU and S-AGW Linux server (QTA).                                          |
| ESD             | Electro-static discharge                                                                                                    |
| EVM             | Error Vector Magnitude. The difference between the received coordi-<br>nates (by phase and amplitude) and the intended position (e.g. the ac-<br>tual transmission). |
| FCC             | Federal Communication Commission                                                                                                    |

| FPGA | Field Programmable Gate Array                                                                                                    |
|------|----------------------------------------------------------------------------------------------------|
| FNE  | Fixed Network Equipment                                                                                                    |
| FOA  | First Office Application                                                                                                    |
| FR   | Full Rate                                                                                                    |
| FRU  | Field Replaceable Unit                                                                                                    |
| GPL  | General Public License. Software license specifically developed to maintain free access to a computer program even if changes or additions are made to the code. |
| GR   | General Release                                                                                                    |
| GUI  | Graphical User Interface                                                                                                    |
| HVAC | heating, ventilating, and air conditioning                                                                                                    |
| Hz   | Hertz                                                                                                    |
| IEC  | International Electrotechnical Commission                                                                                                    |
| IM   | Inter Modulation                                                                                                    |
| INI  | Interference and Noise Indicator                                                                                                    |
| IP   | Internet Protocol                                                                                                    |
| ISP  | Internet Service Provider                                                                                                    |
| ISTA | International Safe Transit Association                                                                                                    |
| LAN  | Local Area Network                                                                                                    |
| LMT  | Local Management Terminal                                                                                                    |
| MAC  | Medium Access Control                                                                                                    |
| MCRB | Multi-Channel RadioBlade                                                                                                    |
| MDX  | Media Dependent Interface                                                                                                    |
| MDIX | Media Dependent Interface Crossover                                                                                                    |
| MHz  | Megahertz                                                                                                    |
| MOP  | Method of Procedure                                                                                                    |
| MNO  | Mobile Network Operators                                                                                                    |
| MS   | Mobile Station                                                                                                    |
| MTBF | Mean Time Between Failures                                                                                                    |
| NEBS | Network Equipment Building Systems                                                                                                    |
| NSTA | National Security Telecommunications Advisory                                                                                                    |
| OLCC | On Line Configuration Change                                                                                                    |
| OMC  | Operations and Management Centre                                                                                                    |
| OML  | Object Manipulation Language                                                                                                    |
| ОРМ  | Outdoor Pole Mount                                                                                                    |
| РССН | Primary Control Channel                                                                                                    |
| РСМ  | Pulse-Code Modulation                                                                                                    |
| PCU  | Packet Control Unit                                                                                                    |
| PDCH | Packet Data Channel. A general term used in GPRS to represent a GPRS control timeslot in place of conventional GSM circuit switching.                            |
| PDU  | Power Distribution Unit                                                                                                    |

| PLL          | Phase Locked Loop                                                       |
|--------------|-------------------------------------------------------------------------|
| Provisioning | Term describing the providing of services to the user.                  |
| QoS          | Quality of Service                                                      |
| RAN          | Radio Access Network                                                    |
| RF           | Radio Frequency                                                         |
| ROM          | Read Only Memory                                                        |
| RMS          | Root Mean Square                                                        |
| RSL          | Request-and-Status Link                                                 |
| RSSI         | Received Signal Strength Indicator                                      |
| Rx           | Receive                                                                 |
| SCCH         | Secondary Control Channel                                               |
| SMA          | Sub-miniature Version A                                                 |
| SNMP         | Simple Network Management Protocol                                      |
| SQE          | Signal Quality Estimator                                                |
| SR           | Software Release                                                        |
| SSH          | Secure Shell. Provides a secure channel between a local and a re-       |
|              | mote computer.                                                          |
| SWDL         | Software Download                                                       |
| SWDLS        | Software Download Server                                                |
| TBD          | To be determined                                                        |
| ТСН          | Traffic Channel                                                         |
| TDM          | Time division multiplexing. Imbedding multiple data streams into a sig- |
|              |                                                                         |
| TEI          | lerminal Endpoint Identifier                                            |
| TMN          | Telecommunications Management Network                                   |
| TRD          | Technical Requirements Document                                         |
|              |                                                                         |
| Тх           | Transmit                                                                |
| UL           | Underwriters Laboratories                                               |
| xDSL         | Generic term for the various types of DSL/                              |
| xU           | Standard unit of measure regarding the height of a computer or Cabi-    |
|              | net enclosure. For example 4U is an enclosure seven inches tall.        |

# **Revision History**

Feel free to use the Registration and Feedback format at the beginning of this document.

Submit comments and corrections to:

RadioFrame Networks, Inc. Technical Information Department 9461 Willows Road NE, Suite 100 Redmond, WA 98052 Tel.: +1 800 328 0847 Fax: +1 425 278 2781

This document is also posted as a.pdf file on the RadioFrame Networks web site at: <u>http://www.radioframenetworks.com/partners</u>

| DATE      | REV | DESCRIPTION                            |
|-----------|-----|----------------------------------------|
| 8/27/2007 | X1  | Develop first draft of the User guide. |
|           |     |                                        |
|           |     |                                        |
|           |     |                                        |
|           |     |                                        |
|           |     |                                        |
|           |     |                                        |
|           |     |                                        |
|           |     |                                        |

# Acknowledgments

| Name | Position |
|------|----------|
|      |          |
|      |          |
|      |          |
|      |          |
|      |          |
|      |          |

# **Related Documentation**

| Document #  | Rev | Document Title                                               |
|-------------|-----|--------------------------------------------------------------|
| 998-4005-00 | В   | MC Series Medium Power Implementation Guide                  |
| 935-0003-00 | А   | MC-Series Medium Power Feature Implementation Document (FID) |
| 998-4012-03 | А   | MC-Series High-Power Dual-Band System Implementation Guide   |
| 998-5000-01 | X4  | Outdoor Pole Mount Implementation Guide                      |
|             |     |                                                              |
|             |     |                                                              |
|             |     |                                                              |
|             |     |                                                              |

| From: Technical Informatio | n |
|----------------------------|---|
|----------------------------|---|

To: Reviewers

Re: MC-Series Outdoor Pole Mount Users Guide

**Date:** August 27, 2007

| Initials | REVIEWER | COMMENTS |
|----------|----------|----------|
|          |          |          |
|          |          |          |
|          |          |          |
|          |          |          |
|          |          |          |
|          |          |          |
|          |          |          |
|          |          |          |
|          |          |          |
|          |          |          |
|          |          |          |
|          |          |          |
|          |          |          |
|          |          |          |
|          |          |          |
|          |          |          |
|          |          |          |
|          |          |          |
|          |          |          |